# TIỀU BAN TỔ CHÚC PHỤC VỤ ĐẠI HỘI XIV CỦA ĐẢNG BAN TỔ CHỨC TRUNG ƯƠNG

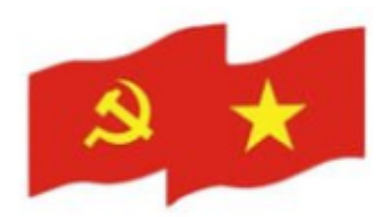

# TÀI LIỆU HƯỚNG DẫN SỬ DỤNG

# PHẦN MỀM THEO DÕI TIẾN TRÌNH ĐẠI HỘI ĐẢNG BỘ CÁC CẤP

Tài liệu dành cho cấp Huyện

Hà Nội – 2025

| I. GIỚI THIỆU TỔNG QUAN                               | 7 |
|-------------------------------------------------------|---|
| 1.1 Đối tượng sử dụng                                 | 7 |
| 1.2 Mô tả tài liệu                                    | 7 |
| 1.3 Thuật ngữ viết tắt                                | 7 |
| II. HƯỚNG DẪN CHỨC NĂNG                               | 8 |
| 2.1 Đăng nhập                                         | 8 |
| 2.1.1 Đăng nhập bằng số định danh cá nhân và mật khẩu | 8 |
| 2.1.2 Đăng nhập bằng quét QR code14                   | 4 |
| 2.2 Dashboard (màn hình trang chủ)1                   | 7 |
| 2.3 Quản lý báo cáo2                                  | 0 |
| 2.3.1 Tạo lập báo cáo24                               | 0 |
| 2.3.1.1 Tìm kiếm báo cáo2                             | 0 |
| 2.3.1.2 Thêm mới báo cáo2                             | 1 |
| 2.3.1.3 Chỉnh sửa báo cáo2                            | 8 |
| 2.3.1.4 Xem chi tiết báo cáo                          | 2 |
| 2.3.1.5 Xoá báo cáo                                   | 3 |
| 2.3.1.6 Gửi báo cáo                                   | 5 |
| 2.3.1.7 Tải báo cáo                                   | 7 |
| 2.3.2 Tra cứu báo cáo3                                | 8 |
| 2.3.3Phê duyệt báo cáo4                               | 2 |
| 2.3.3.1 Tìm kiếm                                      | 2 |
| 2.3.3.2 Xem chi tiết báo cáo4                         | 4 |
| 2.3.3.3 Tải báo cáo4                                  | 5 |
| 2.3.3.4 Phê duyệt báo cáo4                            | 6 |
| 2.3.3.5 Từ chối phê duyệt báo cáo4                    | 8 |
| 2.4 Quản lý đơn vị                                    | 0 |
| 2.4.1 Xem chi tiết đơn vị5                            | 0 |

| 2.4.2   | Thêm mới đơn vị                  | 51 |
|---------|----------------------------------|----|
| 2.4.3   | Cập nhật đơn vị                  | 54 |
| 2.4.4   | Xóa đơn vị                       | 57 |
| 2.5 Qu  | ıån lý người dùng                | 59 |
| 2.5.1   | Thêm mới người dùng              | 59 |
| 2.5.2   | Cập nhật người dùng              | 63 |
| 2.5.3   | Tìm kiếm người dùng              | 65 |
| 2.5.4   | Xem chi tiết người dùng          | 66 |
| 2.5.5   | Xoá người dùng                   | 67 |
| 2.6 Lịc | ch tổ chức Đại hội               | 69 |
| 2.6.1   | Lịch tổ chức Đại hội             | 69 |
| 2.6.1   | .1 Chọn lịch tổ chức Đại hội     | 69 |
| 2.6.1   | .2 Cập nhật lịch tổ chức Đại hội | 72 |
| 2.6.2   | Tổng hợp lịch tổ chức Đại hội    | 75 |

# DANH MỤC HÌNH ẢNH

| Hình 1 Màn hình đăng nhập phần mềm theo dõi tiến trình Đại hội Đảng bộ các cấp   |
|----------------------------------------------------------------------------------|
| Hình 2 Màn hình đăng nhập – trường hợp nhập số định danh cá nhân và mật khẩu9    |
| Hình 3 Màn hình mã xác nhận đăng nhập trên ứng dụng VNeID10                      |
| Hình 4 Màn hình nhập mã xác nhận đăng nhập11                                     |
| Hình 5 Màn hình nhấn Gửi mã xác nhận về số điện thoại12                          |
| Hình 6 Màn hình nhấn xác nhận gửi mã về số điện thoại12                          |
| Hình 7 Màn hình nhập mã xác nhận đăng nhập13                                     |
| Hình 8 Màn hình sau khi đăng nhập thành công vào phần mềm                        |
| Hình 9 Màn hình đăng nhập phần mềm theo dõi tiến trình Đại hội Đảng bộ các cấp14 |
| Hình 10 Màn hình đăng nhập VNeID14                                               |
| Hình 11 Màn hình nhấn tab quét mã QR15                                           |

| Hình 12 Màn hình quét mã QR                                                  | 16        |
|------------------------------------------------------------------------------|-----------|
| Hình 13 Màn hình xác thực bằng passcode                                      | 17        |
| Hình 14 Màn hình Dashboard                                                   |           |
| Hình 15 Màn hình Số lượng báo cáo đã nộp                                     |           |
| Hình 16 Màn hình xem kết quả theo cấp cơ sở Đảng và chỉ tiêu báo cáo         | 19        |
| Hình 17 Màn hình xem biểu đồ                                                 | 19        |
| Hình 18 Màn hình Danh sách báo cáo các cấp Đảng bộ                           |           |
| Hình 19 Màn hình nhập thông tin tìm kiếm                                     | 21        |
| Hình 20 Màn hình Thêm mới báo cáo – Trường hợp chưa nhập thông tin           | 22        |
| Hình 21 Màn hình Thêm mới báo cáo – Trường hợp nhập thông tin                | 22        |
| Hình 22 Màn hình nhấn Lưu thông tin chung                                    | 23        |
| Hình 23 Màn hình nhấn Chỉnh sửa thông tin chung                              | 24        |
| Hình 24 Màn hình nhấn Lưu thông tin chung                                    | 24        |
| Hình 25 Màn hình chi tiết báo cáo các cấp Đảng bộ - Báo cáo Phân Tích Chất l | Lượng Cấp |
| Ủy Cấp Huyện và Tương Đương                                                  |           |
| Hình 26 Màn hình chi tiết báo cáo các cấp Đảng bộ - Báo cáo Kết Quả Bầu C    | ử Cấp Ủy, |
| Ban Thường Vụ, Bí Thư, Phó Bí Thư Cấp Huyện Và Tương Đương                   |           |
| Hình 27 Màn hình chi tiết báo cáo các cấp Đảng bộ - Báo cáo Một Số Kết Quả   | Chung Đại |
| Hội Đảng Bộ Cấp Huyện Và Tương Đương                                         | 27        |
| Hình 28 Màn hình nhấn Lưu tại tab chi tiết báo cáo                           | 27        |
| Hình 29 Màn hình nhấn Chỉnh sửa                                              |           |
| Hình 30 Màn hình chỉnh sửa báo cáo                                           |           |
| Hình 31 Màn hình nhấn Chỉnh sửa                                              |           |
| Hình 32 Màn hình nhấn Lưu                                                    |           |
| Hình 33 Màn hình chỉnh sửa thông tin chi tiết báo cáo                        |           |
| Hình 34 Màn hình nhấn Lưu chi tiết báo cáo                                   |           |
| Hình 35 Màn hình nhấn nút xem chi tiết                                       |           |
| Hình 36 Màn hình xem chi tiết báo cáo                                        |           |
| Hình 37 Màn hình nhấn chọn biểu tượng xoá                                    |           |

| Hình 38 Màn hình xác nhận xoá báo cáo                                        | 34 |
|------------------------------------------------------------------------------|----|
| Hình 39 Màn hình xoá báo cáo thành công                                      | 35 |
| Hình 40 Màn hình nhấn nút gửi báo cáo                                        | 36 |
| Hình 41 Màn hình xác nhận gửi báo cáo                                        | 36 |
| Hình 42 Màn hình gửi báo cáo thành công                                      | 37 |
| Hình 43 Màn hình nhấn nút tải báo cáo                                        | 38 |
| Hình 44 Màn hình nhấn chọn Tra cứu báo cáo                                   | 39 |
| Hình 45 Màn hình phần trăm tiến độ hoàn thành báo cáo của các cấp Đảng bộ    | 39 |
| Hình 46 Màn hình nhấn vào báo cáo các cấp Đảng bộ                            | 40 |
| Hình 47 Màn hình xem chi tiết báo cáo                                        | 40 |
| Hình 48 Màn hình nhấn vào báo cáo các cấp Đảng bộ cấp dưới                   | 41 |
| Hình 49 Màn hình xem chi tiết báo cáo tổng hợp số liệu các Đảng bộ cấp cơ sở | 41 |
| Hình 50 Màn hình nhấn chọn xem báo cáo chi tiết                              | 42 |
| Hình 51 Màn hình Danh sách báo cáo các cấp Đảng bộ cấp dưới                  | 43 |
| Hình 52 Màn hình nhập thông tin tìm kiếm                                     | 44 |
| Hình 53 Màn hình nhấn nút xem chi tiết                                       | 45 |
| Hình 54 Màn hình xem chi tiết báo cáo                                        | 45 |
| Hình 55 Màn hình nhấn nút tải báo cáo                                        | 46 |
| Hình 56 Màn hình nhấn nút phê duyệt báo cáo                                  | 47 |
| Hình 57 Màn hình xác nhận phê duyệt báo cáo                                  | 47 |
| Hình 58 Màn hình phê duyệt báo cáo thành công                                | 48 |
| Hình 59 Màn hình nhấn nút Từ chối phê duyệt                                  | 49 |
| Hình 60 Màn hình xác nhận từ chối phê duyệt                                  | 49 |
| Hình 61 Màn hình từ chối phê duyệt báo cáo thành công                        | 50 |
| Hình 62 Màn hình nhấn Quản lý đơn vị                                         | 51 |
| Hình 63 Màn hình xem thông tin chi tiết đơn vị- cấp Đảng bộ                  | 51 |
| Hình 64 Màn hình nhấn Quản lý đơn vị                                         | 52 |
| Hình 65 Màn hình nhấn Thêm mới                                               | 52 |
| Hình 66 Màn hình nhập thông tin đơn vị                                       | 53 |

| Hình 67 Màn hình nhấn Lưu thông tin đơn vị                | 54 |
|-----------------------------------------------------------|----|
| Hình 68 Màn hình thêm mới đơn vị thành công               | 54 |
| Hình 69 Màn hình nhấn cập nhật                            | 55 |
| Hình 70 Màn hình cập nhật thông tin đơn vị                | 55 |
| Hình 71 Màn hình chỉnh sửa và nhấn lưu thông tin          | 56 |
| Hình 72 Màn hình thông báo cập nhật đơn vị thành công     | 57 |
| Hình 73 Màn hình nhấn xóa                                 | 58 |
| Hình 74 Màn hình thông báo xác nhận xóa đơn vị            | 58 |
| Hình 75 Màn hình thông báo xóa đơn vị thành công          | 59 |
| Hình 76 Màn hình nhấn Thêm mới                            | 60 |
| Hình 77 Màn hình nhập thông tin người dùng                | 61 |
| Hình 78 Màn hình nhấn Lưu thông tin người dùng            | 62 |
| Hình 79 Màn hình thêm mới người dùng thành công           | 62 |
| Hình 80 Màn hình nhấn nút chỉnh sửa thông tin người dùng  | 64 |
| Hình 81 Màn hình thông tin người dùng cần chỉnh sửa       | 64 |
| Hình 82 Màn hình chỉnh sửa và nhấn lưu thông tin          | 65 |
| Hình 83 Màn hình thông báo cập nhật người dùng thành công | 65 |
| Hình 84 Màn hình nhập thông tin tìm kiếm                  | 66 |
| Hình 85 Màn hình kết quả tìm kiếm thông tin               | 66 |
| Hình 86 Màn hình nhấn xem thông tin chi tiết người dùng   | 67 |
| Hình 87 Màn hình xem thông tin chi tiết người dùng        | 67 |
| Hình 88 Màn hình nhấn nút Xoá người dùng                  | 68 |
| Hình 89 Màn hình thông báo xác nhận xoá                   | 68 |
| Hình 90 Màn hình thông báo xoá tài khoản thành công       | 69 |
| Hình 91 Màn hình nhấn Lịch tổ chức Đại hội                | 70 |
| Hình 92 Màn hình Lịch tổ chức Đại hội                     | 70 |
| Hình 93 Màn hình chọn ngày đăng ký                        | 71 |
| Hình 94 Màn hình nhấn Xác nhận                            | 71 |
| Hình 95 Màn hình chọn lịch tổ chức Đại hội thành công     | 72 |

| Hình 96 Màn hình nhấn Cập nhật                             | .73 |
|------------------------------------------------------------|-----|
| Hình 97 Màn hình Cập nhật lịch tổ chức Đại hội             | .73 |
| Hình 98 Màn hình chọn lại ngày đăng ký                     | .74 |
| Hình 99 Màn hình nhấn Xác nhận                             | .74 |
| Hình 100 Màn hình cập nhật lịch tổ chức Đại hội thành công | .75 |
| Hình 101 Màn hình nhấn Tổng hợp lịch tổ chức Đại hội       | .76 |
| Hình 102 Màn hình Tổng hợp lịch tổ chức Đại hội            | .76 |
| Hình 103 Màn hình kết quả tìm kiếm lịch tổ chức Đại hội    | .77 |

# I. GIỚI THIỆU TỔNG QUAN

### 1.1 Đối tượng sử dụng

Dùng cho cán bộ cơ sở Đảng cấp Huyện có tài khoản định danh điện tử VNeID mức độ
2 đang hoạt động và được phân quyền truy cập vào phần mềm theo dõi tiến trình Đại hội
Đảng bộ các cấp.

### 1.2 Mô tả tài liệu

Nội dung tài liệu bao gồm các phần sau:

- 1. Mục 1: Giới thiệu tổng quan
- 2. Mục 2: Hướng dẫn các chức năng hệ thống có trên phần mềm cho cán bộ sử dụng

# 1.3 Thuật ngữ viết tắt

| STT | Thuật ngữ | Ý nghĩa           |
|-----|-----------|-------------------|
| 1   | CCCD      | Căn cước công dân |

# II. HƯỚNG DẪN CHỨC NĂNG

### 2.1 Đăng nhập

Mục đích: Chức năng giúp cán bộ cơ sở Đảng cấp Huyện thực hiện đăng nhập vào phần mềm theo dõi tiến trình Đại hội Đảng bộ các cấp bằng tài khoản định danh điện tử mức độ 2.

# 2.1.1 Đăng nhập bằng số định danh cá nhân và mật khẩu

# Cách thực hiện

**Bước 1**: Truy cập đường link <u>https://tientrinhdaihoi.dcs.vn</u>, tại màn đăng nhập nhấn **Đăng** nhập bằng tài khoản Định danh điện tử

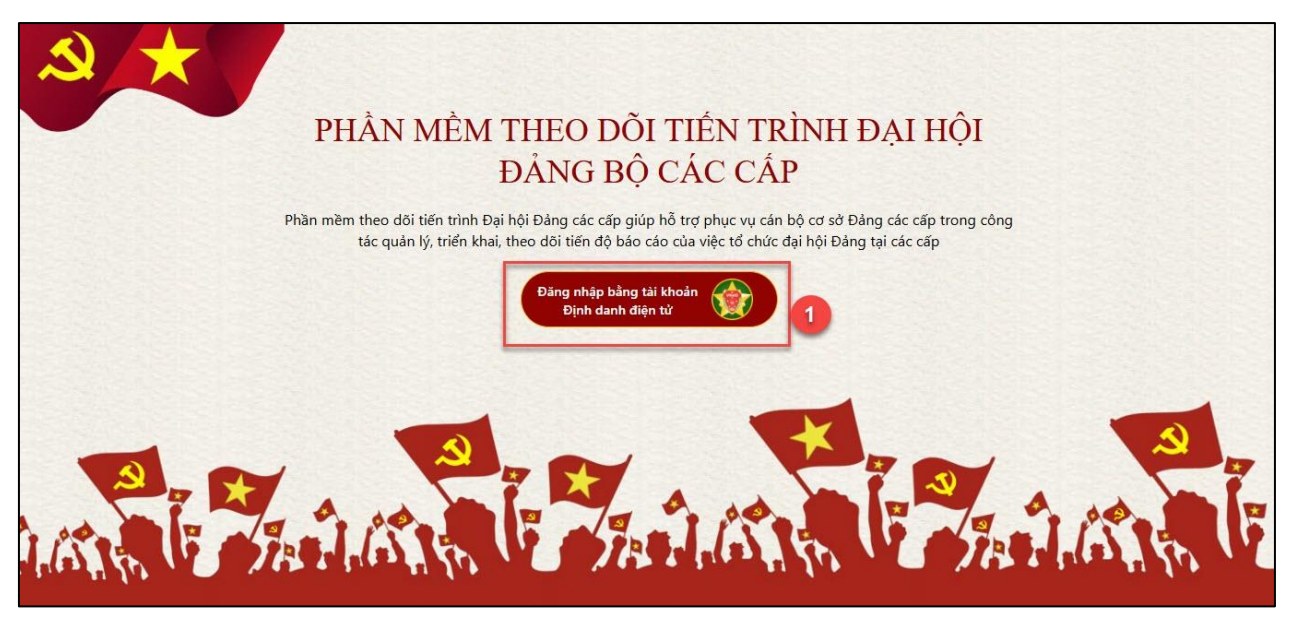

Hình 1 Màn hình đăng nhập phần mềm theo dõi tiến trình Đại hội Đảng bộ các cấp
Bước 2: Tại màn hình đăng nhập VNeID nhập: Số định cá nhân và Mật khẩu → Nhấn
Đăng nhập

|   | BỘ CÔNG AN<br>Trung tảm dữ liệu Quốc gia về | e dân cư                                                 |   |
|---|---------------------------------------------|----------------------------------------------------------|---|
|   | Đăng nhập VNeID         2.1 <ul></ul>       | 2.2 Hoặc quét mã QR bảng ứng<br>dụng VNeID để đáng nhập. |   |
| ٢ |                                             |                                                          | Ø |

Hình 2 Màn hình đăng nhập – trường hợp nhập số định danh cá nhân và mật khẩu **Bước 3**: Nhập mã xác nhận đăng nhập

Sau khi nhấn Đăng nhập  $\rightarrow$  Hệ thống hiển thị popup nhập mã xác nhận và đồng thời gửi mã xác nhận về ứng dụng VNeID

**Lưu ý:** Đối với tài khoản định danh điện tử chưa kích hoạt ở thiết bị di động nào hệ thống sẽ mặc định gửi mã xác nhận về số điện thoại

# ✓ Cách 1: Gửi mã xác nhận về ứng dụng VNeID

Đăng nhập vào ứng dụng VNeID  $\rightarrow$  Tại màn hình trang chủ hiển thị popup mã xác nhận đăng nhập

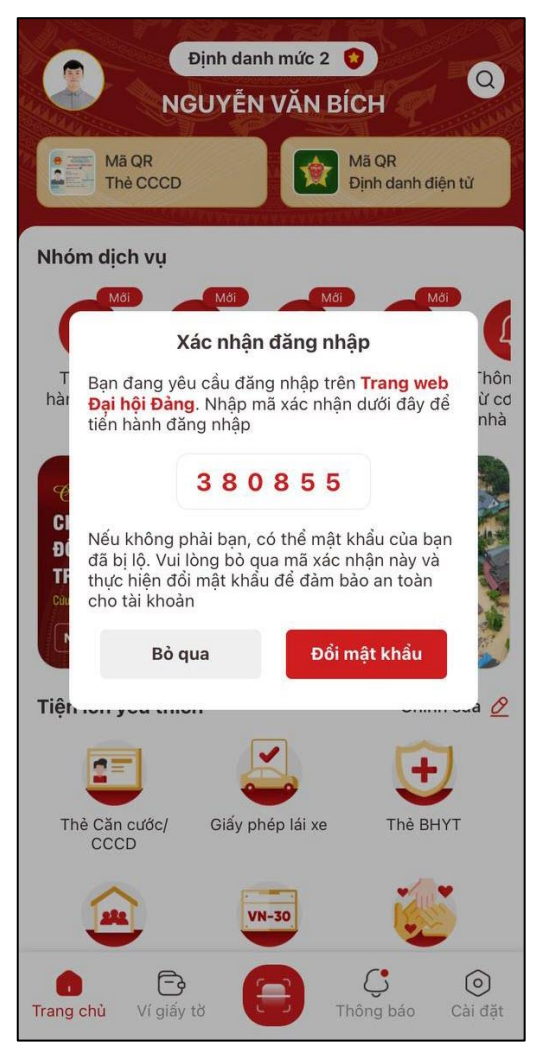

Hình 3 Màn hình mã xác nhận đăng nhập trên ứng dụng VNeID

Tại popup Nhập mã xác nhận đăng nhập, thực hiện nhập mã xác nhận và nhấn Xác nhận
→ Đăng nhập thành công vào phần mềm theo dõi tiến trình Đại hội Đảng bộ các cấp

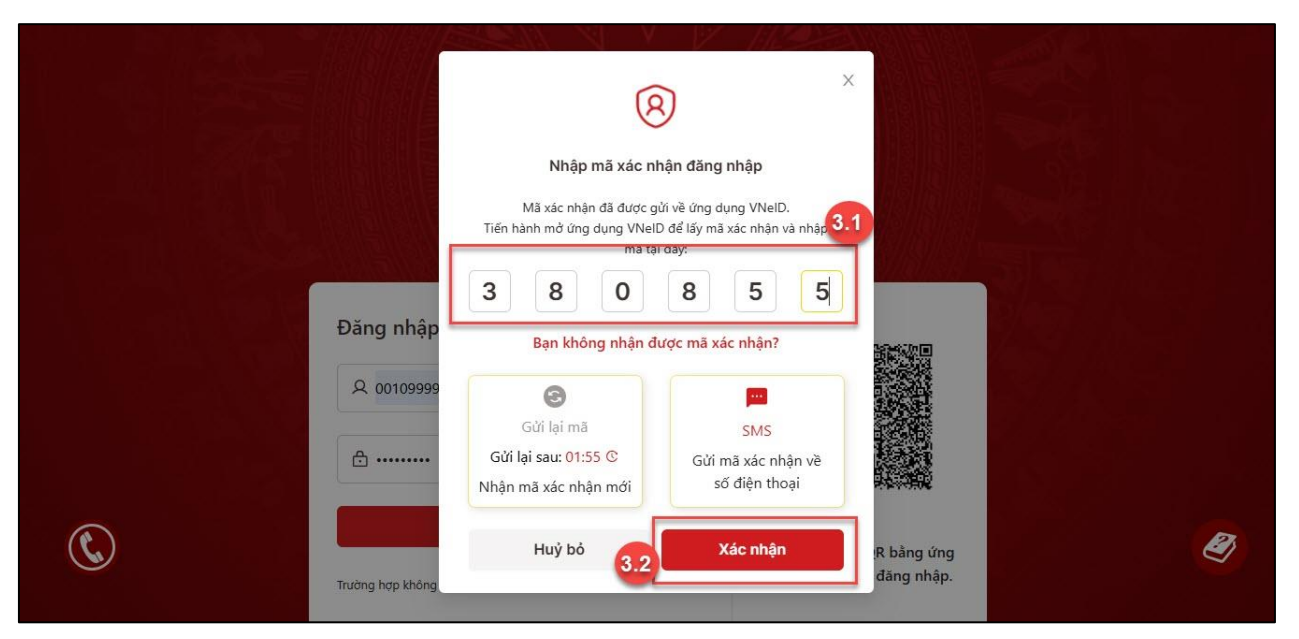

Hình 4 Màn hình nhập mã xác nhận đăng nhập

+ Trường hợp mã xác nhận hết hiệu lực → Nhấn **Gửi lại mã** để thực hiện gửi lại mã xác nhận mới

# ✓ Cách 2: Gửi mã xác nhận về số điện thoại đăng ký tài khoản

Tại popup Nhập mã xác nhận đăng nhập → Nhấn Gửi mã xác nhận về số điện thoại → Hiển thị thông báo xác nhận, nhấn Xác nhận → Hệ thống chuyển sang giao diện nhập mã xác nhận gửi về số điện thoại đồng thời gửi lại mã xác nhận về số điện thoại đăng ký tài khoản

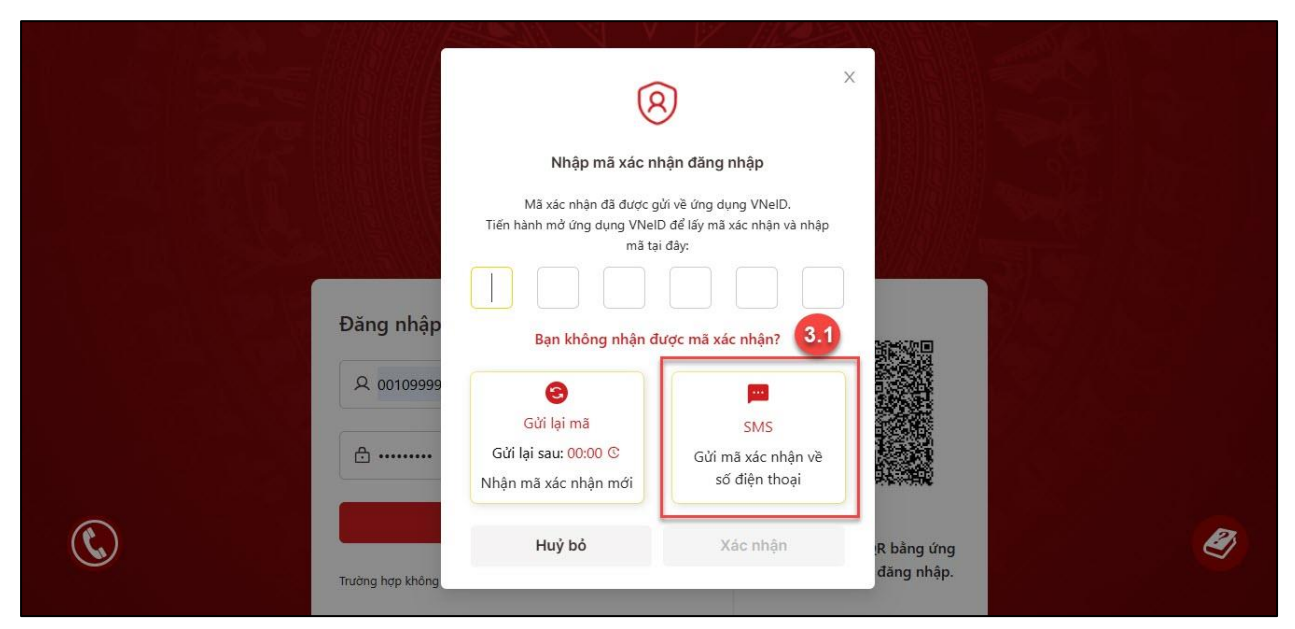

Hình 5 Màn hình nhấn Gửi mã xác nhận về số điện thoại

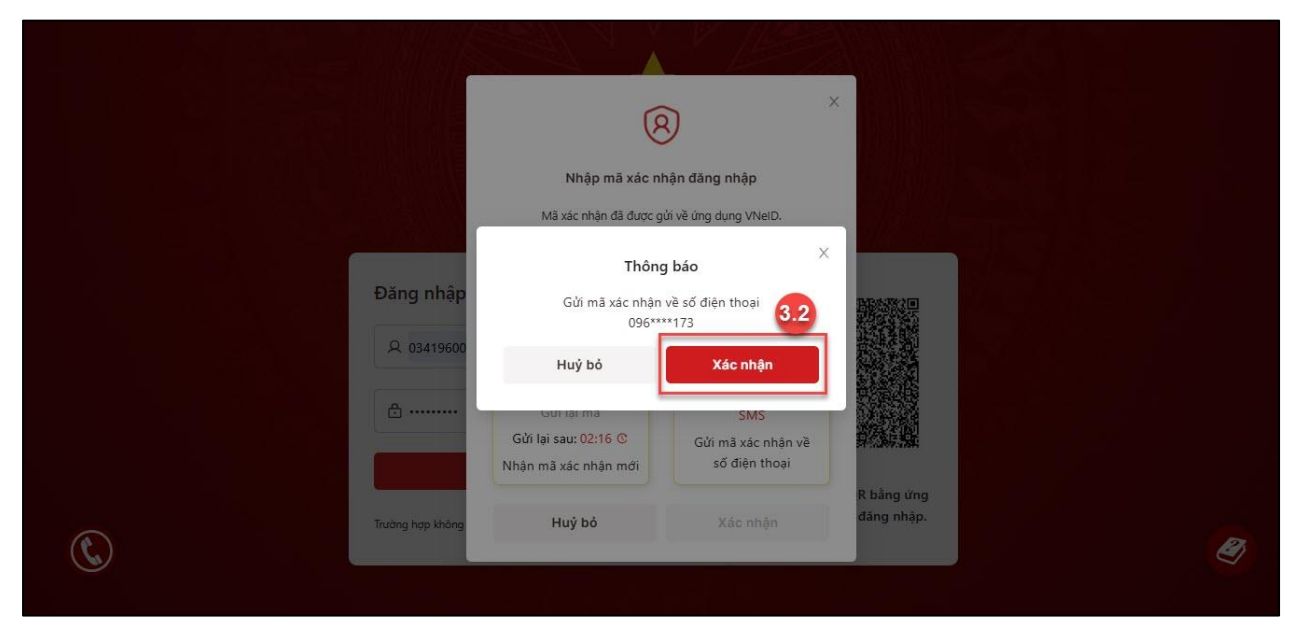

Hình 6 Màn hình nhấn xác nhận gửi mã về số điện thoại

Thực hiện nhập mã xác nhận và nhấn **Xác nhận**  $\rightarrow$  Đăng nhập thành công vào phần mềm theo dõi tiến trình Đại hội Đảng bộ các cấp

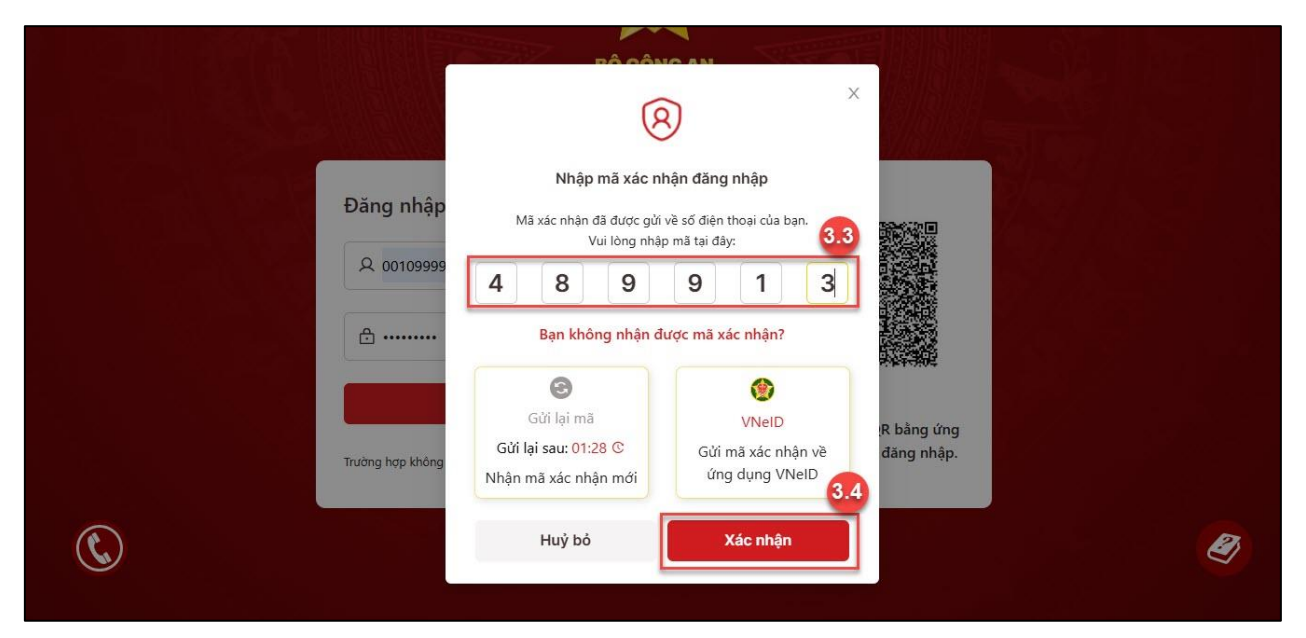

Hình 7 Màn hình nhập mã xác nhận đăng nhập

+ Trường hợp mã xác nhận hết hiệu lực → Nhấn **Gửi lại mã** để thực hiện gửi lại mã xác nhận mới

| S PHẦN MỀM THEO ĐÕI TIẾN TRÌNH ĐẠI HỘI ĐẢNG BỘ C                                                                                                    | ÁC CẤP           |          |                                        | Ē                                   | IGUYỄN VĂN BÍCH                      |
|----------------------------------------------------------------------------------------------------|------------------|----------|----------------------------------------|-------------------------------------|--------------------------------------|
| 🔓 Dashboard 🗵 Quản lý báo cáo 🗸 😤 Quản lý danh mục 🗸 💲 Quản trị h                                                                                                    | ≩thống ∨ Lịch tổ | chức Đ   | lại hội   ∨                            |                                     |                                      |
| Ocean Bank Bhù Sayste Ouan Ba Dinit                                                                                                    |                  |          | Số lượng báo                           | cáo đã nộp                          |                                      |
| Points reduted                                                                                                    | Địa bản          | <b>•</b> | Một Số Kết Quả<br>Chung Đại Hội ♀ │    | Kết Quả Bầu Cử<br>Cấp Ủy, Ban 🗘     | Phân Tích Chất<br>Lượng Cấp Ủy Cấ 🗘  |
| roue Tiel<br>100 Julinh<br>St Jurging<br>Niha hang<br>Niha hang<br>Niha hang                                                                                                    | Quận Ba Đình     |          | 10                                     | 10                                  | 10 +                                 |
| de a vient                                                                                                    | Địa bản          | ¥        | Báo Cáo Kết Quả<br>Bầu Cấp Ủy, Ban ♀ │ | Phân Tích Chất<br>Lượng Cấp Ủy Cơ 🗘 | Bảo Cáo Tiến Độ<br>Đại Hội Đảng Bộ ♀ |
| Phường Đội Cần (Thực hiện được 50%)<br>Bộng trang Măm<br>con ng Măm<br>con | Quận Ba Đình     |          | 25                                     | 25                                  | 25                                   |
| HOÀN                                                                                                    | Phường Phúc Xá   |          | 2                                      | 2                                   | 2                                    |
| Ga Trần Quý Cấp<br>Thực hiện từ 9% đến 30%<br>Thực hiện từ 3% đến 60%                                                                                                    | Phường Trúc Bạch |          | 2                                      | 2                                   | 2                                    |
| Thực hiện từ 61% đến 99% DÓNG ĐA Trạm lưu trừ hàn Đã hoán thành Đã hoán thành Trường Tiểu gia thết thết thết thết thết thết thết thế                                                                                                    | Phường Vĩnh Phúc |          | 2                                      | 2                                   | 2                                    |

Hình 8 Màn hình sau khi đăng nhập thành công vào phần mềm

**Lưu ý:** Trường hợp nhấn Bỏ qua hoặc Đổi mật khẩu trên ứng dụng VNeID, nhấn Gửi mã xác nhận về số điện thoại sẽ hiển thị thông báo: Yêu cầu của bạn đã bị từ chối trên ứng dụng VNeID. Vui lòng thực hiện yêu cầu khác.

### 2.1.2 Đăng nhập bằng quét QR code

#### ✤ Cách thực hiện

**Bước 1**: Truy cập đường link <u>https://tientrinhdaihoi.dcs.vn</u>, nhấn Đăng nhập bằng tài khoản Định danh điện tử

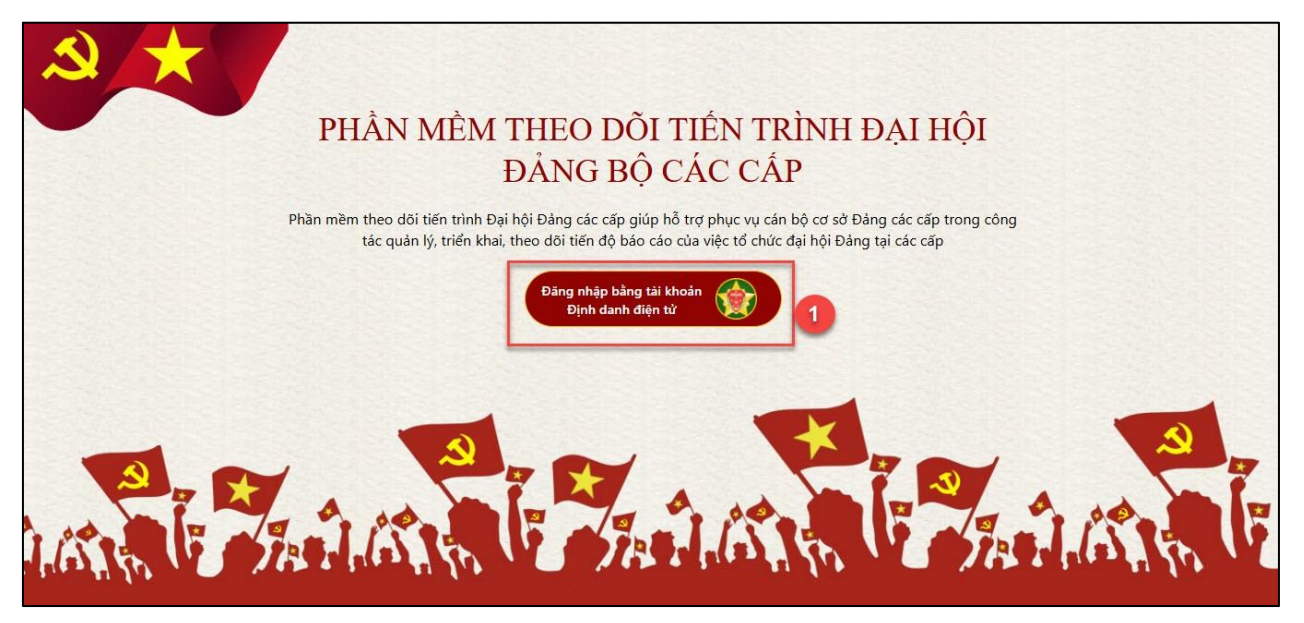

Hình 9 Màn hình đăng nhập phần mềm theo dõi tiến trình Đại hội Đảng bộ các cấp

|        | Trung                                     | <b>BỘ CÔNG AN</b><br>tâm dữ liệu Quốc gia về d | lân cư                   |  |
|--------|-------------------------------------------|------------------------------------------------|--------------------------|--|
|        |                                           |                                                |                          |  |
|        | Đăng nhập VNeID                           |                                                |                          |  |
|        | A Số định danh cá nhân                    |                                                |                          |  |
|        | 🔁 Mật khẩu                                | ©                                              |                          |  |
|        | Đăng nhập                                 |                                                | Hoặc quết mã QR bằng ứng |  |
| $\sim$ | Trường hợp không đăng nhập được, vui lòng | g <u>xem hướng dẫn</u>                         | dụng VNelD để đăng nhập. |  |

Hình 10 Màn hình đăng nhập VNeID

**Bước 2**: Đăng nhập vào ứng dụng VNeID → Nhấn tab quét mã QR trên ứng dụng

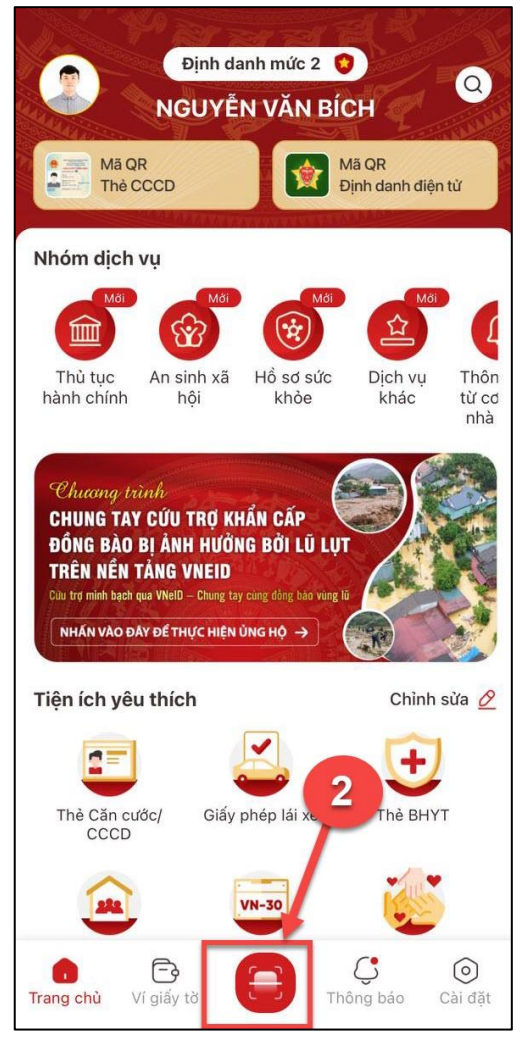

Hình 11 Màn hình nhấn tab quét mã QR

Bước 3: Thực hiện quét mã QR

Đưa điện thoại lại gần mã QR đăng nhập và tiến hành quét mã  $\rightarrow$  Nhấn **Xác nhận** 

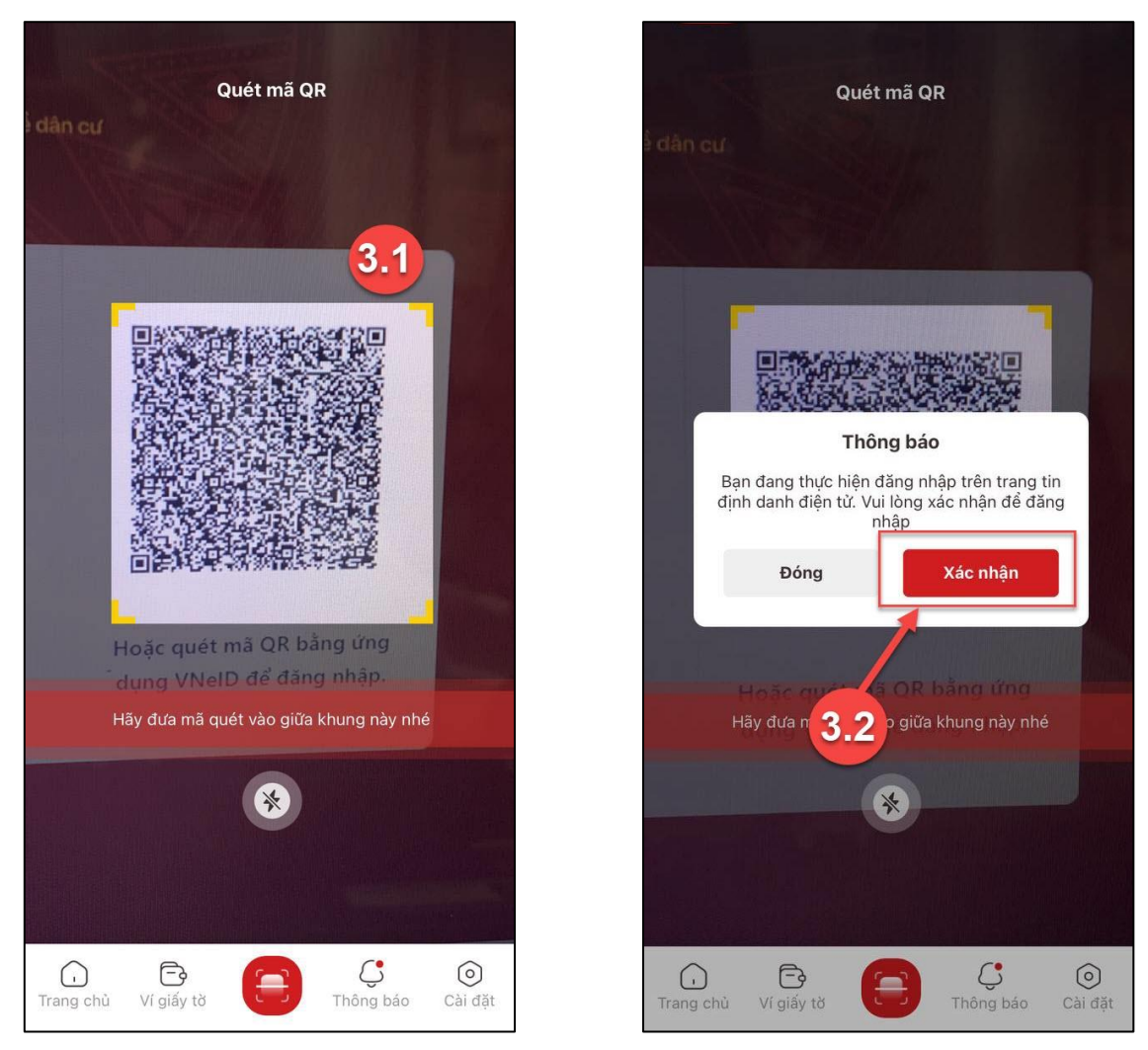

Hình 12 Màn hình quét mã QR

**Bước 4**: Xác thực bằng passcode hoặc vân tay/ khuôn mặt (tùy theo cấu hình xác thực của tài khoản trên thiết bị)

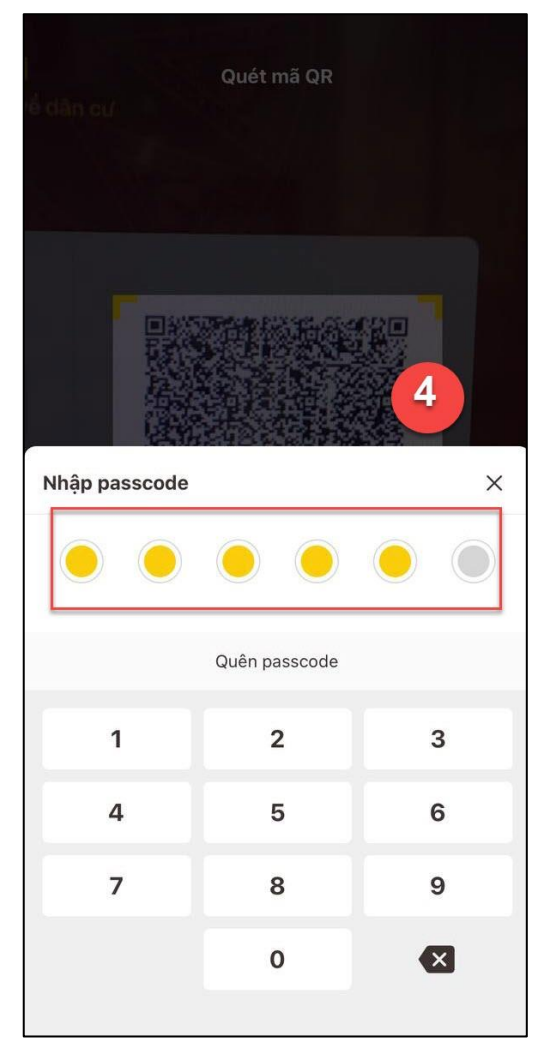

Hình 13 Màn hình xác thực bằng passcode

Sau khi xác thực tài khoản thành công  $\rightarrow$  Đăng nhập thành công vào phần mềm theo dõi tiến trình Đại hội Đảng bộ các cấp

### 2.2 Dashboard (màn hình trang chủ)

Mục đích: Chức năng cung cấp bản đồ theo dõi tiến độ báo cáo và số liệu tổng hợp về việc báo cáo các cấp, đồng thời hỗ trợ tính năng xem chi tiết dữ liệu.

#### Cách thực hiện

Bước 1: Truy cập màn chức năng Dashboard

Truy cập vào phần mềm theo dõi tiến trình Đại hội Đảng bộ các cấp  $\rightarrow$  Hệ thống hiển thị màn hình Dashboard

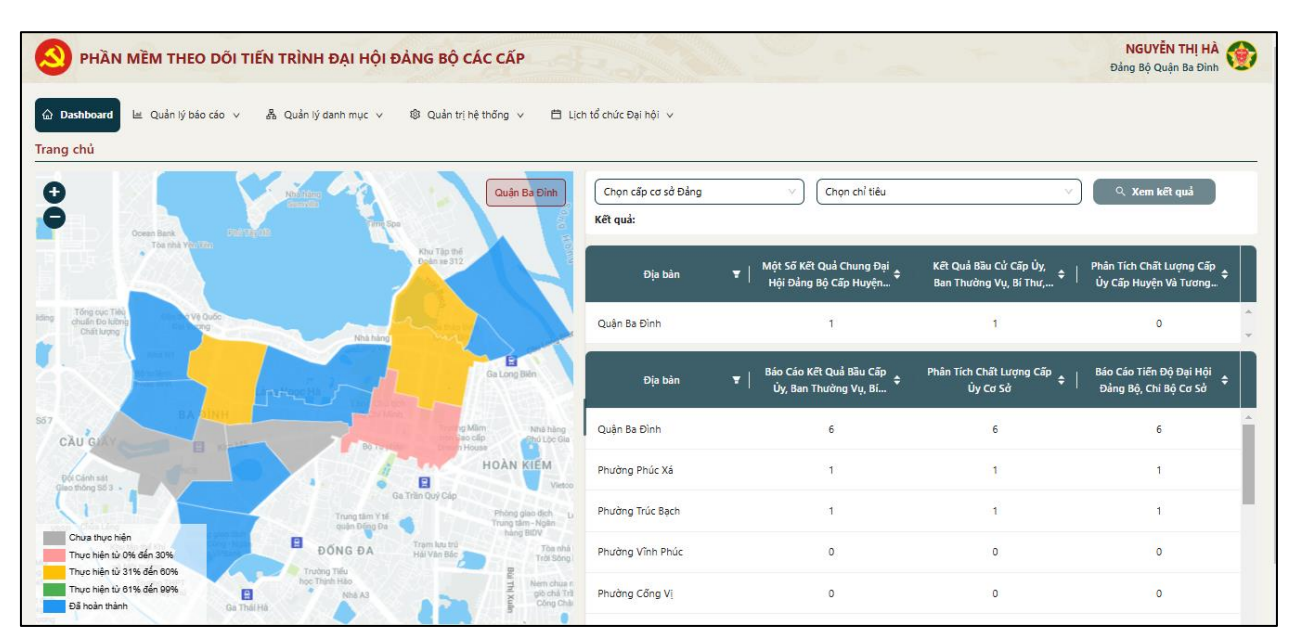

Hình 14 Màn hình Dashboard

Bước 2: Xem số liệu: Số lượng báo cáo đã nộp

 Xem số liệu báo cáo đã nộp của cấp quận/huyện và các cấp cơ sở được phân theo địa bàn hành chính

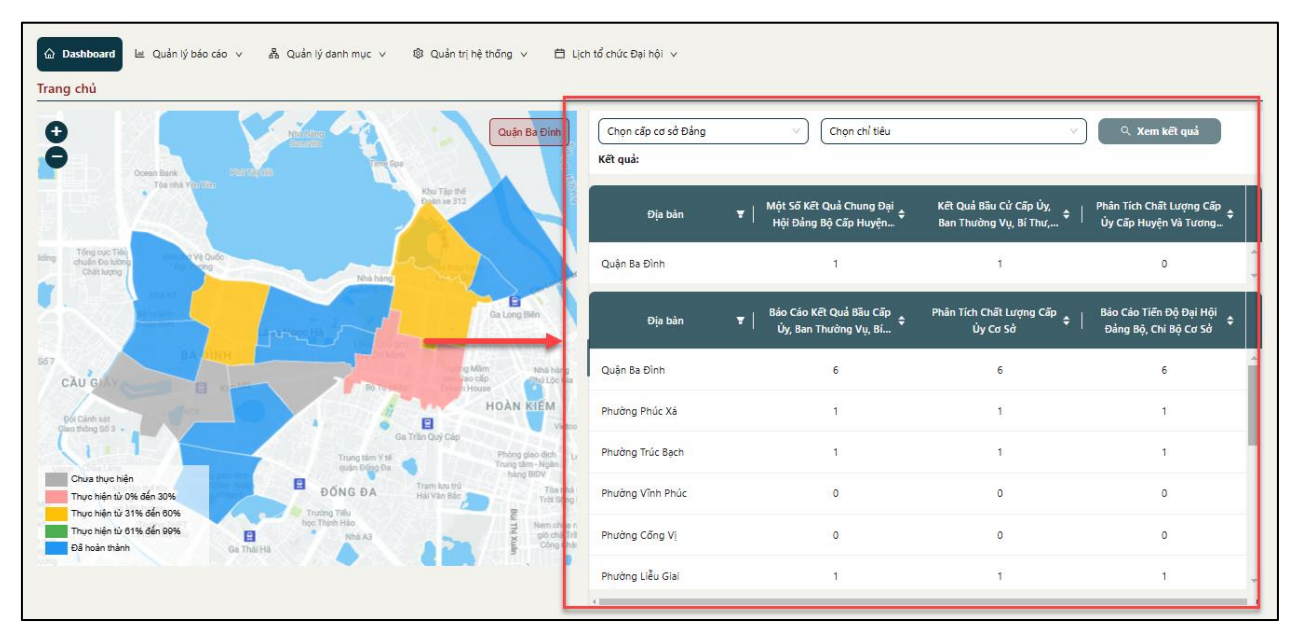

# Hình 15 Màn hình Số lượng báo cáo đã nộp

+ Tìm kiếm số lượng chi tiết báo cáo theo từng chỉ tiêu của cơ sở Đảng cấp huyện và cấp cơ sở trực thuộc: Chọn cấp cơ sở Đảng ; Chọn chỉ tiêu → Nhấn Xem kết quả

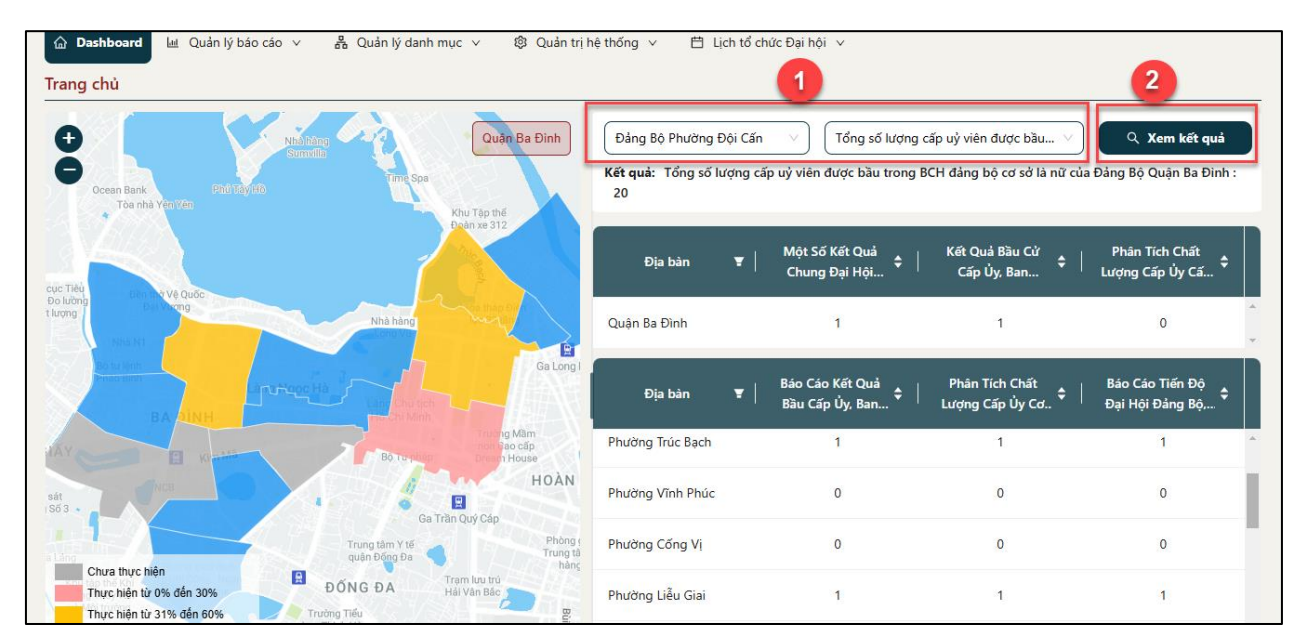

Hình 16 Màn hình xem kết quả theo cấp cơ sở Đảng và chỉ tiêu báo cáo

Bước 3: Xem bản đồ

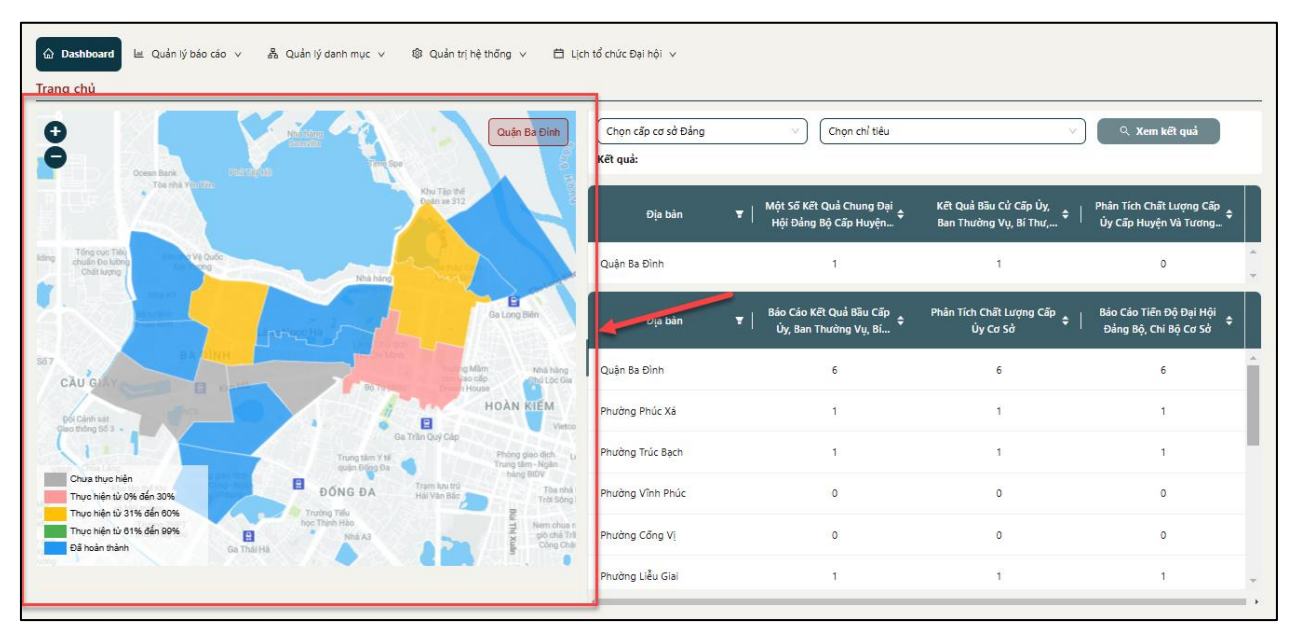

Hình 17 Màn hình xem biểu đồ

- Bản đồ hiển thị % tỷ lệ hoàn thành việc gửi báo cáo của các cấp cơ sở Đảng theo từng địa bàn hành chính và mức độ thực hiện được thể hiện qua màu sắc

- Nhấn 🔮 để phóng to bản đồ
- Nhấn 😑 để thu nhỏ bản đồ

#### 2.3 Quản lý báo cáo

#### 2.3.1 Tạo lập báo cáo

Mục đích: Chức năng giúp cán bộ cơ sở Đảng cấp huyện thực hiện tạo lập báo cáo và gửi báo cáo.

#### 2.3.1.1 Tìm kiếm báo cáo

#### Cách thực hiện

Bước 1: Truy cập màn chức năng Tạo lập báo cáo

Truy cập vào phần mềm theo dõi tiến trình Đại hội Đảng bộ các cấp, nhấn **Quản lý báo** cáo  $\rightarrow$  Nhấn chọn **Tạo lập báo cáo**  $\rightarrow$  Hệ thống hiển thị Danh sách báo cáo các cấp Đảng bộ

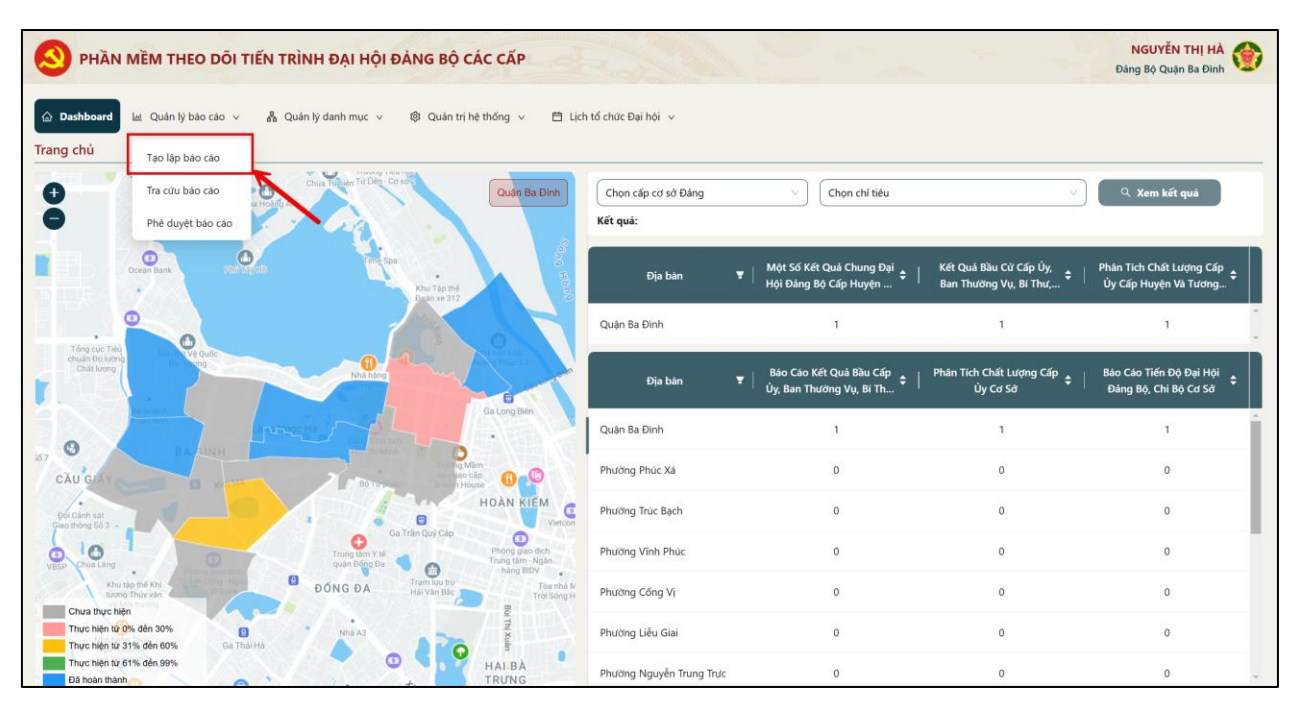

Hình 18 Màn hình Danh sách báo cáo các cấp Đảng bộ

#### Bước 2: Tìm kiếm

Thực hiện chọn các thông tin cần tìm kiếm: Loại báo cáo; Trạng thái  $\rightarrow$  Hệ thống hiển thị danh sách báo cáo thỏa mãn với các thông tin tìm kiếm.

| PHÀN                     | MỀM THEO DÕI TIẾN TRÌ           | NH ĐẠI HỘI ĐẢNG BỘ CÁC CẤP                                        |                     |              | NGUYỄN THỊ HÀ<br>Đảng Bộ Quận Ba Đình |
|--------------------------|---------------------------------|-------------------------------------------------------------------|---------------------|--------------|---------------------------------------|
| Dashboar <mark>d</mark>  | 🔟 Quản lý báo cáo 🗸 💑           | Quản lý danh mục 🗸 🔹 Quản trị hệ thống 🗸 📋 Lịch tổ chức Đại hội 🗸 | ,                   |              |                                       |
| Tao lập bảo<br>nh sách b | a cáo<br>áo cáo các cấp Đảng bộ |                                                                   |                     |              |                                       |
| i hội nhiệm              | ký 2025 - 2030                  | Một Số Kết Quả Chung Đại Hội Đảng Bộ Cấp Huyện Và Tương Đương     | Dā phê duyệt        |              | ⓒ Thêm mới                            |
| STT                      | Nhiệm kỳ                        | Tên báo cáo                                                       | Thời gian cập nhật  | Trạng thái   | Thao tác                              |
| 1                        | Đại hội nhiệm kỳ 2025 - 2030    | Một Số Kết Quả Chung Đại Hội Đảng Bộ Cấp Huyện Và Tương Đương     | 16:37:54 14/01/2025 | Đã phê duyệt | ⊥ ©                                   |
|                          |                                 |                                                                   |                     |              |                                       |
|                          |                                 |                                                                   |                     |              |                                       |
|                          |                                 |                                                                   |                     |              |                                       |
|                          |                                 |                                                                   |                     |              |                                       |
|                          |                                 |                                                                   |                     |              |                                       |
|                          |                                 |                                                                   |                     |              |                                       |
|                          |                                 |                                                                   |                     |              |                                       |
|                          |                                 |                                                                   |                     |              |                                       |
|                          |                                 |                                                                   |                     |              |                                       |

Hình 19 Màn hình nhập thông tin tìm kiếm

### 2.3.1.2 Thêm mới báo cáo

#### Cách thực hiện

Bước 1: Truy cập màn chức năng Thêm mới báo cáo

Tại màn hình Danh sách báo cáo các cấp Đảng bộ, nhấn **Thêm mới →** Hệ thống hiển thị Thêm mới báo cáo

| ard L                  | Thêm mới báo cáo             |                   |                               | ×      |
|------------------------|------------------------------|-------------------|-------------------------------|--------|
| p báo cáo<br>ch báo cá | Thông tin báo cáo            |                   |                               |        |
| niêm kỳ 202            | Nhiệm kỳ *                   | Loại báo cáo *    | Ngày tạo báo cáo *            | (•) Th |
| inclinitity 202        | Đại hội nhiệm kỳ 2025 - 2030 | Chọn loại báo cáo | ∨ ) Chọn ngày tạo báo cáo     |        |
|                        | Người tạo báo cáo *          | Ban tổ chức *     | Ban tổ chức Tỉnh (Thành) uỷ * | That   |
|                        | Nhập thông tin               | Nhập thông tin    | Nhập thông tin                |        |
| Đại hội n              |                              | 0 / 200           | 0 / 200                       | 0/200  |
| Đại hội n              |                              | 🛞 Huý             | Lưu                           | .4.    |
|                        |                              |                   |                               |        |

Hình 20 Màn hình Thêm mới báo cáo – Trường hợp chưa nhập thông tin

Bước 2: Thêm mới thông tin chung báo cáo

Tại thông tin báo cáo thực hiện nhập đầy đủ các thông tin: Loại báo cáo; Ngày tạo báo cáo; Người tạo báo cáo; Ban tổ chức; Ban tổ chức Tỉnh (Thành) uỷ

Lưu ý: Nhập đầy đủ các trường thông tin bắt buộc có dấu \*

| ập báo cáo Thô | ng tin báo cáo                    |                                         | 21                            |      |
|----------------|-----------------------------------|-----------------------------------------|-------------------------------|------|
| ach báo cá     | m kỳ *                            | Loại báo cáo *                          | Ngày tạo báo cáo *            |      |
| Đạ             | ii hội nhiệm kỳ 2025 - 2030 🛛 🗸 🗸 | Phân Tích Chất Lượng Cấp Ủy Cấp Huyện 🗸 | 19-12-2024                    |      |
| Ngu            | ời tạo báo cáo *                  | Ban tổ chức *                           | Ban tổ chức Tỉnh (Thành) uỷ * | Thao |
| NO             | GUYỄN THỊ HÀ                      | NGUYĚN VĂN AN                           | Thành phố Hà Nội              |      |
| Đại hội n      | 13 / 200                          | 13/20                                   | 16/                           | 200  |
|                | 127 200                           | N Huy 🗊 Lưu                             |                               |      |
|                |                                   |                                         |                               |      |

Hình 21 Màn hình Thêm mới báo cáo – Trường hợp nhập thông tin

Sau khi đã nhập đầy đủ thông tin:

- Nhấn nút Huỷ → Hệ thống quay lại màn Danh sách báo cáo các cấp Đảng bộ
- Nhấn nút Lưu → Hệ thống chuyển sang màn nhập Chi tiết báo cáo các cấp Đảng bộ

| oard Thêm mớ | ới báo cáo              |                                         |                               | ×     |
|--------------|-------------------------|-----------------------------------------|-------------------------------|-------|
| ách báo cáo  | n báo cáo               |                                         |                               | _     |
| Nhiệm kỳ 202 |                         | Loại báo cáo *                          | Ngày tạo báo cáo *            | Э ТЬА |
| Đại hội n    | hiệm kỳ 2025 - 2030 🛛 🗸 | Phân Tích Chất Lượng Cấp Ủy Cấp Huyện 🗸 | 19-12-2024                    |       |
| Người tạo    | báo cáo *               | Ban tổ chức *                           | Ban tổ chức Tỉnh (Thành) uỷ * | Thao  |
| NGUYỄN       | THỊ HÀ                  | NGUYỄN VĂN AN                           | Thành phố Hà Nội              |       |
| Đại hội n    | 13 / 20/                | 2.2                                     | 1                             | 5/200 |
|              |                         |                                         |                               | .,    |
|              |                         |                                         |                               |       |

Hình 22 Màn hình nhấn Lưu thông tin chung

**Lưu ý:** Mỗi một cơ sở Đảng chỉ được phép tạo lập một bản ghi tương ứng với một loại báo cáo. Trường hợp đã tồn tại loại báo cáo, hệ thống sẽ bắn thông báo: "Đơn vị của bạn đã tạo loại báo cáo này" và tự động chuyển sang màn chi tiết loại báo cáo đã tạo trước đó.

Bước 3: Nhập chi tiết báo cáo các cấp Đảng bộ

#### • Nhóm Thông tin chung

- Tại nhóm Thông tin chung nhấn **Chỉnh sửa** để chỉnh sửa các trường thông tin: Tên người tạo báo; Ngày tạo báo cáo; Ban tổ chức

| Tạo lập báo cáo / 🔺 Ti            | nêm mới báo cáo                                     |                    | 3.1                 |
|-----------------------------------|-----------------------------------------------------|--------------------|---------------------|
| <b>nông tin chung</b><br>Nhiệm kỳ | Đại hội nhiệm kỳ 2025 - 2030                        | Ngày tạo báo cáo   | 19-12-2024          |
| Tên người tạo báo cáo             | NGUYỄN THỊ HÀ                                       | Thời gian cập nhật | 13:10:55 19-12-2024 |
| Ban tổ chức                       | NGUYỄN VĂN AN                                       | Trạng thái         | Lưu nháp            |
| oại báo cáo                       | Phân Tích Chất Lượng Cấp Ủy Cấp Huyện Và Tương Đươn | g                  |                     |
| ni tiết báo cáo các cấp           | Đảng bộ                                             |                    |                     |

Hình 23 Màn hình nhấn Chỉnh sửa thông tin chung

| S PHẦN MỀM THEO DỐ            | ŚI TIẾN TRÌNH ĐẠI HỘI ĐẢNG BỘ CÁC CẤP Đảng F                                          | GUYỄN THỊ HÀ<br>Bộ Quận Ba Đình |
|-------------------------------|---------------------------------------------------------------------------------------|---------------------------------|
| 🙆 Dashboard 🔟 Quản lý báo c   | cáo 🗸 🖧 Quản lý danh mục 🗸 🕲 Quản trị hệ thống 🗸 Lịch tổ chức Đại hội 🗸               |                                 |
| ★ Tạo lập báo cáo / ★ Thêm m  | iới báo cáo                                                                           |                                 |
| Thông tin chung               |                                                                                       | Chinh sửa                       |
| Nhiệm kỳ                      | Loại báo cáo Ngày tạo báo cáo *                                                       | <u>_</u>                        |
| Đại hội nhiệm kỳ 2025 - 2030  | Phân Tích Chất Lượng Cấp Ủy Cấp Huyệ      19-12-2024                                  | 0                               |
| Người tạo báo cáo *           | Ban tổ chức *                                                                         |                                 |
| NGUYỄN THỊ HÀ                 | NGUYĚN VĂN AN 3.2                                                                     |                                 |
|                               |                                                                                       | 13 / 200                        |
| Chi tiết báo cáo các cấp Đảng | βộ                                                                                    |                                 |
| Số lượng cấp ủy viên được bầu | 1. Tuổi đời 2. Trình độ chuyên môn nghiệp vụ 3. Học hàm 4. Trình độ lý luận chính trị |                                 |

Hình 24 Màn hình nhấn Lưu thông tin chung

- Nhấn nút Huỷ  $\rightarrow$  Hệ thống huỷ thao tác chỉnh sửa và quay lại màn Thông tin chung ban đầu

- Nhấn nút Lưu  $\rightarrow$  Hệ thống lưu và cập nhật mới các trường thông tin

# • Nhóm Chi tiết báo cáo các cấp Đảng bộ

Thực hiện nhập số liệu tại các tab báo cáo

- + Nhấn 🙆 để ẩn các chỉ tiêu chi tiết trong mục báo cáo
- + Nhấn 🥹 để hiển thị các chỉ tiêu chi tiết trong mục báo cáo

|                               |          |         |          | Cấp ủy viên |            |                |  |  |  |  |  |  |  |
|-------------------------------|----------|---------|----------|-------------|------------|----------------|--|--|--|--|--|--|--|
|                               |          |         | Trong đó |             |            |                |  |  |  |  |  |  |  |
| Chỉ tiêu                      |          | Tổng số |          | Ủy viên BTV |            |                |  |  |  |  |  |  |  |
|                               |          | Tong so | Tổng số  |             | Trong đó   |                |  |  |  |  |  |  |  |
|                               |          |         | Tong so  | Bí thư      | Phó bí thư | Chủ nhiệm UBKT |  |  |  |  |  |  |  |
| Số lượng cấp ủy viên được bầu | 1        | 18      | 10       | 5           | 2          | 1              |  |  |  |  |  |  |  |
| - Tham gia lần đầu            | 33       | 16      | 9        | 4           | 2          | 1              |  |  |  |  |  |  |  |
| - Nữ                          | <b>•</b> | 7       | 4        | 2           | 1          | 1              |  |  |  |  |  |  |  |
| - Dân tộc thiểu số            | 1        | 6       | 3        | 3           | 1          | 1              |  |  |  |  |  |  |  |
| - Tôn giáo                    | 1        | 7       | 4        | 1           | 1          | 1              |  |  |  |  |  |  |  |
| - Không là người địa phương   |          |         |          | 8           |            |                |  |  |  |  |  |  |  |

Hình 25 Màn hình chi tiết báo cáo các cấp Đảng bộ - Báo cáo Phân Tích Chất Lượng Cấp Ủy Cấp Huyện và Tương Đương

| ien nguor tao bao cab                                     | JUTEN | CIT CHI   | 10       |           |      |           |       |          |     |                             |      | thorg                     | Idff | cáp imát                  |         |                          |   | 14,14;31 | 10-  | 12-2024   |      |            |     |            |     |            |   |           |
|-----------------------------------------------------------|-------|-----------|----------|-----------|------|-----------|-------|----------|-----|-----------------------------|------|---------------------------|------|---------------------------|---------|--------------------------|---|----------|------|-----------|------|------------|-----|------------|-----|------------|---|-----------|
| Ban tổ chức N                                             | GUYÊN | ТНІ ВІ́СН | н        |           |      |           |       |          |     |                             |      | Trạng                     | thái |                           |         |                          |   | Ð        | ã gi | hi        |      |            |     |            |     |            |   |           |
| oại báo <mark>cáo Kê</mark>                               | t Quả | Bầu Cử C  | ấp Ủ     | /, Ban Th | ường | Vụ, Bí Th | ư, Ph | ó Bí Thư | Cấp | Huyện Và <sup>°</sup>       | Tươi | ng Đương                  |      |                           |         |                          |   |          |      |           |      |            |     |            |     |            |   |           |
| hị tiết báo cáo các cấp Đảng bộ                           |       |           |          |           |      |           |       |          |     |                             |      |                           |      |                           |         |                          |   |          |      |           |      |            |     |            |     |            |   |           |
|                                                           |       |           |          |           |      |           |       |          |     | 2522114                     |      |                           |      |                           |         | 4                        |   |          | T    |           |      |            |     |            |     |            |   |           |
|                                                           |       |           | <i>a</i> |           |      |           |       |          |     | Thành phố<br>trực thuộc     | Ð    | ảng bộ khối<br>ác cơ quan | Đi   | ing bộ khối<br>anh nghiên | Ð       | àng bộ khối<br>cơ quan - |   | Đơn visư | De   | anh nahii | ên Đ | ina bô côr | n Đ | ina bô auâ | n Đ | ina bô biê |   |           |
| Chí tiêu                                                  |       | Tống số   |          | Huyện     |      | Quận      |       | Thị xã   | pł  | tính, thành<br>1ố trực thuậ | ĵc   | tinh, thành<br>phố        | 1    | inh, thành<br>phố         | da<br>1 | anh nghiệp<br>ỉnh, thành | ľ | nghiệp   |      | Nhà nước  |      | an         | 2   | sų.        |     | phòng      | Ð | áng bộ kh |
|                                                           |       |           |          |           |      |           |       |          |     | TW                          |      |                           |      |                           |         | phố                      |   |          |      |           |      |            |     |            |     |            |   |           |
| 🐵 Ban chấp hành                                           | 1     | 6         | Ľ        | 7         | Ţ    | 8         | 1     | 6        | 1   | 7                           | 1    | 6                         | Ľ    | 5                         | I       | 5                        | l | 5        | I    | 9         | 1    | 4          | L   | 5          | Ţ   | 4          | 1 | 5         |
| Số lượng cấp ủy viên theo đề án đại hội                   | )     | 6         | Ĭ,       | 6         | Ĩ.   | 7         | Ĩ     | 6        | 1   | 8                           | )    | 5                         | ĵ,   | 7                         | Ĩ.      | 8                        | Ĩ | 6        | 1    | 7         | )    | 6          | I.  | 7          | Ĩ   | 6          | Ĩ | 7         |
| Số lượng trong danh sách bầu cử                           | Ĩ     | 7         | Ĩ        | 6         | Ĩ    | 6         | Ĩ     | 5        | Ĩ   | 7                           | Ĩ    | 8                         | Ĩ    | 6                         | Î       | 5                        | Ĩ | 7        | Ĩ    | 5         | ĩ    | 7          | Ĩ   | 6          | Ĩ   | 7          | Ĩ | 7         |
| ⊗ c. Số lượng bầu thiếu                                   | )     | 7         | Ĭ.       | 8         | Ĩ    | 6         | Ī     | 8        | 1   | 6                           | )    | 7                         | Ĵ    | 6                         | Ĩ       | 7                        | Ī | 4        | 1    | 6         | )    | 8          | ĺ.  | 7          | Ĩ   | 7          | I | 7         |
| ⊗ Số lượng ứng cử viên trúng cử                           | 1     | 6         | Į,       | 7         | Į,   | 7         | 1     | 8        | 1   | 7                           | 1    | 7                         | ľ    | 6                         | ľ       | 6                        | l | 5        | 1    | 7         | ]    | 6          | l,  | 6          | 1   | 6          | 1 | 6         |
| Số lượng không trúng cử                                   | 1     | 7         | ĺ,       | 8         | Ĩ    | 6         | I     | 6        | I   | 7                           | 1    | 6                         | Ĩ    | 6                         | Ï,      | 7                        | Ī | 6        | 1    | 6         | j    | 7          | Ĩ   | 7          | Ī   | 7          | I | 7         |
| 🛞 Ban Thường vụ                                           | 1     | 6         | Ę        | 7         | Ţ    | 6         | I     | 7        | 1   | 6                           | 1    | 7                         | ļ    | 6                         | ţ       | 8                        | I | 6        | 1    | 7         | į,   | 6          | ľ   | 7          | Ĩ   | 6          | Ţ | 7         |
| Số lượng ủy viên thường vụ theo đề án đại hộ<br>thông qua | i     | 7         | Ĺ        | 7         | Ī    | 6         | I     | 6        | I   | 8                           | ]    | 9                         | Ĩ    | 7                         | Ĩ       | 6                        | I | 6        | 1    | 6         | j.   | 7          | Ĩ   | 8          | I   | 8          | I | 7         |
|                                                           |       |           |          |           |      |           |       |          |     |                             |      |                           |      |                           |         |                          |   |          |      |           |      |            |     |            |     |            |   |           |

Hình 26 Màn hình chi tiết báo cáo các cấp Đảng bộ - Báo cáo Kết Quả Bầu Cử Cấp Ủy, Ban Thường Vụ, Bí Thư, Phó Bí Thư Cấp Huyện Và Tương Đương

| Ban tổ chức                                   | NGUYÊN   | THỊ HÀN  | ١G   |         |      |        |      |          |       |                                                              | Trạn                                           | g th               | ái                                               |           |                                                                |    | Ð                   | lã g | ίŭ                      |      |                  |      |                   |      |                     |      |            |
|-----------------------------------------------|----------|----------|------|---------|------|--------|------|----------|-------|--------------------------------------------------------------|------------------------------------------------|--------------------|--------------------------------------------------|-----------|----------------------------------------------------------------|----|---------------------|------|-------------------------|------|------------------|------|-------------------|------|---------------------|------|------------|
| Loại báo cáo                                  | Một Số K | ết Quả C | hung | Đại Hội | Đảng | Bộ Cấp | Huyệ | n Và Tươ | ng Đi | ương                                                         |                                                |                    |                                                  |           |                                                                |    |                     |      |                         |      |                  |      |                   |      |                     |      |            |
| Chi tiết báo cáo các cấp Đảng bộ              |          |          |      |         |      |        |      |          |       |                                                              |                                                |                    |                                                  |           |                                                                |    |                     |      |                         |      |                  |      |                   |      |                     |      |            |
| Chỉ tiêu                                      |          | Tống số  |      | Huyện   |      | Quận   |      | Thị xã   | , pł  | Thành phố<br>trực thuộc<br>tỉnh, thành<br>nố trực thuộ<br>TW | Đảng bộ kh<br>các cơ qua<br>tỉnh, thàni<br>phố | nõi (<br>in c<br>h | Đảng bộ khố<br>doanh nghiệ<br>tỉnh, thành<br>phố | n €<br>Pd | Đảng bộ khối<br>cơ quan -<br>oanh nghiệp<br>tỉnh, thành<br>phố | 1  | Đơn vị sự<br>nghiệp | D    | oanh nghiệp<br>Nhà nước | D Đả | ing bộ côn<br>an | g Đi | ảng bộ quâi<br>sự | n Đả | ing bộ biê<br>phòng | n Đả | ảng bộ khá |
| Tổng số tổ chức đảng                          | ſ        | 45       | Î    | 10      | I    | 15     | Ì    | 15       | I     | 15                                                           | 5                                              |                    | 15                                               | Ì         | 10                                                             | Ì  | 25                  | 1    | 23                      | ľ    | 13               | Î    | 12                | I    | 20                  | I    | 17         |
| Số tổ chức đảng đã tổ chức đại hội            |          |          |      |         |      |        |      |          |       |                                                              |                                                |                    |                                                  |           |                                                                |    |                     |      |                         |      |                  |      |                   |      |                     |      |            |
| - Đại hội điểm                                | E,       | 50       | Ĩ.   | 14      | Ĩ.   | 12     | 1    | 24       | Ĩ     | 34                                                           | 23                                             | Ĩ                  | 10                                               | Ĩ         | 8                                                              | ĺ. | 9                   | 1    | 6                       | Ĕ    | 30               | Ē    | 13                | Ĩ    | 4                   | 1    | 7          |
| - Đại hội thí điểm bầu trực tiếp bí thư       |          | 23       | I    | 12      | Ī,   | 56     | 1    | 20       | Ĩ     | 6                                                            | 7                                              | Ĩ                  | 45                                               | Ĩ         | 34                                                             | I  | 56                  | 1    | 7                       | į,   | 23               | Ţ    | 5                 | Ĩ    | 3                   | 1    | 8          |
| - Đại hội đại trà theo Điều lệ Đảng           | Ď        | 20       | I    | 45      | T    | 34     | 1    | 67       | 1     | 8                                                            | 56                                             | Ï.                 | 4                                                | 1         | 4                                                              | I  | 7                   | 1    | 8                       | į,   | 8                | Ī,   | 54                | Ĩ    | 45                  | I    | 6          |
| 5ố ngày tổ chức đại hội (gồm cả phiên trù bị) | Ď        | 56       | I    | 4       | I    | 34     | 1    | 17       | 1     | 5                                                            | 67                                             | 1                  | 4                                                | l         | 56                                                             | Ī  | 5                   | 1    | 6                       | ĺ.   | 7                | Ī    | 5                 | I    | 45                  | I    | 6          |
| 5ở ý kiến tham luận tại đại hội               | Ű        | 20       | Ĩ    | 5       | I    | 8      | 1    | 57       | I     | 5                                                            | 5                                              | Î                  | 6                                                | Ĩ         | 7                                                              | Ĩ  | 8                   | 1    | 7                       | Ĩ    | 5                | Î    | 5                 | Ĩ    | 5                   | I    | 6          |
| Số đại biểu dự đại hội                        | Ĩ        | 10       | Ĩ    | 56      | Ĩ    | 65     | Ĩ    | 5        | Ĩ     | 57                                                           | 7                                              | Î                  | 65                                               | Ĩ         | 45                                                             | Ĩ  | 34                  | 1    | 6                       | Ĩ    | 8                | Ĩ    | 19                | Ĩ    | 8                   | Ĩ    | 6          |
| Nội dung đại hội                              |          | 9        | 1    | 8       | 1    | 7      | 1    | 8        | 1     | 7                                                            | 8                                              | l                  | 6                                                | 1         | 9                                                              | 1  | 7                   | 1    | 8                       | į,   | 6                | ţ,   | 7                 | 1    | 7                   | 1    | 5          |
| - 03 nội dung                                 | ĺ.       | 5        | Ţ    | 7       | Ĩ    | 7      | 1    | 8        | I     | 9                                                            | 7                                              | Ţ                  | 7                                                | Ĩ         | 6                                                              | Ĩ  | 7                   | 1    | 6                       | Ŭ    | 7                | Ī    | 6                 | Ĩ    | 6                   | Ĩ    | 6          |

Hình 27 Màn hình chi tiết báo cáo các cấp Đảng bộ - Báo cáo Một Số Kết Quả Chung Đại Hội Đảng Bộ Cấp Huyện Và Tương Đương

- Sau khi nhập xong số liệu tại mỗi tab chi tiết báo cáo  $\rightarrow$  Nhấn Lưu để lưu lại số liệu vừa nhập và đồng thời chuyển sang tab tiếp theo

Nhấn Quay lại → Hệ thống sẽ quay lại màn Danh sách báo cáo các cấp Đảng bộ và bản ghi ở trạng thái Lưu nháp

| Số lượng cấp ủy viên được bầu 1. Tuổi đời 2. Trình độ chuyển môn nghiệp v | rụ 3. Học hảm 4. Trình độ lý | luận chính trị |             |            |                |
|---------------------------------------------------------------------------|------------------------------|----------------|-------------|------------|----------------|
|                                                                           |                              |                | Cấp ủy viên |            |                |
|                                                                           |                              |                | Tro         | ng đó      |                |
| Chỉ tiêu                                                                  |                              |                | Úy vi       | ên BTV     |                |
|                                                                           | iong 2                       | Tổng cố        |             | Trong đó   |                |
|                                                                           |                              | Tong so        | Bí thư      | Phó bí thư | Chủ nhiệm UBKT |
| Số lượng cấp ủy viên được bầu                                             | 18                           | 10             | 5           | 2          | 1              |
| - Tham gia lần đầu                                                        | 16                           | 9              | 4           | 2          | 1              |
| - Nữ                                                                      | 7                            | 4              | 2           | 1          | 1              |
| - Dân tộc thiểu sờ                                                        | 6                            | 3              | 3           | 1          | 1              |
| - Tôn giáo                                                                | 7                            | 4              | 3.4 1       | 1          |                |
| - Không là người địa phương                                               |                              | - /            | 8           | -          | )              |
|                                                                           | Q                            | uay lại 🖹 Lưu  |             |            |                |

Hình 28 Màn hình nhấn Lưu tại tab chi tiết báo cáo

**Lưu ý:** Trường hợp nhấn Quay lại mà chưa thực hiện lưu số liệu báo cáo tại các tab chi tiết báo cáo thì hệ thống sẽ không lưu số liệu đã nhập trước đó

#### 2.3.1.3 Chỉnh sửa báo cáo

- Phân quyền: Báo cáo có trạng thái Lưu nháp; Yêu cầu chỉnh sửa
- Cách thực hiện

#### Bước 1: Truy cập màn chức năng

Tại màn hình Danh sách báo cáo các cấp Đảng bộ, tìm kiếm loại báo cáo có trạng thái Lưu nháp hoặc Yêu cầu chỉnh sửa  $\rightarrow$  Nhấn vào biểu tượng  $\checkmark$  ở cột thao tác  $\rightarrow$  Hệ thống hiển thị màn chỉnh sửa

| PHÀN                      |                                 | NH ĐẠI HỘI ĐẢNG BỘ CÁC CẤP<br>Quản từ bở thống vụ 🕅 Lịch tổ chức Đặ                                                                                                    | i bi v              |            | NGUYỄN THỊ HÀ<br>Đảng Bộ Quận Ba Đinh |
|---------------------------|---------------------------------|----------------------------------------------------------------------------------------------------|---------------------|------------|---------------------------------------|
| Tạo lập bác<br>nh sách bá | a cáo<br>áo cáo các cấp Đảng bộ | country and many of the country of the country of t |                     |            |                                       |
| ai hôi nhiêm              | ký 2025 - 2030 🗸 🗸              | Chon loại bảo cáo                                                                                                    | Chọn trạng thái     | <u> </u>   | 🕒 Thêm mới                            |
| STT                       | Nhiệm kỳ                        | Tên bảo cảo                                                                                                    | Thời gian cập nhật  | Trạng thái | Thao tác                              |
| 1                         | Đại hội nhiệm kỳ 2025 - 2030    | Phân Tích Chất Lượng Cấp Ủy Cấp Huyện Và Tương Đương                                                                                                    | 17:17:21 14/01/2025 | Lưu nháp   | 소 ▷ 섿 ᄇ                               |
| 2                         | Đại hội nhiệm kỳ 2025 - 2030    | Một Số Kết Quả Chung Đại Hội Đảng Bộ Cấp Huyện Và Tương Đương                                                                                                    | 17:16:33 14/01/2025 | Lưu nháp   | 1 2 0                                 |
|                           |                                 |                                                                                                    |                     |            | 1                                     |
|                           |                                 |                                                                                                    |                     |            |                                       |
|                           |                                 |                                                                                                    |                     |            |                                       |
|                           |                                 |                                                                                                    |                     |            |                                       |
|                           |                                 |                                                                                                    |                     |            |                                       |
|                           |                                 |                                                                                                    |                     |            |                                       |
|                           |                                 |                                                                                                    |                     |            |                                       |

Hình 29 Màn hình nhấn Chỉnh sửa

| O PHẦN MỀM THEO D             | ÕI TIẾN TRÌNH ĐẠI HỘI ĐẢNG BỘ               | CÁC CẤP                         | 200                | at a s       |            | NGUYÊN THỊ HÀ<br>Đảng Bộ Quận Ba Đình |
|-------------------------------|---------------------------------------------|---------------------------------|--------------------|--------------|------------|---------------------------------------|
| 🗟 Dashboard 🔟 Quản lý báo     | cáo ∨ කී Quản lý danh mục ∨ ඹ Q             | uản trị hệ thống 🗸 Lịch tổ chức | Đại hội 🗸          |              |            |                                       |
| 🛊 Tạo lập báo cáo / 🔺 Chỉnh s | sửa báo cáo                                 |                                 |                    |              |            |                                       |
| Nhiệm kỳ                      | Đại hội nhiệm kỳ 2025 - 2030                |                                 | Ngày tao báo cáo   | 19-12-2024   |            | Chinh sufa                            |
| Tên người tạo báo cáo         | NGUYĒN THỊ HÀ                               |                                 | Thời gian cập nhật | 13:17:43 19- | 12-2024    |                                       |
| Ban tổ chức                   | NGUYĒN VĂN AN                               |                                 | Trạng thái         | Lưu nh       | áp         |                                       |
| Loại báo cáo                  | Phân Tích Chất Lượng Cấp Ủy Cấp Hư          | uyện Và Tương Đương             |                    |              |            |                                       |
| chi tiết báo cáo các cấp Đản  | g bộ                                        |                                 |                    |              |            |                                       |
| Số lượng cấp ủy viên được bầu | 1. Tuổi đời 2. Trình độ chuyên môn nghiệp v | ụ 3. Học hảm 4. Trình độ lý     | luận chính trị     |              |            |                                       |
|                               |                                             |                                 |                    | Cấp ủy viên  |            |                                       |
|                               |                                             |                                 |                    | Tro          | ng đó      |                                       |
|                               | Chỉ tiêu                                    | ب ہے                            |                    | Úyvi         | ên BTV     |                                       |
|                               |                                             | l ong so                        | بد فب              |              | Trong đó   |                                       |
|                               |                                             |                                 | Tong so            | Bí thư       | Phó bí thư | Chủ nhiêm UBKT                        |

Hình 30 Màn hình chỉnh sửa báo cáo

Bước 2: Chỉnh sửa thông tin

#### • Nhóm Thông tin chung

- Tại nhóm Thông tin chung nhấn **Chỉnh sửa** để chỉnh sửa các trường thông tin: Tên người tạo báo; Ngày tạo báo cáo; Ban tổ chức

| PHẦN MỀM THEO D                                                                   | ÕI TIẾN TRÌNH ĐẠI HỘI ĐẢNG BỘ                       | CÁC CẤP                              | S. C.              | 1 may 1      | 22         | NGUYÊN THỊ HÀ<br>Đảng Bộ Quận Ba Đình |
|-----------------------------------------------------------------------------------|-----------------------------------------------------|--------------------------------------|--------------------|--------------|------------|---------------------------------------|
| Dashboard     Lee Quản lý bác     Tạo lập báo cáo / ★ Chỉnh :     Thông tin chung | p cáo v 高 Quản lý danh mục v 《 Q<br>sửa báo cáo     | uản trị hệ thống \vee 🛛 Lịch tổ chức | Đại hội 🗸          |              | 2.         | Chinh sửa                             |
| Nhiệm kỳ                                                                          | Đại hội nhiệm kỳ 2025 - 2030                        |                                      | Ngày tạo báo cáo   | 19-12-2024   |            | <u> </u>                              |
| Tên người tạo báo cáo                                                             | NGUYĒN THỊ HÀ                                       |                                      | Thời gian cập nhật | 13:17:43 19- | 12-2024    |                                       |
| Ban tổ chức                                                                       | NGUYĒN VĂN AN                                       |                                      | Trạng thái         | Lưu nh       | áp         |                                       |
| oại báo cáo                                                                       | Phân Tích Chất Lượng Cấp Ủy Cấp H                   | uyện Và Tương Đương                  |                    |              |            |                                       |
| ni tiết báo cáo các cấp Đản<br>Số lượng cấp ủy viên được bầu                      | g bộ<br>1. Tuổi đời 2. Trình độ chuyên môn nghiệp v | ụ 3. Học hảm 4. Trình độ lý          | luận chính trị     | Cấp ủy viên  |            |                                       |
|                                                                                   |                                                     |                                      |                    | Tro          | ng đó      |                                       |
|                                                                                   | Chỉ tiêu                                            |                                      |                    | Úy vi        | ên BTV     |                                       |
|                                                                                   |                                                     | Tong so                              | 3.0                |              | Trong đó   |                                       |
|                                                                                   |                                                     |                                      | Tong sö            | Bi thư       | Phó bí thư | Chủ nhiêm UBKT                        |

Hình 31 Màn hình nhấn Chỉnh sửa

- Nhấn nút Huỷ  $\rightarrow$  Hệ thống huỷ thao tác chỉnh sửa và quay lại màn Thông tin chung không thay đổi

- Nhấn nút Lưu → Hệ thống lưu và cập nhật mới các trường thông tin

| PHẦN MỀM THEO DÕI TIẾN                                    | I TRÌNH ĐẠI HỘI ĐẢNG BỘ CÁC CẤP                 | Rolling Con                   | NGUYỄN THỊ HÀ<br>Đảng Bộ Quận Ba Đình |
|-----------------------------------------------------------|-------------------------------------------------|-------------------------------|---------------------------------------|
|                                                           | 🖧 Quản lý danh mục 🗸 🕸 Quản trị hệ thống 🗸      | Lịch tổ chức Đại hội v        |                                       |
| ★ Tạo lập báo cáo / ★ Chính sửa báo cả<br>Thông tin chung | áo                                              |                               | Chỉnh sửa                             |
| Nhiệm kỳ                                                  | Loại báo cáo                                    | Ngày tạo báo cáo *            |                                       |
| Đại hội nhiệm kỳ 2025 - 2030                              | V Phân Tích Chất Lượng Cấp Ủy Cấp Huyện Và T V  | 19-12-2024                    | <u> </u>                              |
| Người tạo báo cáo *                                       |                                                 | Ban tổ chức *                 |                                       |
| NGUYỄN THỊ HÀ                                             |                                                 | NGUYĚN VĂN QUY                |                                       |
|                                                           | 13 / 20<br>Huý                                  |                               | 14/200                                |
| Số lượng cấp ủy viên được bàu 1. Tuổi ở                   | kời 2. Trình độ chuyên môn nghiệp vụ 3. Học hàm | 4. Trình độ lý luận chính trị |                                       |
|                                                           |                                                 | Cấp ủy viên                   |                                       |

Hình 32 Màn hình nhấn Lưu

• Nhóm Chi tiết báo cáo các cấp Đảng bộ

Thực hiện chỉnh sửa số liệu tại các tab báo cáo

- + Nhấn <sup>(a)</sup> để ẩn các chỉ tiêu chi tiết trong mục báo cáo
- + Nhấn 🥺 để hiển thị các chỉ tiêu chi tiết trong mục báo cáo

| Chỉ tiết báo cáo các cấp Đảng bộ<br>Số lượng cấp ủy viên được bầu 1. Tuổi đơi 2. Trình độ chuyên môn nghiệp vụ 3. Học hàm 4. Trình độ lý luận chính trị |         |             |             |            |                |  |  |
|----------------------------------------------------------------------------------------------------|---------|-------------|-------------|------------|----------------|--|--|
|                                                                                                    |         |             | Cấp ủy viên |            |                |  |  |
|                                                                                                    |         |             | Tro         | ng đó      |                |  |  |
| Chỉ tiêu                                                                                                    |         | Ủy viên BTV |             |            |                |  |  |
|                                                                                                    | Tõng sõ |             | Trong đó    |            |                |  |  |
|                                                                                                    |         | Tong so     | Bí thư      | Phó bí thư | Chủ nhiệm UBKT |  |  |
| ⊗ Số lượng cấp ủy viên được bầu                                                                                                    | 20      | 11          | 6           | 2          | 1              |  |  |
| - Tham gia lần đầu                                                                                                    | 16      | 8           | 3           | 2          | 1              |  |  |
| - Nữ                                                                                                    | 9       | 4           | 2           | 1          | 1              |  |  |
| - Dân tộc thiểu số                                                                                                    | 8       | 3           | 3           | 1          | 1              |  |  |
| - Tôn giáo                                                                                                    | 9       | 5           | 1           | 1          | 1              |  |  |

Hình 33 Màn hình chỉnh sửa thông tin chi tiết báo cáo

- Sau khi chỉnh sửa xong số liệu tại mỗi tab chi tiết báo cáo  $\rightarrow$  Nhấn Lưu để lưu lại số liệu vừa chỉnh sửa và đồng thời chuyển sang tab tiếp theo

Nhấn Quay lại → Hệ thống sẽ quay lại màn Danh sách báo cáo các cấp Đảng bộ và dữ liệu báo cáo không thay đổi

|                               |         |                 | Trong đó    |            |                |  |  |  |
|-------------------------------|---------|-----------------|-------------|------------|----------------|--|--|--|
| Chỉ tiêu                      | Tân số  |                 | Ủy viên BTV |            |                |  |  |  |
|                               | Tong so | <b>Tอีกต</b> ต์ |             | Trong đó   |                |  |  |  |
|                               |         | Tong so         | Bí thư      | Phó bí thư | Chủ nhiệm UBKT |  |  |  |
| Số lượng cấp ủy viên được bầu | 20      | 11              | 6           | 2          | 1              |  |  |  |
| - Tham gia lần đầu            | 16      | 8               | 3           | 2          | 1              |  |  |  |
| - Nữ                          | 9       | 4               | 2           | 1          | 1              |  |  |  |
| - Dân tộc thiểu số            | 8       | 3               | 3           | 1          | 1              |  |  |  |
| - Tôn giáo                    | 9       | 5               | 2.4         | 1          | 1              |  |  |  |
| - Không là người địa phương   |         |                 | 8           |            |                |  |  |  |
|                               | Qua     | y lại 🗈 Lưu     |             |            |                |  |  |  |

Hình 34 Màn hình nhấn Lưu chi tiết báo cáo

**Lưu ý:** Trường hợp nhấn Quay lại mà chưa thực hiện lưu số liệu báo cáo tại các tab chi tiết báo cáo thì hệ thống sẽ không cập nhật số liệu đã nhập trước đó

### 2.3.1.4 Xem chi tiết báo cáo

- Phân quyền: Báo cáo có trạng thái Đã phê duyệt; Chờ phê duyệt
- ✤ Cách thực hiện

#### Bước 1: Truy cập màn chức năng

Tại màn hình Danh sách báo cáo các cấp Đảng bộ, tìm kiếm loại báo cáo có trạng thái Đã phê duyệt; Chờ phê duyệt cần xem chi tiết  $\rightarrow$  Nhấn vào biểu tượng @ ở cột thao tác

| PHẦN                                                 | MỀM THEO DÕI TIẾN TRÌ                                       | NH ĐẠI HỘI ĐẢNG BỘ CÁC CẤP                                            |                     |               | NGUYĚN THỊ HÀ<br>Đảng Bộ Quận Ba Đình |
|------------------------------------------------------|-------------------------------------------------------------|-----------------------------------------------------------------------|---------------------|---------------|---------------------------------------|
| Dashboard<br><sup>r</sup> Tao lập bác<br>anh sách bi | ue Quản lý bảo cáo ∨ & &<br>o cáo<br>áo cáo các cấp Đảng bộ | Quản lý danh mục \vee 🕸 Quản trị hệ thống \vee 📋 Lịch tổ chức Đại hội | i v                 |               |                                       |
| Dai hội nhiệm l                                      | kỳ 2025 - 2030 🗸 🗸                                          | Chọn loại bảo cảo                                                     | Chọn trạng thái     | ~             | 🕣 Thêm mới                            |
| STT                                                  | Nhiệm kỳ                                                    | Tên báo cáo                                                           | Thời gian cập nhật  | Trạng thái    | Thao tác                              |
| 1                                                    | Đại hội nhiệm kỳ 2025 - 2030                                | Phản Tích Chất Lượng Cấp Ủy Cấp Huyện Và Tương Đương                  | 17:21:54 14/01/2025 | Chở phê duyệt | ي                                     |
| 2                                                    | Đại hội nhiệm kỳ 2025 - 2030                                | Một Số Kết Quả Chung Đại Hội Đảng Bộ Cấp Huyện Và Tương Đương         | 17:16:33 14/01/2025 | Lưu nháp      | 1 × 2 0                               |
|                                                      |                                                             |                                                                       |                     |               |                                       |
|                                                      |                                                             |                                                                       |                     |               |                                       |
|                                                      |                                                             |                                                                       |                     |               |                                       |
|                                                      |                                                             |                                                                       |                     |               |                                       |
|                                                      |                                                             |                                                                       |                     |               |                                       |
|                                                      |                                                             |                                                                       |                     |               |                                       |
|                                                      |                                                             |                                                                       |                     |               |                                       |

Hình 35 Màn hình nhấn nút xem chi tiết

Bước 2: Xem chi tiết

| PHAN MEM THEO                                           | ĐÕI TIẾN TRÌNH ĐẠI HỘI ĐẢNG BỘ CÁC CẤP                          |                      |                    |                                                   |                                                      | NGUYỄN THỊ HÀ<br>Đảng Bộ Quận Ba Đình |
|---------------------------------------------------------|-----------------------------------------------------------------|----------------------|--------------------|---------------------------------------------------|------------------------------------------------------|---------------------------------------|
| Dashboard 🔐 Quản lý bả<br>r Tạo lập báo cáo / ★ Chi tiế | o cáo ∨ & Quản lý danh mục ∨ & Quản trị hệ thống.<br>Sĩ bảo cáo | ∨ 📋 Lịch tổ chức Đại | hội v              |                                                   |                                                      |                                       |
| hông tin chung                                          |                                                                 |                      |                    |                                                   |                                                      |                                       |
| Nhiệm kỳ                                                | Đại hội nhiệm kỷ 2025 - 2030                                    | 1                    | Ngày tạo báo cáo   | 14/01/2025                                        |                                                      |                                       |
| Tên người tạo báo cáo                                   | NGUYỄN THỊ HÀ                                                   | 1                    | Thời gian cập nhật | 17:21:54 14/01/2025                               | 5                                                    |                                       |
| Ban tổ chức                                             | NGUYĚN VĂN AN                                                   | 1                    | Trạng thái         | Chở phê duyệt                                     |                                                      |                                       |
| .oại báo cáo                                            | Phân Tích Chất Lượng Cấp Ủy Cấp Huyện Và Tương Đu               | tong                 |                    |                                                   |                                                      |                                       |
|                                                         |                                                                 |                      |                    | Cấp ủy viên                                       |                                                      |                                       |
|                                                         |                                                                 |                      |                    | Cấp ủy viên<br>Tron                               | g đó                                                 |                                       |
|                                                         | Chi tiêu                                                        |                      |                    | Cấp ủy viên<br>Tron<br>Ủy việ                     | g đó<br>In BTV                                       |                                       |
|                                                         | Chi tiêu                                                        | Tống số              | Then sh            | Cấp ủy viên<br>Tron<br>Ủy viê                     | g đó<br>In BTV<br>Trong đó                           |                                       |
|                                                         | Chi tiêu                                                        | Tống số              | Tống số            | Cấp ủy viên<br>Tron<br>Ủy viê<br>Bi thự           | g đó<br>in BTV<br>Trong đó<br>Phó bí thự             | Chủ nhiệm UBKT                        |
| ⊗ 5ổ lượng cấp ủy viên được bì                          | Chí tiêu<br>Nư                                                  | Tống số<br>7         | Tống số<br>7       | Cấp ủy viên<br>Tron<br>Ủy viê<br>Bi thự<br>8      | g đó<br>In BTV<br>Trong đó<br>Phó bí thư<br>B        | Chủ nhiệm UBKT<br>8                   |
| ⊗ Số lượng cấp ủy viên được bủ<br>- Tham gia lẫn đầu    | Chi tiêu<br>Iv                                                  | Tống số<br>7<br>6    | Tống số<br>7<br>7  | Cấp ủy viên<br>Tron<br>Ủy viê<br>Bi thự<br>8<br>7 | g đó<br>in BTV<br>Trong đó<br>Phó bí thự<br>8.<br>8. | Chủ nhiệm UBKT<br>8<br>6              |

Hình 36 Màn hình xem chi tiết báo cáo

#### 2.3.1.5 Xoá báo cáo

Phân quyền: Báo cáo có trạng thái Lưu nháp

#### ✤ Cách thực hiện

Bước 1: Truy cập chức năng

Tại màn hình Danh sách báo cáo các cấp Đảng bộ, tìm kiếm loại báo cáo có trạng thái

Lưu nháp cần xoá  $\rightarrow$  Nhấn vào biểu tượng  $\Box$  ở cột thao tác  $\rightarrow$  Hệ thống hiển thị màn thông báo xác nhận xoá

| PHÀN                     | MỀM THEO DÕI TIẾN TRÌ        | NH ĐẠI HỘI ĐẢNG BỘ CÁC CẤP                                       | N. 2                | 1 × 1         | NGUYĚN THỊ HÀ<br>Đảng Bộ Quận Ba Đình |
|--------------------------|------------------------------|------------------------------------------------------------------|---------------------|---------------|---------------------------------------|
| Dashboard<br>Tao lâp bác | الط Quản lý bảo cáo م        | ، Quản lý danh mục 🗸 🕸 Quản trị hệ thống 🗸 🛅 Lịch tổ chức Đại hộ | Di v                |               |                                       |
| inh sách b               | áo cáo các cấp Đảng bộ       |                                                                  |                     |               |                                       |
| ai hội nhiệm             | ký 2025 - 2030 🗸             | Chọn loại bảo cảo                                                | Chọn trạng thái     | ~             | ⊖ Thêm mới                            |
| STT                      | Nhiệm kỳ                     | Tên báo cáo                                                      | Thời gian cập nhật  | Trạng thái    | Thao tác                              |
| 1                        | Đại hội nhiệm kỳ 2025 - 2030 | Phân Tích Chất Lượng Cấp Ủy Cấp Huyện Và Tương Đương             | 17:21:54 14/01/2025 | Chờ phê duyệt | ⊥ ⊚                                   |
| 2                        | Đại hội nhiệm kỳ 2025 - 2030 | Một Số Kết Quả Chung Đại Hội Đảng Bộ Cấp Huyện Và Tương Đương    | 17:16:33 14/01/2025 | Lưu nháp      | ⊥≥∉⊡                                  |
|                          |                              |                                                                  |                     |               | /                                     |
|                          |                              |                                                                  |                     |               | 1                                     |
|                          |                              |                                                                  |                     |               |                                       |
|                          |                              |                                                                  |                     |               |                                       |
|                          |                              |                                                                  |                     |               |                                       |
|                          |                              |                                                                  |                     |               |                                       |
|                          |                              |                                                                  |                     |               |                                       |

Hình 37 Màn hình nhấn chọn biểu tượng xoá

| Pashboard Le Quán lý báo cáo  A Quán lý danh muc  Quán trí hé Tao lập báo cáo  Danh sách báo cáo các cấp Đảng bộ Dại hội nhiệm kỳ 2025 - 2030. Chọn loại báo cáo Ban chác chấn muốn xoi Bạn chác chấn muốn xoi Dai hội nhiệm kỳ 2025 - 2010. Chọn loại báo cáo Ban chác chấn muốn xoi | áo ang thái 💎                 | ) Thim nơi |
|----------------------------------------------------------------------------------------------------|-------------------------------|------------|
| Bai hội nhiêm kỳ 2025 - 2030 Chọn loại báo cáo Bạn chấc chấn muốn xoá                                                                                                    | áo ang thái 🗸                 | ⊙ Thêm mới |
|                                                                                                    |                               |            |
|                                                                                                    | Aác nhận hật Trạng thái       | Thao tác   |
| 1 Đại hỏi nhiêm kỳ 2025 - 2030 Phản Tích Chất Lương Cấp Ủy Cấp Huyện Và Tương Đương                                                                                                    | 17:213 14/01/2025 Cho phé duy | <u>u</u> © |
| 2 Đại hội nhiêm kỷ 2025 - 2030 Một Số Kết Quả Chung Đại Hội Đảng Bộ Cấp Huyện Và Tương Đương                                                                                                    | 17:16:33 14/01:0025           |            |

Hình 38 Màn hình xác nhận xoá báo cáo

Bước 2: Xoá báo cáo

Tại màn hình thông báo xác nhận xoá:

- Nhấn nút Huỷ <br/>  $\rightarrow$  Hệ thống đóng màn xác nhận và báo cáo không thay đổi

Nhấn nút Xác nhận → Hệ thống hiển thị thông báo xoá báo cáo thành công và danh sách báo cáo các cấp Đảng bộ không tồn tại thông tin báo cáo đã xoá

| PHẦN                                     | MỀM THEO DÕI TIẾN TRÌNH         | I ĐẠI HỘI ĐẢNG BỘ CÁC CẤP                                     | She Star            | 🔗 Xoá báo cáo th | hành công |
|------------------------------------------|---------------------------------|---------------------------------------------------------------|---------------------|------------------|-----------|
| Dashboard                                | 🔟 Quản lý báo cáo 🗸 🔠 Qu        | án lý danh mục 🗸 🔞 Quân trị hệ thống 🗸 📋 Lịch tổ chức Đại hội | i v                 |                  |           |
| Fao lập báo<br>n <mark>h sách b</mark> á | a cáo<br>áo cáo các cấp Đảng bộ |                                                               |                     |                  |           |
| ai hội nhiệm l                           | ký 2025 - 2030 🗸 🗸 🗸            | nọn loại báo cáo                                              | Chọn trạng thải     | ~                | 🕀 Thêm mớ |
| STT                                      | Nhiệm kỳ                        | Tên bảo cáo                                                   | Thời gian cập nhật  | Trạng thái       | Thao tác  |
| 1                                        | Đại hội nhiệm kỳ 2025 - 2030    | Phân Tích Chất Lượng Cấp Ủy Cấp Huyện Và Tương Đương          | 17:21:54 14/01/2025 | Chờ phẽ duyệt    | ± ⊚       |
|                                          |                                 |                                                               |                     |                  |           |
|                                          |                                 |                                                               |                     |                  |           |
|                                          |                                 |                                                               |                     |                  |           |
|                                          |                                 |                                                               |                     |                  |           |
|                                          |                                 |                                                               |                     |                  |           |
|                                          |                                 |                                                               |                     |                  |           |
|                                          |                                 |                                                               |                     |                  |           |
|                                          |                                 |                                                               |                     |                  |           |
|                                          |                                 |                                                               |                     |                  |           |

Hình 39 Màn hình xoá báo cáo thành công

#### 2.3.1.6 Gửi báo cáo

• Phân quyền: Báo cáo có trạng thái Lưu nháp; Yêu cầu chỉnh sửa

#### ✤ Cách thực hiện

#### Bước 1: Truy cập chức năng

Tại màn hình Danh sách báo cáo các cấp Đảng bộ, tìm kiếm loại báo cáo có trạng thái Lưu nháp hoặc Yêu cầu chỉnh sửa cần gửi báo cáo  $\rightarrow$  Nhấn vào biểu tượng  $\triangleright$  ở cột thao táo  $\rightarrow$  Hô thống hiển thị mòn thông báo váo nhôn gửi

tác <br/>  $\rightarrow$  Hệ thống hiển thị màn thông báo xác nhận gửi

| PHần                                    | MỀM THEO DÕI TIẾN TRÌ        | NH ĐẠI HỘI ĐẢNG BỘ CÁC CẤP                                          | and the             |            | NGUYĚN THỊ HÀ<br>Đảng Bộ Quận Ba Đình |
|-----------------------------------------|------------------------------|---------------------------------------------------------------------|---------------------|------------|---------------------------------------|
| Dashboard<br>Tao lập bả<br>Danh sách bả | u Quản lý báo cáo ∨ ♣        | . Quản lý danh mục \vee 🔹 Quản trị hệ thống \vee 📑 Lịch tổ chức Đại | hội v               |            |                                       |
| Đại hội nhiệm                           | ký 2025 - 2030               | Chọn loại báo cáo                                                   | ✓ Chọn trạng thái   | ~)         | 🟵 Thêm mới                            |
| STT                                     | Nhiệm kỳ                     | Tên báo cáo                                                         | Thời gian cập nhật  | Trạng thái | Thao tác                              |
| 1                                       | Đại hội nhiệm kỳ 2025 - 2030 | Phản Tích Chất Lương Cấp Ủy Cấp Huyện Và Tương Đương                | 17:19:52 14/01/2025 | Lưu nháp   |                                       |
| 2                                       | Đại hội nhiệm kỳ 2025 - 2030 | Một Số Kết Quả Chung Đại Hội Đảng Bộ Cấp Huyện Và Tương Đương       | 17:16:33 14/01/2025 | Lưu nháp   | 200                                   |
|                                         |                              |                                                                     |                     |            | /                                     |
|                                         |                              |                                                                     |                     |            |                                       |
|                                         |                              |                                                                     |                     |            |                                       |
|                                         |                              |                                                                     |                     |            |                                       |
|                                         |                              |                                                                     |                     |            |                                       |
|                                         |                              |                                                                     |                     |            |                                       |
|                                         |                              |                                                                     |                     |            |                                       |

Hình 40 Màn hình nhấn nút gửi báo cáo

| PHÀN                                    | MỀM THEO DÕI TIẾN TRÌ                                | NH ĐẠI HỘI ĐÁNG BỘ CÁC CẤP                                    |                     |            | NGUYỄN THỊ HÀ<br>Đảng Bộ Quận Ba Đình |
|-----------------------------------------|------------------------------------------------------|---------------------------------------------------------------|---------------------|------------|---------------------------------------|
| Dashboard<br>Tao lập bảo<br>inh sách bả | Quản lý bảo cáo 🗸 💩<br>cáo<br>áo cáo các cấp Đảng bộ | Quản lý danh mục 🗸 🔅 Quản trị hế                              |                     |            |                                       |
| ai hội nhiệm l                          | ký 2025 - 2030 🗢 🖉                                   | Chon loại báo cáo Thông                                       | g báo rạng thái     |            | 🕤 Thêm mới                            |
|                                         |                                                      | Bạn có muốn gửi                                               | báo cáo không ?     |            |                                       |
|                                         | Nhiệm kỳ                                             | Tên bảo cả 🛛 🛞 Huỳ                                            | ⊘ Xác nhận hật      | Trạng thái | Thao tác                              |
| 1                                       | Đại hội nhiệm kỳ 2025 - 2030                         | Phân Tích Chất Lượng Cấp Ủy Cấp Huyện Và Tương Đương          | 17:11:52 14/01/2025 | Lưu nháp   | ⊥ ≥ ₫ Ō                               |
| 2                                       | Đai hội nhiệm kỳ 2025 - 2030                         | Một Số Kết Quả Chung Đại Hội Đảng Bộ Cấp Huyện Và Tương Đương | 17:16:33 14/01/2025 | Lưu nháp   | ⊥ ≥ ∠ f                               |
|                                         |                                                      |                                                               |                     |            |                                       |
|                                         |                                                      |                                                               |                     |            |                                       |
|                                         |                                                      |                                                               |                     |            |                                       |
|                                         |                                                      |                                                               |                     |            |                                       |
|                                         |                                                      |                                                               |                     |            |                                       |
|                                         |                                                      |                                                               |                     |            |                                       |
|                                         |                                                      |                                                               |                     |            |                                       |
|                                         |                                                      |                                                               |                     |            |                                       |

Hình 41 Màn hình xác nhận gửi báo cáo

Bước 2: Gửi báo cáo

Tại màn hình thông báo xác nhận gửi báo cáo:

- Nhấn nút Huỷ <br/>  $\rightarrow$  Hệ thống đóng màn xác nhận và báo cáo vẫn ở trạng thái ban đầu
- Nhấn nút Xác nhận  $\rightarrow$  Hệ thống hiển thị thông báo gửi báo cáo thành công và báo cáo cập nhật trạng thái Chờ phê duyệt

| Quản tý bảo cảo     Quản tý bảo cảo     Quản tý bảo cảo     Quản tý bảo cảo     Quản tý bảo cảo     Quản trị hệ thống v      Chọn loại bảo cảo     V     Chọn loại bảo cảo     V     Chọn loại bảo cảo |                                |
|----------------------------------------------------------------------------------------------------|--------------------------------|
| Dại hội nhiệm kỳ 2025 - 2030 V Chọn loại báo cáo V C                                                                                                    |                                |
|                                                                                                    | Chọn trạng thái 🔍 💿 Thêm m     |
| STT Nhiệm kỳ Tên bảo cáo Thời gian                                                                                                    | n cập nhật Trạng thái Thao tác |
| 1 Đại hội nhiệm kỳ 2025 - 2030 Phân Tích Chất Lượng Cấp Ủy Cấp Huyện Và Tương Đương 17:21:54 1-                                                                                                    | 14/01/2025 Chở phẻ duyệt 上 ⓒ   |
| 2 Đại hội nhiệm kỳ 2025 - 2030 Một Số Kết Quả Chung Đại Hội Đảng Bộ Cấp Huyện Và Tương Đương 17:16:33 1-                                                                                               | 14/01/2025 Lưu nháp 🕹 🎽 🗇      |

Hình 42 Màn hình gửi báo cáo thành công

# 2.3.1.7 Tải báo cáo

### Cách thực hiện

Tại màn hình Danh sách báo cáo các cấp Đảng bộ, tìm kiếm loại báo cáo cần tải → Nhấn

vào biểu tượng 🛃 ở cột thao tác để tải file báo cáo ở dạng excel

| PHẦN                         | MỀM THEO DÕI TIẾN TRÌ                    | NH ĐẠI HỘI ĐẢNG BỘ CÁC CẤP                                        | and the             |               | NGUYĚN THỊ HÀ<br>Đảng Bộ Quận Ba Đình |
|------------------------------|------------------------------------------|-------------------------------------------------------------------|---------------------|---------------|---------------------------------------|
| Dashboard<br>★ Tao lập bải   | Quản lý báo cáo 🗸 🖓                      | Quản lý danh mục \vee 🛛 Quản trị hệ thống v 🛅 Lịch tổ chức Đại hộ | vi ∨                |               |                                       |
| Danh sách b<br>Đại hội nhiêm | áo cáo các cấp Đảng bộ<br>ký 2025 - 2030 | Chọn loại bào cáo                                                 | Chon trang thái     | ~)            | 🕑 Thêm mới                            |
| sтт                          | Nhiệm kỷ                                 | Tên báo cáo                                                       | Thời gian cập nhật  | Trạng thái    | Thao tác                              |
| 1                            | Đại hội nhiệm kỳ 2025 - 2030             | Phân Tích Chất Lương Cấp Ủy Cấp Huyện Và Tương Đương              | 17:21:54 14/01/2025 | Chờ phê duyệt | 1 ©                                   |
| 2                            | Đại hội nhiệm kỳ 2025 - 2030             | Một Số Kết Quả Chung Đại Hội Đảng Bộ Cấp Huyện Và Tương Đương     | 17:16:33 14/01/2025 | Lưu nháp      | 2020                                  |
|                              |                                          |                                                                   |                     |               |                                       |
|                              |                                          |                                                                   |                     |               |                                       |
|                              |                                          |                                                                   |                     |               |                                       |
|                              |                                          |                                                                   |                     |               |                                       |
|                              |                                          |                                                                   |                     |               |                                       |
|                              |                                          |                                                                   |                     |               |                                       |
|                              |                                          |                                                                   |                     |               |                                       |

Hình 43 Màn hình nhấn nút tải báo cáo

### 2.3.2 Tra cứu báo cáo

Mục đích: Chức năng giúp cán bộ cơ sở Đảng cấp huyện đánh giá tiến độ thực hiện công tác tổ chức Đại hội Đảng, dễ dàng kiểm tra mức độ hoàn thành các nhiệm vụ, mục tiêu, và chỉ tiêu đã được đề ra trong nghị quyết của Đại hội Đảng.

### Cách thực hiện

Bước 1: Truy cập chức năng Tra cứu báo cáo

Truy cập vào phần mềm theo dõi tiến trình Đại hội Đảng bộ các cấp, nhấn **Quản lý báo** cáo  $\rightarrow$  Nhấn chọn **Tra cứu báo cáo**  $\rightarrow$  Hệ thống hiển thị màn danh sách báo cáo các cấp Đảng bộ và Danh sách báo cáo các cấp Đảng bộ cấp dưới

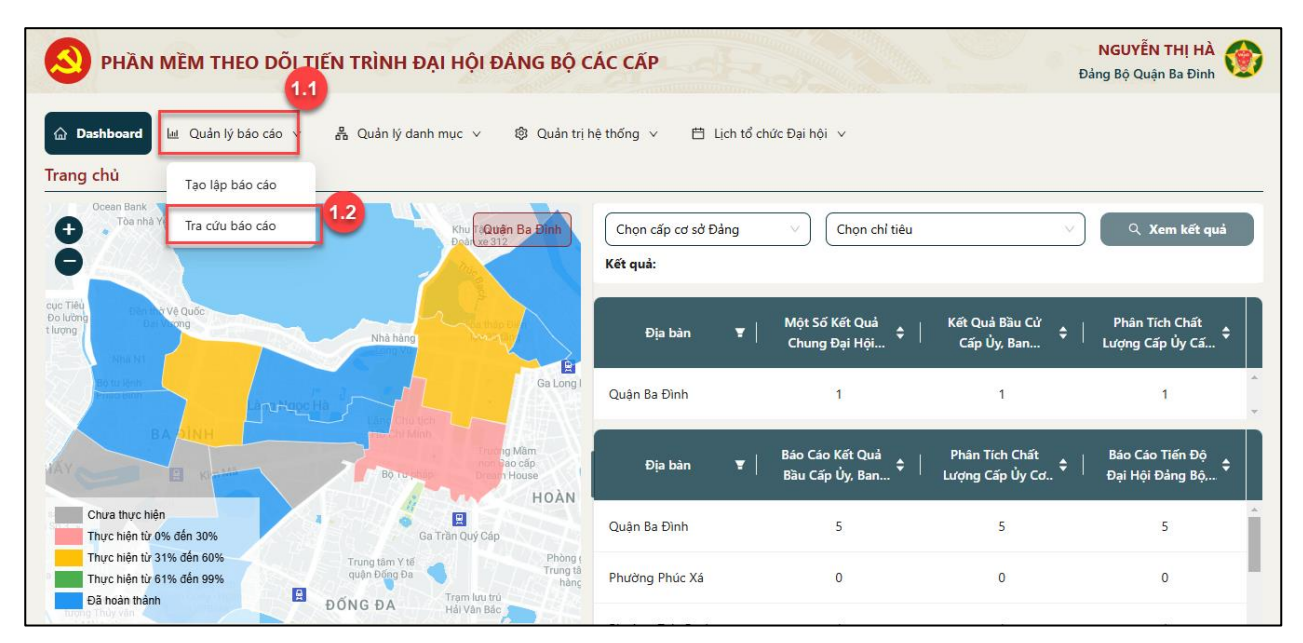

Hình 44 Màn hình nhấn chọn Tra cứu báo cáo

| N PHẦN MỀ           | M THEO DÕI TIẾI      | N TRÌNH ĐẠI I  | HỘI Đ    | ING BỘ CÁC CẤP                                                                                                    | NGUYEN THỊ HA<br>Đảng Bộ Quận Ba Đình |
|---------------------|----------------------|----------------|----------|----------------------------------------------------------------------------------------------------|---------------------------------------|
|                     | ai Quản lý báo cáo ∨ | តិ Quản lý dar | nh mục 🕚 | Quản trị hệ thông v Lịch tổ chức Đại hội v                                                                              |                                       |
| Đại hội nhiệm kỳ 20 | 025 - 2030           | ~              |          |                                                                                                    |                                       |
| Danh sách báo c     | táo các cấp Đảng bộ  | ò              |          |                                                                                                    |                                       |
|                     | 100%                 | Biểu 1         | 1        | Một Số Kết Quả Chung Đại Hội Đảng Bộ Cấp Huyện Và Tương Đương<br>Nhiệm kỳ 2025 - 2030                                   |                                       |
|                     | 100%                 | Biểu 2         | ]        | Kết Quả Bầu Cử Cặp Ủy, Ban Thường Vụ, Bí Thư, Phó Bí Thư Cập Huyện Và Tương Đương<br>Nhiệm kỳ 2025 - 2030               |                                       |
|                     | (100%)               | Biểu 3         | 1        | Phân Tích Chất Lượng Cấp Ủy Cấp Huyện Và Tương Đương<br>Nhiệm kỷ 2025 - 2030                                            |                                       |
| Danh sách báo c     | táo các cấp Đảng bộ  | ộ cấp dưới     |          |                                                                                                    |                                       |
|                     | 7%                   | Biểu 1         | 1        | Báo Cáo Kết Quả Bầu Cấp Ủy, Ban Thường Vụ, Bi Thư, Phó Bí Thư Cấp Ủy Cơ Sở<br>Nhiệm kỷ 2025 - 2030 – Tiến trình : 7.23% |                                       |
|                     | 7%                   | Biểu 2         | ]        | Phân Tích Chất Lượng Cấp Ủy Cơ Sở<br>Nhiệm kỷ 2025 - 2030 Tiến trình : 7.23%                                            |                                       |

Hình 45 Màn hình phần trăm tiến độ hoàn thành báo cáo của các cấp Đảng bộ

- Tại danh sách báo cáo các cấp Đảng bộ: Các biểu hiển thị tiến độ 100% là những báo cáo đã được các cơ sở Đảng cấp huyện thực hiện gửi đầy đủ lên để cấp trên tổng hợp, biểu hiển thị tiến độ 0% là những báo cáo chưa tạo hoặc chưa gửi hoặc bị từ chối phê duyệt (báo cáo có trạng thái lưu nháp; Yêu cầu chỉnh sửa)

- Tại danh sách báo cáo các cấp Đảng bộ cấp dưới: Hiển thị % tiến độ hoàn thành gửi báo cáo của các cơ sở Đảng bộ cấp cơ sở trực thuộc.

Bước 2: Xem chi tiết báo cáo

#### - Danh sách báo cáo các cấp Đảng bộ

Nhấn vào báo cáo đã hoàn thành tiến độ 100% để xem chi tiết báo cáo

| 😒 PHẦN MỀM THEO DÕI TIẾN TRÌNH <del>I</del>         | DẠI HỘI ĐẢNG BỘ CÁC CẤP<br>Đảng Bộ Quận Ba Đìni                                                           | À 🂮 |
|-----------------------------------------------------|----------------------------------------------------------------------------------------------------|-----|
|                                                     | n lý danh mục \vee 🕸 Quản trị hệ thống \vee Lịch tổ chức Đại hội 🗸                                        |     |
| ★ Tra cứu bảo cáo<br>Đại hội nhiệm kỳ 2025 - 2030 ∨ |                                                                                                    |     |
| Danh sách báo cáo các cấp Đảng bộ                   |                                                                                                    |     |
| 100% 🖹 Biểu 1                                       | <mark>Một Số Kết Quả Chung Đại Hội Đảng Bộ Cấp Huyện Và Tương Đương</mark><br>Nhiệm kỳ 2025 - 2030        |     |
| 100% 🖹 Biểu 2                                       | Kết Quả Bầu Cử Cấp Ủy, Ban Thường Vụ, Bí Thư, Phó Bí Thư Cấp Huyện Và Tương Đương<br>Nhiệm kỳ 2025 - 2030 |     |
| 100% 🖹 Biểu 3                                       | Phân Tích Chất Lượng Cấp Ủy Cấp Huyện Và Tương Đương<br>Nhiệm kỳ 2025 - 2030                              |     |
| Danh séab béa séa séa sến Đảng bê sốn dựới          |                                                                                                    |     |

# Hình 46 Màn hình nhấn vào báo cáo các cấp Đảng bộ

| Dashboard                                        | o cáo 🗸 💧  | Quản lý dại | nh muc 🗸                    | 阁 Quản tri  | hê thống 🗸  | 🛱 Lịch tổ                                                      | hức Đại hội                                      | ,                                                    |                                                                 |                     |                          |                   |                     |                       |            |
|--------------------------------------------------|------------|-------------|-----------------------------|-------------|-------------|----------------------------------------------------------------|--------------------------------------------------|------------------------------------------------------|-----------------------------------------------------------------|---------------------|--------------------------|-------------------|---------------------|-----------------------|------------|
| ★ Tra cứu báo cáo / ★ Chi tiế<br>Thông tin chung | ít báo cáo |             |                             |             | , , , ,     | _                                                              |                                                  |                                                      |                                                                 |                     |                          |                   |                     |                       |            |
| Nhiệm kỳ                                         | Đại hội n  | hiệm kỷ 20  | 25 - 2030                   |             |             |                                                                | Ngày                                             | tạo báo cáo                                          |                                                                 | 14/01/2             | 025                      |                   |                     |                       |            |
| Tên người tạo báo cáo                            | 1          |             |                             |             |             |                                                                | Thời                                             | gian cập nhật                                        |                                                                 | 17:27:38            | 14/01/2025               |                   |                     |                       |            |
| Ban tổ chức                                      | 1          |             |                             |             |             |                                                                | Trạng                                            | thái                                                 |                                                                 | Chờ p               | hê duyệt                 |                   |                     |                       |            |
| Loại báo cáo                                     | Một Số K   | ết Quả Chu  | ıng Đại H <mark>ội l</mark> | Đảng Bộ Cấp | Huyện Và Tu | ơng Đương                                                      |                                                  |                                                      |                                                                 |                     |                          |                   |                     |                       |            |
| hi tiết báo cáo các cấp Đải<br>Chi tiêu          | ng bộ      | Tổng số     | Huyện                       | Quận        | Thị xã      | Thành phố<br>trực thuộc<br>tinh, thành<br>phố trực<br>thuộc TW | Đảng bộ khố<br>các cơ quan<br>tỉnh, thành<br>phố | i Đảng bộ khối<br>doanh nghiệp<br>tinh, thành<br>phố | Đảng bộ khối<br>cơ quan -<br>doanh nghiệp<br>tính, thành<br>phố | Đơn vị sự<br>nghiệp | Doanh nghiệp<br>Nhà nước | Đảng bộ côn<br>an | gĐảng bộ quản<br>sự | Đảng bộ biên<br>phòng | Đảng bộ kh |
| ing số tổ chức đảng                              | ai bAi     |             |                             |             |             |                                                                |                                                  |                                                      |                                                                 |                     |                          |                   |                     |                       |            |

### Hình 47 Màn hình xem chi tiết báo cáo

Nhấn Quay lại để quay về màn tra cứu – Danh sách báo cáo các cấp Đảng bộ

### - Danh sách báo cáo các cấp Đảng bộ cấp dưới

Nhấn vào báo cáo để xem chi tiết báo cáo

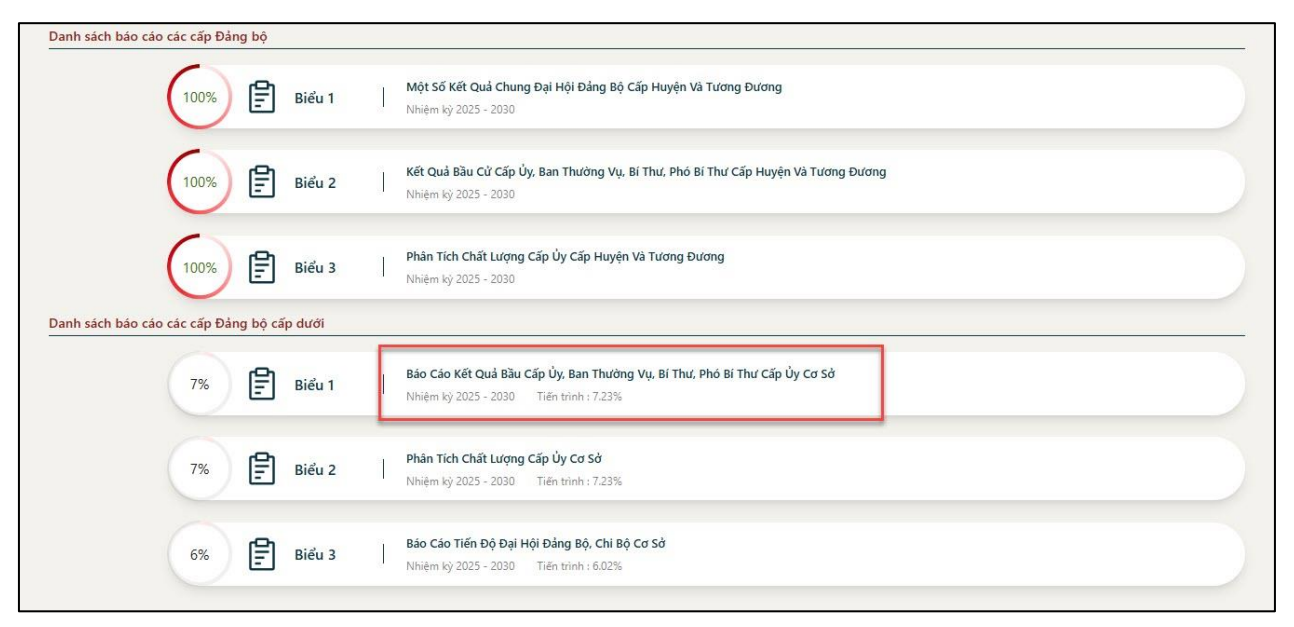

Hình 48 Màn hình nhấn vào báo cáo các cấp Đảng bộ cấp dưới

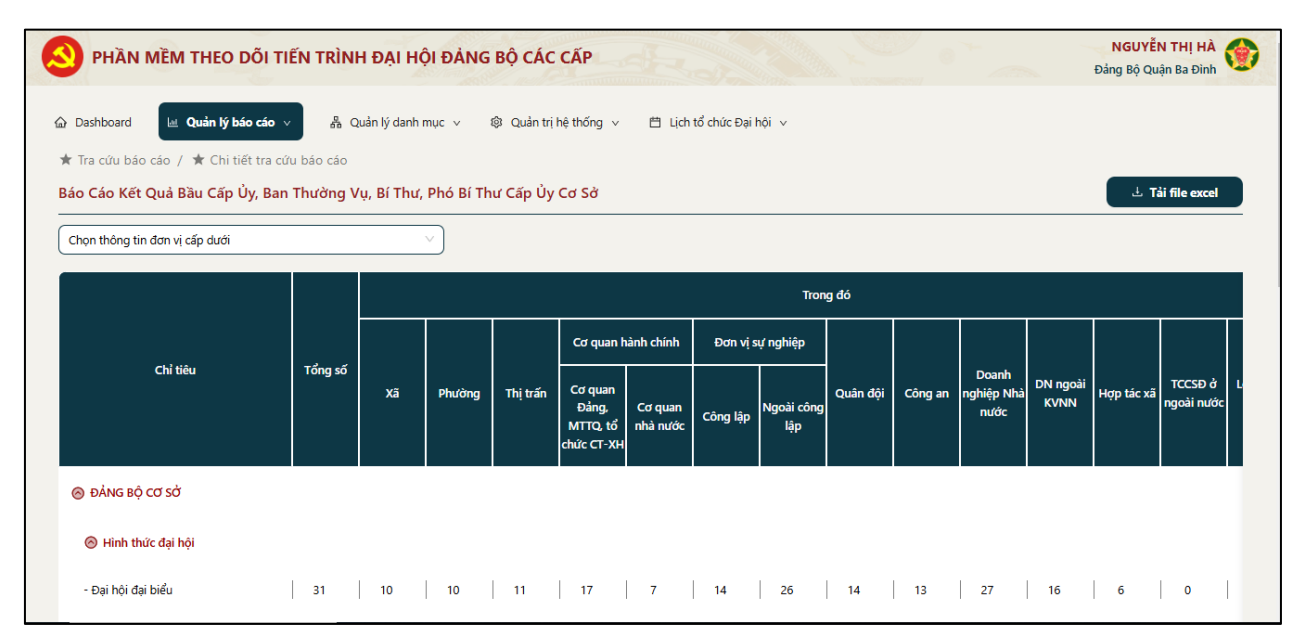

Hình 49 Màn hình xem chi tiết báo cáo tổng hợp số liệu các Đảng bộ cấp cơ sở

+ Nhấn chọn cơ sở Đảng trực thuộc trong danh sách để xem chi tiết số liệu báo cáo

| PHẦN MỀM THEO DÕI TIẾN TRÌNH                                                                                                    | ĐẠI HỘI Đ                                     | ANG BỘ (              | CÁC CẤP                      |                                                                               |                    |                                |          |         |                             |                  |            | NGUYĒN<br>Đảng Bộ Quận | THI HÀ<br>Ba Đinh |
|----------------------------------------------------------------------------------------------------|-----------------------------------------------|-----------------------|------------------------------|-------------------------------------------------------------------------------|--------------------|--------------------------------|----------|---------|-----------------------------|------------------|------------|------------------------|-------------------|
| Dashboard Lei Quán lý báo cáo ∨ & Quí<br>Tra cứu báo cáo / ★ Chi tiết tra cứu báo cáo<br>áo Cáo Kết Quả Bầu Cấp Ủy, Ban Thường Vụ                                                                                         | in lý danh muc<br>, <mark>Bí Thư, Ph</mark> ơ | ✓ 愈Qu<br>ó Bí Thư Cấț | àn trị hệ thốn<br>ở Ủy Cơ Sở | g 🗸 📋 Lịch tổ chức Đ                                                          | ai hội 🗸           |                                |          |         |                             |                  |            | tai ٺ                  | file excel        |
| Đảng Bộ Phường Điện Biên                                                                                                    | •                                             |                       |                              |                                                                               |                    |                                |          |         |                             |                  |            |                        |                   |
| Đảng Bộ Phường Điện Biên (Chờ phê duyệt)<br>Đảng Bộ Phường Thành Công (Đã phê duyệt)                                                                                                    |                                               |                       |                              |                                                                               |                    | Tron                           | g đó     |         |                             |                  |            |                        |                   |
| Dảng Bộ Phường Giảng Võ (Đã phé duyệt)<br>Đảng Bộ Phường Kim Mã (Đã phé duyệt)<br>Đảng Bộ Phường Nguyễn Trung Trưc (Đã phé duyệt)<br>Đảng Bộ Phường Trúc Bạch (Chờ phé duyệt)<br>Đảng Bộ Phường Trúc Bạch (Chờ phé duyệt) | Xā                                            | Phường                | Thị trấn                     | Cơ quan hành chính<br>Cơ quan<br>Đảng, MTTQ, Cơ quan nh:<br>tổ chức CT-<br>XH | Đơn vị<br>Công lập | sự nghiệp<br>Ngoài công<br>lập | Quân đội | Công an | Doanh<br>nghiệp Nhà<br>nước | DN ngoài<br>KVNN | Hợp tác xã | TCCSĐ ở<br>ngoài nước  | Loại hình<br>khác |
| ⊗ ĐÁNG BỘ CƠ SỞ                                                                                                    |                                               |                       |                              |                                                                               |                    |                                |          |         |                             |                  |            |                        |                   |
| <ul> <li>Hình thức đại hội</li> <li>Kết quả bầu cứ</li> </ul>                                                                                                    |                                               |                       |                              |                                                                               |                    |                                |          |         |                             |                  |            |                        |                   |
| 🛞 CHI ΒỘ CƠ SỞ                                                                                                    |                                               |                       |                              |                                                                               |                    |                                |          |         |                             |                  |            |                        |                   |
| ⊗ Kết quả bầu cử                                                                                                    |                                               |                       |                              |                                                                               |                    |                                |          |         |                             |                  |            |                        |                   |
|                                                                                                    |                                               |                       |                              |                                                                               |                    |                                |          |         |                             |                  |            |                        |                   |

Hình 50 Màn hình nhấn chọn xem báo cáo chi tiết

+ Nhấn Tải file excel để tải file báo cáo về thiết bị

+ Nhấn Quay lại để quay về màn tra cứu báo cáo ban đầu

### 2.3.3 Phê duyệt báo cáo

✤ Mục đích: Chức năng giúp cán bộ cơ sở Đảng cấp Huyện thực hiện phê duyệt báo cáo của cấp dưới gửi lên.

### 2.3.3.1 Tìm kiếm

### Cách thực hiện

Bước 1: Truy cập màn chức năng phê duyệt báo cáo

Truy cập vào phần mềm theo dõi tiến trình Đại hội Đảng bộ các cấp, nhấn **Quản lý báo** cáo  $\rightarrow$  Nhấn chọn **Phê duyệt báo cáo**  $\rightarrow$  Hệ thống hiển thị Danh sách báo cáo các cấp Đảng bộ cấp dưới

| 🔕 рна                  | N MỀM THEO DÕI TIẾN                       | TRÌNH ĐẠI HỘI ĐẢNG I         | BỘ CÁC CẤP                                                                    | <u> </u>            | - + - +       | NGUYỄN THỊ HÀ<br>Đảng Bộ Quận Ba Đinh |
|------------------------|-------------------------------------------|------------------------------|-------------------------------------------------------------------------------|---------------------|---------------|---------------------------------------|
| 🙆 Dashboard            | d Quản lý báo cáo 🗸                       | 备 Quản lý danh mục ッ 章       | 🛿 Quản trị hệ thống 🗸 🛗 Lịch tổ chức Đại hội 🤟                                |                     |               |                                       |
| ★ Phê duy<br>Danh sách | ệt bảo cáo<br>I báo cáo các cấp Đảng bộ c | ấp dưới                      |                                                                               |                     |               |                                       |
| Đại hội nhiệ           | êm kỳ 2025 - 2030                         | Cơ sở Đảng                   | V Tên bảo cảo                                                                 |                     | ∨ Chor        | trạng thái                            |
| STT                    | Tên cơ sở Đảng                            | Nhiệm kỳ                     | Tên báo cáo                                                                   | Ngày cập nhật       | Trạng thái    | Thao tác                              |
| 1                      | Đảng Bộ Phường Điện Biên                  | Đại hội nhiệm kỷ 2025 - 2030 | Báo Cáo Tiến Độ Đại Hội Đảng Bộ, Chi Bộ Cơ Sở                                 | 11:34:27 10/12/2024 | Chờ phê duyệt | 4 ⊚ ⊘ ⊘                               |
| 2                      | Đảng Bộ Phường Điện Biên                  | Đại hội nhiệm kỳ 2025 - 2030 | Phân Tích Chất Lượng Cấp Ủy Cơ Sở                                             | 11:34:30 10/12/2024 | Chờ phê duyệt | 4 ⊚ ⊘ ⊘                               |
| 3                      | Đảng Bộ Phường Điện Biên                  | Đại hội nhiệm kỳ 2025 - 2030 | Báo Cáo Kết Quả Bầu Cấp Ủy, Ban Thường Vụ, Bí Thư, Phó Bí Thư<br>Cấp Ủy Cơ Sở | 11:34:32 10/12/2024 | Chở phê duyệt | ⊥ ⊚ ⊘ ⊘                               |
| 4                      | Đảng Bộ Phường Trúc Bạch                  | Đại hội nhiệm kỳ 2025 - 2030 | Bảo Cáo Tiến Độ Đại Hội Đảng Bộ, Chi Bộ Cơ Sở                                 | 11:44:14 10/12/2024 | Chở phẻ duyệt | ⊥ ⊚ ⊘ ⊘                               |
| 5                      | Đảng Bộ Phường Trúc Bạch                  | Đại hội nhiệm kỳ 2025 - 2030 | Phân Tích Chất Lượng Cấp Ủy Cơ Sở                                             | 11:44:16 10/12/2024 | Chờ phê duyệt | ⊥ ⊚ ⊘ ⊘                               |
| 6                      | Đảng Bộ Phường Trúc Bạch                  | Đại hội nhiệm kỳ 2025 - 2030 | Báo Cáo Kết Quả Bầu Cấp Ủy, Ban Thường Vụ, Bi Thư, Phó Bi Thư<br>Cấp Ủy Cơ Sở | 11:44:18 10/12/2024 | Chở phê duyệt | ⊥ ⊚ ⊘ ⊘                               |
| 7                      | Đảng Bộ Phường Quán Thánh                 | Đại hội nhiệm kỳ 2025 - 2030 | Báo Cáo Kết Quả Bầu Cấp Ủy, Ban Thường Vụ, Bí Thư, Phó Bí Thư<br>Cấp Ủy Cơ Sở | 11:55:42 10/12/2024 | Chờ phê duyệt | ⊥ ⊚ ⊘ ⊘                               |
| 8                      | Đảng Bộ Phường Liễu Giai                  | Đại hội nhiệm kỳ 2025 - 2030 | Báo Cáo Tiến Độ Đại Hội Đảng Bộ, Chi Bộ Cơ Sờ                                 | 12:15:41 10/12/2024 | Chờ phê duyệt | ⊥ ⊚ ⊘ ⊘                               |

Hình 51 Màn hình Danh sách báo cáo các cấp Đảng bộ cấp dưới

# Bước 2: Tìm kiếm

Thực hiện chọn các thông tin cần tìm kiếm: Cơ sở Đảng; Tên báo cáo; Trạng thái  $\rightarrow$  Hệ thống hiển thị danh sách báo cáo thỏa mãn với các thông tin tìm kiếm.

| PHÀN                 | N MÈM THEO DÕI TIẾN '                  | TRÌNH ĐẠI HỘI ĐẢNG B         | IỘ CÁC CẤP                                                                    |                                  |                        | NGUYỄN THỊ HÀ<br>Đảng Bộ Quận Ba Đinh |
|----------------------|----------------------------------------|------------------------------|-------------------------------------------------------------------------------|----------------------------------|------------------------|---------------------------------------|
| Dashboard            | 🔟 Quản lý báo cáo 🗸                    | 🔏 Quản lý danh mục 🗸 🕲       | Quản trị hệ thống 🗸 📋 Lịch tổ chức Đại hội 🗸                                  |                                  |                        |                                       |
| Phê duyệt<br>nh sách | t báo cáo<br>báo cáo các cấp Đảng bộ c | ăn dưới                      |                                                                               |                                  |                        |                                       |
| ại hội nhiện         | m kỳ 2025 - 2030                       | Đảng Bộ Phường Điện Biên     | Báo Cáo Kết Quả Bầu Cấp Ủy, Ban 1                                             | Thường Vụ, Bí Thư, Phó Bí Thư Cá | ấp Ủy Cơ Sở 🛛 🗸 Chờ pi | nê duyệt                              |
|                      |                                        |                              |                                                                               |                                  |                        |                                       |
| STT                  | Tên cơ sở Đảng                         | Nhiệm kỳ                     | Tên bảo cảo                                                                   | Ngày cập nhật                    | Trạng thái             | Thao tác                              |
| 1                    | Đảng Bộ Phường Điện Biên               | Đại hội nhiệm kỳ 2025 - 2030 | Bảo Cáo Kết Quả Bầu Cấp Ủy, Ban Thường Vụ, Bí Thư, Phó Bí Thư Cấp<br>Ủy Cơ Sờ | 11:34:32 10/12/2024              | Chở phê duyệt          | 7 ⊚ ⊘ ⊘                               |
|                      |                                        |                              |                                                                               |                                  | Tổng số 1 báo cáo 🕓    | 1 / 1 > 10 / trang                    |
|                      |                                        |                              |                                                                               |                                  |                        |                                       |
|                      |                                        |                              |                                                                               |                                  |                        |                                       |
|                      |                                        |                              |                                                                               |                                  |                        |                                       |
|                      |                                        |                              |                                                                               |                                  |                        |                                       |
|                      |                                        |                              |                                                                               |                                  |                        |                                       |
|                      |                                        |                              |                                                                               |                                  |                        |                                       |
|                      |                                        |                              |                                                                               |                                  |                        |                                       |
|                      |                                        |                              |                                                                               |                                  |                        |                                       |

Hình 52 Màn hình nhập thông tin tìm kiếm

# 2.3.3.2 Xem chi tiết báo cáo

### Cách thực hiện

Bước 1: Truy cập màn chức năng

Tại màn hình Danh sách báo cáo các cấp Đảng bộ cấp dưới, nhấn vào biểu tượng <sup>(O)</sup> ở cột thao tác tại báo cáo cần xem

| ashboard 🛛 🗠 Quán lý báo cáo 🗸<br>hệ duyệt báo cáo<br>nh sách báo cáo các cấp Đảng bộ | ểs Quản lý danh mục ∨ ⊚ Quản trị hệ:<br><b>cấp dưới</b> | thống 🗸 📋 Lịch tổ chức Đại hội 🤟                                  |                                  |                       | Đảng bộ Quận Bà Đinh |
|---------------------------------------------------------------------------------------|---------------------------------------------------------|-------------------------------------------------------------------|----------------------------------|-----------------------|----------------------|
| i hội nhiệm kỳ 2025 - 2030                                                            | Dàng Bộ Phường Điện Biên                                | Bảo Cáo Kết Quả Bầu Cấp Ủy, Ban T                                 | hường Vụ, Bí Thư, Phó Bí Thư Cấp | o Ủy Cơ Sở 🛛 🗸 Chờ ph | nê duyệt             |
| STT Tền cơ sở Đảng                                                                    | Nhiệm kỳ                                                | Tên báo cáo                                                       | Ngày cập nhật                    | Trạng thái            | Thao tác             |
| 1 Đảng Bộ Phường Điện Biên                                                            | Đại hội nhiệm kỳ 2025 - 2030 Bảo Cáo Kết                | Quá Bầu Cấp Ủy, Ban Thường Vụ, Bí Thư, Phó Bí Thư Cấp<br>Ủy Cơ Sở | 11:34:32 10/12/2024              | Chơ phê duyệt         | ⊥ ⊚ ⊘ ⊘              |
|                                                                                       |                                                         |                                                                   |                                  | Tổng số 1 bảo cảo 🧹   | 1 / 1 10 / tranş     |

Hình 53 Màn hình nhấn nút xem chi tiết

Bước 2: Xem chi tiết

| PHẦN MỀM THEO DÕI                                                                             | TIẾN TRÌNH Đ                | ÀI HỘI Đ                        | ÁNG BỘ (             | ÁC CẤP                       |                                             | Sec. 1              | Sec. State |                   | ×        | -       |                             |                  |            | NGUYĒN '<br>Dảng Bộ Quận | THI HÀ<br>Ba Đinh |
|-----------------------------------------------------------------------------------------------|-----------------------------|---------------------------------|----------------------|------------------------------|---------------------------------------------|---------------------|------------|-------------------|----------|---------|-----------------------------|------------------|------------|--------------------------|-------------------|
| ashboard Lei Quản lý bảo các<br>Phê duyệt bảo cáo / ★ Chi tiết<br>9 Cáo Kết Quả Bầu Cấp Ủy, B | báo cáo<br>an Thường Vụ, Bi | i danh mục<br>Í <b>Thư, Phó</b> | ∨ ĝ Qu<br>Bí Thư Cấţ | ân trị hệ thốn<br>ở Ủy Cơ Sở | j v ⊟ l                                     | ịch tổ chức Đạ      | i hội 🗸    |                   |          |         |                             |                  | ⊘ Phê duyệ |                          | Từ chối           |
|                                                                                               |                             |                                 |                      |                              | -                                           |                     |            | Tron              | g đó     |         |                             |                  |            |                          |                   |
|                                                                                               |                             |                                 |                      |                              | Cơ quan l                                   | iành chính          | Đơn vị s   | ự nghiệp          |          |         |                             |                  |            |                          |                   |
| Chi tiêu                                                                                      | Tổng số                     | xa                              | Phường               | Thị trấn                     | Cơ quan<br>Đảng, MTTQ,<br>tổ chức CT-<br>XH | Cơ quan nhà<br>nước | Công lập   | Ngoài công<br>lập | Quân đội | Công an | Doanh<br>nghiệp Nhà<br>nước | DN ngoài<br>KVNN | Hợp tác xã | TCCSÐ ở<br>ngoài nước    | Loại hình<br>khác |
| ĐẢNG BỘ CƠ SỞ                                                                                 |                             |                                 |                      |                              |                                             |                     |            |                   |          |         |                             |                  |            |                          |                   |
| 🛞 Hình thức đại hội                                                                           |                             |                                 |                      |                              |                                             |                     |            |                   |          |         |                             |                  |            |                          |                   |
| Đại hội đại biểu                                                                              | 2                           | 2                               | 2                    | 3                            | 3                                           | 3                   |            | 4                 |          | 3       | 3                           | 3                | 3          |                          | 3                 |
| Đại hội đảng viên                                                                             | 3                           |                                 | 3                    | 4                            | 3                                           |                     |            | 3                 |          | 2       |                             | 2                |            |                          | 3                 |
| 🔊 Kết quả bàu cứ                                                                              |                             |                                 |                      |                              |                                             |                     |            |                   |          |         |                             |                  |            |                          |                   |
| 🛞 Ban Chấp hành                                                                               |                             |                                 |                      |                              |                                             |                     |            |                   |          |         |                             |                  |            |                          |                   |
| Ban Thường vụ                                                                                 |                             |                                 |                      |                              |                                             |                     |            |                   |          |         |                             |                  |            |                          |                   |

Hình 54 Màn hình xem chi tiết báo cáo

#### 2.3.3.3 Tải báo cáo

Tại màn hình Danh sách báo cáo các cấp Đảng bộ cấp dưới, tìm kiếm loại báo cáo cần tải

→ Nhấn vào biểu tượng 📩 ở cột thao tác để tải file báo cáo ở dạng excel

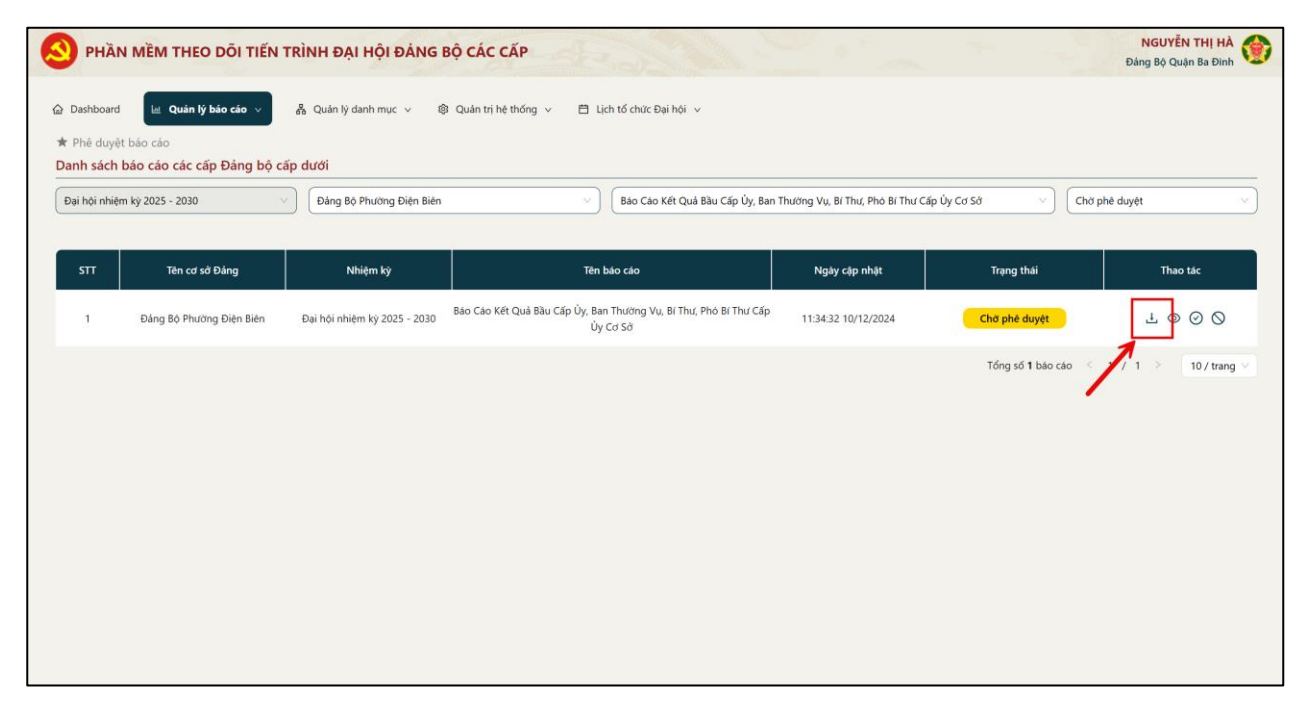

Hình 55 Màn hình nhấn nút tải báo cáo

### 2.3.3.4 Phê duyệt báo cáo

• Phân quyền: Báo cáo có trạng thái Chờ phê duyệt

### Cách thực hiện

#### Bước 1: Truy cập chức năng

Tại màn hình Danh sách báo cáo các cấp Đảng bộ cấp dưới, tìm kiếm loại báo cáo có

trạng thái Chờ phê duyệt  $\rightarrow$  Nhấn vào biểu tượng  $\oslash$  ở cột thao tác  $\rightarrow$  Hệ thống hiển thị màn thông báo xác nhận phê duyệt báo cáo

| Dashboard            | N MỀM THEO ĐÕI TIẾN                    | TRÌNH ĐẠI HỘI ĐẢNG BỘ<br>옮 Quán lý danh mục v 왕 | Ô CÁC CẤP           Quán trị hệ thống v         Ê Lịch tố đ | thức Đại hội ∨                  |                                 |                     | NGUYÊN THỊ HÀ<br>Đảng Bộ Quận Ba Đình |
|----------------------|----------------------------------------|-------------------------------------------------|-------------------------------------------------------------|---------------------------------|---------------------------------|---------------------|---------------------------------------|
| Phê duyệ<br>anh sách | t báo cáo<br>báo cáo các cấp Đảng bộ c | ấp dưới                                         |                                                             |                                 |                                 |                     |                                       |
| ại hội nhiệr         | m ký 2025 - 2030                       | Đảng Bộ Phường Điện Biên                        | Ba                                                          | o Cáo Kết Quả Bầu Cấp Uy, Ban T | hưởng Vụ, Bí Thư, Phó Bỉ Thư Câ | p Uy Cơ Sở Chở p    | hê duyệt                              |
| STT                  | Tên cơ sở Đảng                         | Nhiệm kỳ                                        | Tên báo cá                                                  | io                              | Ngày cập nhật                   | Trạng thái          | Thao tác                              |
| 1                    | Đảng Bộ Phường Điện Biên               | Đại hội nhiệm kỳ 2025 - 2030 - 1                | Báo Cáo Kết Quả Bầu Cấp Ủy, Ban Thườ<br>Ủy Cơ Sở            | tng Vụ, Bí Thư, Phó Bí Thư Cấp  | 11:34:32 10/12/2024             | Chờ phẻ duyệt       | ⊥ ⊚ ⊙ ⊘                               |
|                      |                                        |                                                 |                                                             |                                 |                                 | Tổng số 1 báo cáo 🧹 | 1 / 1 10 / trang                      |
|                      |                                        |                                                 |                                                             |                                 |                                 |                     | 1                                     |
|                      |                                        |                                                 |                                                             |                                 |                                 |                     |                                       |
|                      |                                        |                                                 |                                                             |                                 |                                 |                     |                                       |
|                      |                                        |                                                 |                                                             |                                 |                                 |                     |                                       |
|                      |                                        |                                                 |                                                             |                                 |                                 |                     |                                       |
|                      |                                        |                                                 |                                                             |                                 |                                 |                     |                                       |
|                      |                                        |                                                 |                                                             |                                 |                                 |                     |                                       |

Hình 56 Màn hình nhấn nút phê duyệt báo cáo

| Aashboard 🗾 Quán lý bảo cáo 🧹 🚓 Quán lý danh mục 🗸 🤘<br>Phả duyệt bảo cáo | s Quản tự hế                                                                  |                              |                      |                  |
|---------------------------------------------------------------------------|-------------------------------------------------------------------------------|------------------------------|----------------------|------------------|
| i hội nhiệm kỳ 2025 - 2030                                                | Thông báo<br>Bạn có muốn phẻ duyệt báo cáo không ?                            | ng Vụ, Bí Thư, Phó Bi Thư Cá | p Ûy Cơ Sở 💎 🔍 Chờ g | phê duyệt        |
| STT Tên cơ sở Đảng Nhiệm kỳ                                               | 🙁 Huỳ 💿 Xác nhận                                                              | Ngày cập nhật                | Trạng thái           | Thao tác         |
| 1 Đảng Bộ Phường Điện Biên Đại hội nhiệm kỳ 2025 - 2030                   | Bao Cáo Kết Quả Bầu Cấp Ủy, Ban Thường Vụ, Bí Thự, Phó Bí Thự Cấp<br>Ủy Cơ Sở | 11:34:32 10/12/2024          | Chơ phé duyệt        | ⊥ © ⊘ ⊘          |
|                                                                           |                                                                               |                              | Tổng số 1 bảo cảo 🧹  | 1 / 1 > 10/trang |

Hình 57 Màn hình xác nhận phê duyệt báo cáo

Bước 2: Phê duyệt báo cáo

Tại màn hình thông báo xác nhận phê duyệt báo cáo:

- Nhấn nút Huỷ → Hệ thống đóng màn xác nhận và trạng thái báo cáo không thay đổi

Nhấn nút Xác nhận → Hệ thống hiển thị thông báo phê duyệt báo cáo thành công và trạng thái cập nhật Đã phê duyệt

| S PHÀ                                         | N MỀM THEO DÕI TIẾN         | TRÌNH ĐẠI HỘI ĐẢNG           | BỘ CÁC CẤP                                                                    | - 5 <sup>17</sup> - | V Phê duyệt báo | ນດາເບຣັນ <del>ເ</del> ມ ມ ມ 🔨 |
|-----------------------------------------------|-----------------------------|------------------------------|-------------------------------------------------------------------------------|---------------------|-----------------|-------------------------------|
| <ul> <li>Dashboan</li> <li>Phê duy</li> </ul> | d 🛛 🖳 Quản lý báo cáo 🗸     | ត្នឹ Quản lý danh mục 🗸 ឪ    | Quản trị hệ thống v 🗄 Lịch tổ chức Đại hội v                                  |                     |                 |                               |
| Danh sách                                     | n báo cáo các cấp Đảng bộ c | ăp dưới                      |                                                                               |                     |                 |                               |
| Đại hội nhi                                   | ệm kỷ 2025 - 2030           | Cơ sở Đảng                   | ✓ Tên báo cáo                                                                 |                     | ∨ Chọn          | trạng thái V                  |
|                                               |                             |                              |                                                                               |                     |                 |                               |
| STT                                           | Tên cơ sở Đảng              | Nhiệm kỳ                     | Tên bảo cáo                                                                   | Ngày cập nhật       | Trạng thái      | Thao tác                      |
| 1                                             | Đảng Bộ Phường Điện Biên    | Đại hội nhiệm kỳ 2025 - 2030 | Phản Tích Chất Lượng Cấp Ủy Cơ Sở                                             | 11:34:30 10/12/2024 | Chở phê duyệt   | ± ⊚ ⊘ ⊘                       |
| 2                                             | Đảng Bộ Phường Trúc Bạch    | Đại hội nhiệm kỳ 2025 - 2030 | Báo Cáo Tiến Độ Đại Hội Đảng Bộ, Chi Bộ Cơ Sở                                 | 11:44:14 10/12/2024 | Chở phê duyệt   | ⊥ ⊚ ⊘ ⊘                       |
| 3                                             | Đảng Bộ Phường Trúc Bạch    | Đại hội nhiệm kỳ 2025 - 2030 | Phân Tích Chất Lượng Cấp Ủy Cơ Sở                                             | 11:44:16 10/12/2024 | Chở phê duyệt   | ± ⊚ ⊘ ⊘                       |
| 4                                             | Đảng Bộ Phường Trúc Bạch    | Đại hội nhiệm kỳ 2025 - 2030 | Bảo Cáo Kết Quả Bầu Cấp Ủy, Ban Thường Vụ, Bí Thư, Phó Bí Thư<br>Cấp Ủy Cơ Sờ | 11:44:18 10/12/2024 | Chở phê duyệt   | ⊥ © ⊘ ⊘                       |
| 5                                             | Đảng Bộ Phường Quán Thánh   | Đại hội nhiệm kỳ 2025 - 2030 | Bảo Cáo Kết Quả Bầu Cấp Ủy, Ban Thường Vụ, Bí Thư, Phó Bí Thư<br>Cấp Ủy Cơ Sờ | 11:55:42 10/12/2024 | Chờ phê duyệt   | 4 ⊚ ⊘ ⊘                       |
| 6                                             | Đảng Bộ Phường Liễu Giai    | Đại hội nhiệm kỳ 2025 - 2030 | Báo Cáo Tiến Độ Đại Hội Đảng Bộ, Chi Bộ Cơ Sở                                 | 12:15:41 10/12/2024 | Chờ phê duyệt   | ± ⊚ ⊘ ⊘                       |
| 7                                             | Đảng Bộ Phường Liễu Giai    | Đại hội nhiệm kỳ 2025 - 2030 | Phản Tích Chất Lượng Cấp Ủy Cơ Sở                                             | 12:15:43 10/12/2024 | Chờ phê duyệt   | ⊥ ⊚ ⊘ ⊘                       |
| 8                                             | Đảng Bộ Phường Liễu Giai    | Đại hội nhiệm kỳ 2025 - 2030 | Bảo Cáo Kết Quả Bầu Cấp Ủy, Ban Thường Vụ, Bí Thư, Phó Bí Thư<br>Cấp Ủy Cơ Sờ | 12:15:46 10/12/2024 | Chở phê duyệt   | ⊥ © ⊘ ⊘                       |

Hình 58 Màn hình phê duyệt báo cáo thành công

### 2.3.3.5 Từ chối phê duyệt báo cáo

- Phân quyền: Báo cáo có trạng thái Chờ phê duyệt
- Cách thực hiện

#### Bước 1: Truy cập chức năng

Tại màn hình Danh sách báo cáo các cấp Đảng bộ cấp dưới, tìm kiếm loại báo cáo có trạng thái Chờ phê duyệt → Nhấn vào biểu tượng  $^{\bigcirc}$  ở cột thao tác → Hệ thống hiển thị màn thông báo xác nhận từ chối phê duyệt

| PHÀ     Dashboard     Phê duyi | N MỀM THEO ĐỔI TIẾN<br>du Quản lý bảo cáo v<br>ệt báo cáo    | <b>TRÌNH ĐẠI HỘI ĐẢNG</b><br>옮 Quản lý danh mục ᢦ 역 | BỘ CÁC CẤP<br>8: Quản trị hệ thống v 🛛 Lịch tổ chức Đại hội v                 | 2 ° ~               | ✓ Phê duyết bắ | o cáo thành công          |
|--------------------------------|--------------------------------------------------------------|-----------------------------------------------------|-------------------------------------------------------------------------------|---------------------|----------------|---------------------------|
| Danh sách<br>Đại hội nhiệ      | h <mark>áo cáo các cấp Đảng bộ c</mark><br>êm ký 2025 - 2030 | cấp dưới<br>Cơ sở Đảng                              | V Tên bảo cảo                                                                 |                     | ∽) (Chọr       | trạng thải                |
| STT                            | Tên cơ sở Đảng                                               | Nhiệm kỳ                                            | Tên bảo cáo                                                                   | Ngày cập nhật       | Trạng thái     | Thao tác                  |
| 1                              | Đảng Bộ Phường Điện Biên                                     | Đại hội nhiệm kỳ 2025 - 2030                        | Phân Tích Chất Lượng Cấp Ủy Cơ Sờ                                             | 11:34:30 10/12/2024 | Chờ phê duyệt  | ± ⊚ ⊘ ⊘                   |
| 2                              | Đảng Bộ Phường Trúc Bạch                                     | Đại hội nhiệm kỳ 2025 - 2030                        | Báo Cáo Tiến Độ Đại Hội Đảng Bộ, Chi Bộ Cơ Sở                                 | 11:44:14 10/12/2024 | Chở phê duyệt  | ± ⊘ ⊘                     |
| 3                              | Đảng Bộ Phường Trúc Bạch                                     | Đại hội nhiệm kỳ 2025 - 2030                        | Phân Tích Chất Lượng Cấp Ủy Cơ Sở                                             | 11:44:16 10/12/2024 | Chờ phê duyệt  | $\pm \odot \odot \otimes$ |
| 4                              | Đảng Bộ Phường Trúc Bạch                                     | Đại hội nhiệm kỳ 2025 - 2030                        | Bảo Cảo Kết Quả Bầu Cấp Ủy, Ban Thường Vụ, Bí Thư, Phó Bí Thư<br>Cấp Ủy Cơ Sở | 11:44:18 10/12/2024 | Chờ phê duyệt  | ⊥ ⊚ ⊘ ⊘                   |
| 5                              | Đảng Bộ Phường Quán Thánh                                    | Đại hội nhiệm kỳ 2025 - 2030                        | Bảo Cáo Kết Quả Bầu Cấp Ủy, Ban Thường Vụ, Bí Thư, Phó Bí Thư<br>Cấp Ủy Cơ Sờ | 11:55:42 10/12/2024 | Chờ phê duyệt  | ⊥ ⊚ ⊘ ⊘                   |
| 6                              | Đảng Bộ Phường Liễu Giai                                     | Đại hội nhiệm kỳ 2025 - 2030                        | Báo Cáo Tiến Độ Đại Hội Đảng Bộ, Chi Bộ Cơ Sở                                 | 12:15:41 10/12/2024 | Chờ phê duyệt  | 노 ◎ ⊘ ⊘                   |
| 7                              | Đảng Bộ Phường Liễu Giai                                     | Đại hội nhiệm kỳ 2025 - 2030                        | Phản Tích Chất Lượng Cấp Ủy Cơ Sở                                             | 12:15:43 10/12/2024 | Chở phê duyệt  | 7 ⊚ ⊘ ⊘                   |
| 8                              | Đảng Bộ Phường Liễu Giai                                     | Đại hội nhiệm kỳ 2025 - 2030                        | Bảo Cáo Kết Quả Bầu Cấp Ủy, Ban Thường Vụ, Bí Thư, Phó Bí Thư<br>Cấp Ủy Cơ Sờ | 12:15:46 10/12/2024 | Chờ phê duyệt  | ⊥ © ⊘ ⊘                   |

Hình 59 Màn hình nhấn nút Từ chối phê duyệt

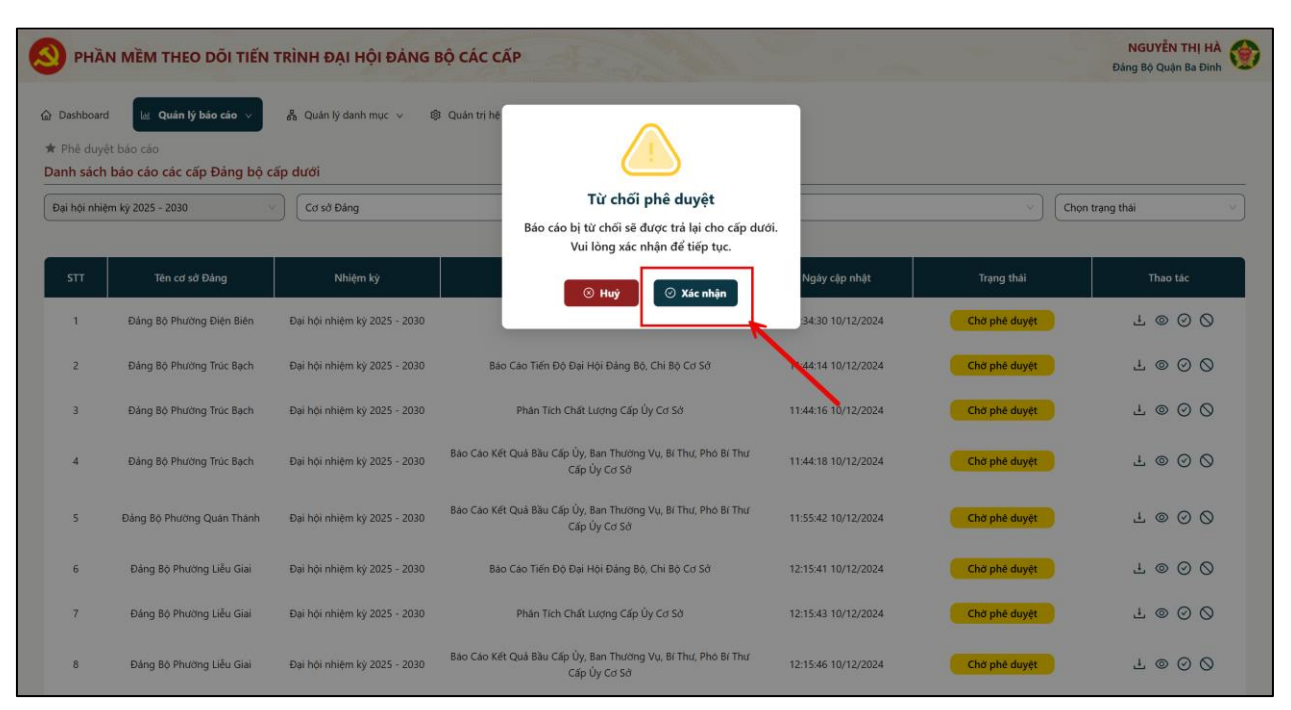

Hình 60 Màn hình xác nhận từ chối phê duyệt

Bước 2: Từ chối phê duyệt báo cáo

Tại màn hình thông báo xác nhận từ chối phê duyệt:

- Nhấn nút Huỷ → Hệ thống đóng màn xác nhận và trạng thái báo cáo không thay đổi

Nhấn nút Xác nhận → Hệ thống hiển thị thông báo từ chối phê duyệt báo cáo thành công và trạng thái cập nhật Từ chối phê duyệt

| Dashboard    | N MÈM THEO ĐỔI TIẾN<br>Lư Quản lý bảo cảo v<br>lýt bảo cảo | TRÌNH ĐẠI HỘI ĐẢNG<br>& Quản lý danh mục v 🏾 🔇 | BỘ CÁC CẤP                                                                    | <u> </u>            | Từ chối phê du | yệt báo cáo thành công X |
|--------------|------------------------------------------------------------|------------------------------------------------|-------------------------------------------------------------------------------|---------------------|----------------|--------------------------|
| Đại hội nhiệ | m kỳ 2025 - 2030                                           | Cơ sở Đảng                                     | V Tên bảo cáo                                                                 |                     | V Chọn         | irạng thái 🛛 🗸           |
| STT          | Tên cơ sở Đảng                                             | Nhiệm kỳ                                       | Tên báo cáo                                                                   | Ngày cập nhật       | Trạng thái     | Thao tác                 |
| 1            | Đảng Bộ Phường Trúc Bạch                                   | Đại hội nhiệm kỳ 2025 - 2030                   | Bảo Cáo Tiến Độ Đại Hội Đáng Bộ, Chi Bộ Cơ Sở                                 | 11:44:14 10/12/2024 | Chờ phê duyệt  | ⊥ © ⊘ ⊘                  |
| 2            | Đảng Bộ Phường Trúc Bạch                                   | Đại hội nhiệm kỳ 2025 - 2030                   | Phân Tích Chất Lượng Cấp Ủy Cơ Sờ                                             | 11:44:16 10/12/2024 | Chở phê duyệt  | £ ⊚ ⊘ ⊘                  |
| 3            | Đảng Bộ Phường Trúc Bạch                                   | Đại hội nhiệm kỳ 2025 - 2030                   | Báo Cáo Kết Quả Bầu Cấp Ủy, Ban Thường Vụ, Bí Thư, Phó Bí Thư<br>Cấp Ủy Cơ Sở | 11:44:18 10/12/2024 | Chờ phê duyệt  | ± ⊚ ⊘ ⊘                  |
| 4            | Đảng Bộ Phường Quán Thánh                                  | Đại hội nhiệm kỳ 2025 - 2030                   | Báo Cáo Kết Quả Bầu Cấp Ủy, Ban Thường Vụ, Bí Thư, Phó Bí Thư<br>Cấp Ủy Cơ Sở | 11:55:42 10/12/2024 | Chở phê duyệt  | ⊥ ⊚ ⊘ ⊘                  |
| 5            | Đảng Bộ Phường Liễu Giai                                   | Đại hội nhiệm kỳ 2025 - 2030                   | Báo Cáo Tiến Độ Đại Hội Đảng Bộ, Chi Bộ Cơ Sở                                 | 12:15:41 10/12/2024 | Chở phê duyệt  | ⊥ ⊚ ⊘ ⊘                  |
| 6            | Đảng Bộ Phường Liễu Giai                                   | Đại hội nhiệm kỳ 2025 - 2030                   | Phân Tích Chất Lượng Cấp Ủy Cơ Sở                                             | 12:15:43 10/12/2024 | Chở phê duyệt  | ⊥ ⊚ ⊘ ⊘                  |
| 7            | Đảng Bộ Phường Liễu Giai                                   | Đại hội nhiệm kỳ 2025 - 2030                   | Báo Cào Kết Quả Bầu Cấp Ủy, Ban Thường Vụ, Bí Thư, Phó Bí Thư<br>Cấp Ủy Cơ Sở | 12:15:46 10/12/2024 | Chở phê duyệt  | ± ⊚ ⊘ ⊘                  |
| 8            | Đảng Bộ Phường Phúc Xá                                     | Đại hội nhiệm kỳ 2025 - 2030                   | Phân Tích Chất Lượng Cấp Ủy Cơ Sở                                             | 13:45:43 14/01/2025 | Chờ phê duyệt  | $1 \odot 0 \otimes$      |

Hình 61 Màn hình từ chối phê duyệt báo cáo thành công

### 2.4 Quản lý đơn vị

Mục đích: Chức năng giúp cán bộ cơ sở Đảng cấp Huyện thực hiện chuẩn hoá, quản lý dữ liệu thông tin đơn vị.

### 2.4.1 Xem chi tiết đơn vị

#### Cách thực hiện

Tại màn hình Dashboard, nhấn **Quản lý danh mục** → Nhấn **Quản lý đơn vị** → Nhấn vào đơn vị muốn xem chi tiết

Lưu ý: Nhấn 🛨 để xem cấp đơn vị nhỏ hơn của đơn vị đó

| S PHÀN MỆM THEO DÕI TIẾN TRÌNH ĐẠI HỘI ĐÁNG BỘ CÁC CẤP                                                                                                    | 12154                           |     |                                                  | ·                                            | NGUYÊN THỊ HẢ<br>Đảng Bộ Quân Ba Đình         |
|----------------------------------------------------------------------------------------------------|---------------------------------|-----|--------------------------------------------------|----------------------------------------------|-----------------------------------------------|
| Deshboard is: Qualm by balo calo >     A Qualm by damh muc >     B Qualm by the thirding >     Trang chù                                                                                                    | 🛱 lých tế chức Đại hộ           | n - |                                                  |                                              |                                               |
| Cade by don y<br>Cover the three<br>Annual State State Sta | Chọn cấp cơ sử Đảng<br>Kết quậ: |     | <ul> <li>Chọn chỉ tiêu</li> </ul>                | ~)                                           | Q. Xem két quá                                |
|                                                                                                    | Dja ban                         | ۲I  | Một Số Kết Quả Chung 💠  <br>Đại Hội Đảng Bộ Câp. | Ket Quá Bàu Cử Cấp<br>Úy, Ban Thường Vụ, B., | Phân Tích Chiết Lượng<br>Cấp Úy Cấp Huyện Và. |
| A Design of the second second s                                                                                                    | Quận Ba Đình                    |     | 3                                                | 1                                            | 1                                             |
|                                                                                                    | Djabën                          | •1  | Báo Cáo Két Quá Bâu<br>Cáp Úy, Ban Thường ‡      | Phân Tich Chất Lượng 🗧  <br>Cặp Ủy Cơ Sở     | Báo Cáo Tiên Độ Đại<br>Hội Đáng Bộ, Chí Bộ    |
| Caungan Caungan                                                                                                    | Quận Ba Đình                    |     | i                                                | Ť                                            |                                               |
| the second second secon     | Phường Phùc Xá                  |     | 0                                                | 0                                            | 0                                             |
| HOAN KIEM                                                                                                    | Phường Trúc Bạch                |     | 0                                                | 0                                            | 30                                            |
| The second second                                                                                                    | Phường Vinh Phúc                |     | 0                                                | 0                                            | 0                                             |

# Hình 62 Màn hình nhấn Quản lý đơn vị

| S PHÀN MÈM THEO ĐỘI TIẾN TRÌNH ĐẠI HỘI Đ               | NÁNG BỘ CÁC CẤP       | Jan Co                   |                                        | NGUYÊN THỊ HẢ<br>Đàng 80 Quản Ba Đình |
|--------------------------------------------------------|-----------------------|--------------------------|----------------------------------------|---------------------------------------|
| 🙆 Dashboard 🛛 🔤 Quản lý bảo cáo 🐱 🗖 A Quản lý danh mục | 🕸 Quân trị hệ thống 🗸 | 🖽 Lịch tổ chức Đại hội 🗸 |                                        |                                       |
| * Quân lý đơn vì                                       |                       |                          |                                        |                                       |
| Ding to Guin Ba Dinh                                   |                       | Thông tin đơn vị         | ID TH                                  | tm mói 🗊 Cáp nhật 🗇 Xóa               |
| E Dáng Bộ Phường Đội Cân                               |                       |                          |                                        |                                       |
| Dang Bò Phương Diện Biên                               |                       | Clip *                   | Ma                                     | Tên "                                 |
| Đảng 8ô Phường Thành Công                              |                       | xa                       | V Finnercor                            | Dates Bill Planning Div Can.          |
| Đảng Bở Phường Giảng Vớ                                |                       |                          |                                        |                                       |
| Eking Bộ Phường Công Vi                                | 4                     | Chon logi *              | Chon tinh *                            | Chon huyên                            |
| Đảng Bộ Phường Kim Mã                                  |                       | Completions              | - Think she was                        | - Courses                             |
| Elang Bö Phuting Ngọc Hà                               |                       | Content and an           | - Cinero pro na vio                    | Crion mong an                         |
| Every Bộ Phường Ngọc Khánh                             |                       | Chonixă                  | Elson di Sit                           |                                       |
| Đảng Bộ Phường Nguyễn Trung Trực                       |                       |                          | -\ (                                   |                                       |
| Đảng Bộ Phương Phúc Xá                                 |                       | Chon thông tin           | ······································ |                                       |
| Eving Bộ Phường Quản Thành                             |                       |                          |                                        |                                       |
| Đảng Bộ Phương Trúc Bạch                               |                       |                          |                                        |                                       |
| Đảng Bộ Trung Tâm Ý Tế Quận Ba Đính                    |                       |                          | E tue E i                              | und.                                  |
| Elang Bộ Bệnh Viện Xanh - Păn                          |                       |                          |                                        |                                       |
| Elling Bộ Bệnh Viện Phụ Săn Hà Nội                     |                       |                          |                                        |                                       |
| Đảng Bộ Bệnh Phối Trung Ương                           |                       |                          |                                        |                                       |
| Elang Bà Tổng Công Tý Dược Việt Nam                    |                       |                          |                                        |                                       |
| Đảng Bộ Công Ty Kỳ Thuật, Nên Móng Vê Xây Dựng 20      |                       |                          |                                        |                                       |

Hình 63 Màn hình xem thông tin chi tiết đơn vị- cấp Đảng bộ

### 2.4.2 Thêm mới đơn vị

### Cách thực hiện

Bước 1: Truy cập chức năng Thêm mới

Tại màn hình Dashboard, nhấn **Quản lý danh mục →** Nhấn **Quản lý đơn vị →** Nhấn **Thêm mới** 

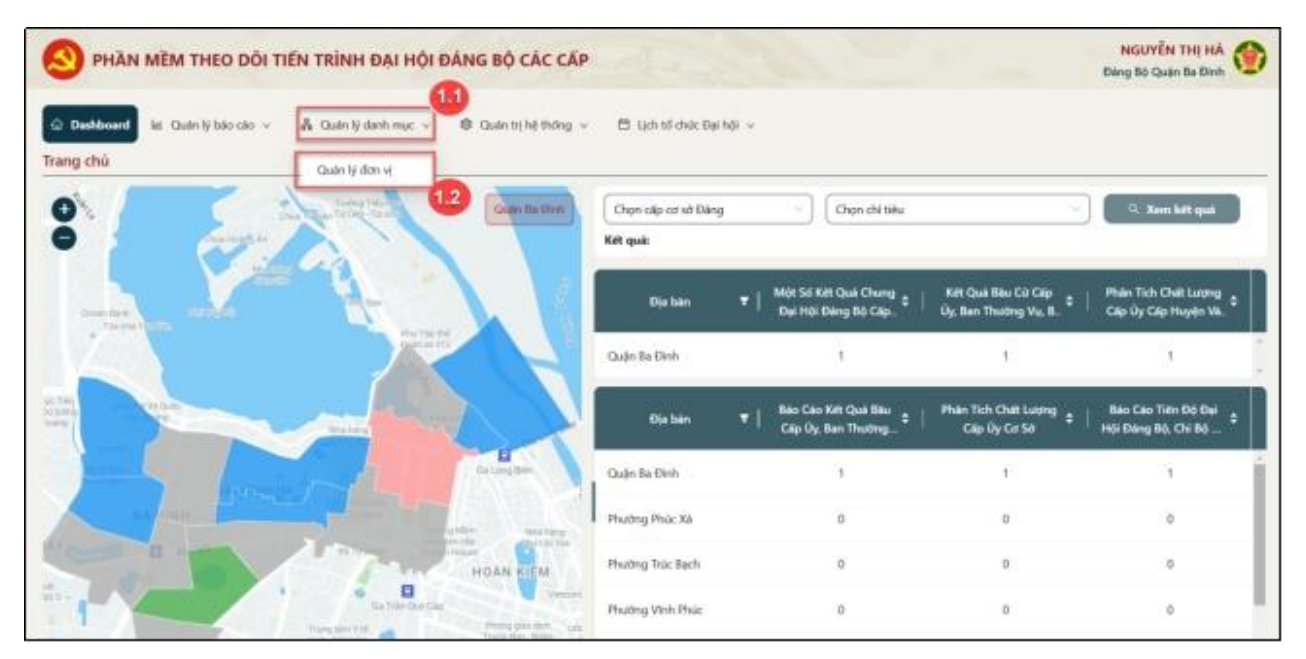

Hình 64 Màn hình nhấn Quản lý đơn vị

| PHÀN MẼM THEO DÕI TIẾN TRÌNH ĐẠI HỘI ĐẢNG BỘ (                | CÁC CẤP                                          | 1999                            | NGUYÊN THỊ HÀ<br>Đảng Bộ Quân Ba Đinh |
|---------------------------------------------------------------|--------------------------------------------------|---------------------------------|---------------------------------------|
| 🛆 Dashboard 🛛 las Duán lý báo các 👻 🕺 Quân lý danh mục 🕞 🕸 Qu | den trị hệ thống \vee 🛛 🖽 Lịch tố chức Đại hội 👒 |                                 |                                       |
| ★ Quán Iý đơn vị                                              |                                                  | 1.3                             |                                       |
| E Đảng Bộ Quận Ba Đình                                        | Thông tin đơn vi                                 | 0.1                             | hem mell                              |
| Đảng Bộ Phương Đội Cản                                        |                                                  |                                 |                                       |
| Đảng Bộ Phường Điện Biên                                      | Cáp *                                            | Mä                              | Tên *                                 |
| Đảng Bộ Phường Thành Công                                     | 28                                               |                                 | 1 ( 100                               |
| Đảng Bộ Phường Giảng Võ                                       | (                                                |                                 |                                       |
| Đảng Bộ Phường Công Vị                                        | Chon Iceal *                                     | Chon thin *                     | Chon huyên                            |
| <ul> <li>Bang Bộ Phường Kim Mă</li> </ul>                     | (                                                | 1 (                             |                                       |
| Eang Bộ Phường Ngọc Hà                                        | Chon thông In                                    | Chon thông tin                  | Chon thông lin                        |
| <ul> <li>Đảng Bộ Phường Ngọc Khánh</li> </ul>                 | Channell                                         | Dis del de 100                  |                                       |
| Đảng Bộ Phường Nguyễn Trung Trực                              | Chight All                                       | Data of the                     |                                       |
| Đảng Bộ Phường Phác Xă                                        | Chon thông tin                                   | The second second second second |                                       |
| <ul> <li>Đăng Bộ Phường Quân Thánh</li> </ul>                 |                                                  |                                 |                                       |
| Đảng Bộ Phường Trúc Bạch                                      |                                                  |                                 |                                       |
| Đăng Bộ Trung Tâm Y Tế Quên Ba Đình                           |                                                  | III tana 🛛 🛞                    | Thay                                  |
| Dàng Bộ Bệnh Viện Xanh - Pôn                                  |                                                  |                                 |                                       |
| Dang Bo Benh Vien Phụ Sản Há Nội                              |                                                  |                                 |                                       |
| Dàng Bộ Bệnh Phải Trung Ương                                  |                                                  |                                 |                                       |
| Đảng Bộ Tổng Công Ty Dược Việt Nam                            |                                                  |                                 |                                       |
| Đảng Bộ Công Ty Kỳ Thuật, Nên Móng Và Xây Dựng 20             |                                                  |                                 |                                       |

Hình 65 Màn hình nhấn Thêm mới

Bước 2: Nhập và lưu thông tin

Thực hiện nhập các thông tin đơn vị: Tên; Chọn loại; Chọn tỉnh; Chọn huyện; Chọn xã; Địa chỉ chi tiết

NGUYÊN THỊ HÀ Đàng Bộ Quản Ba Đình PHÀN MÈM THEO ĐỘI TIẾN TRÌNH ĐẠI HỘI ĐÁNG BỘ CÁC CẤP 🚠 Quân lý danh mục 🗸 Quản trị hệ thống v 🙆 Dashboard 🛛 🕍 Quán lý bão cão 😔 🗇 lých 16 chức Đại hội 🗸 \* Quin lý đơn vi 🗉 Đảng Bộ Quận Be Đình III Capitalat II Nos Thông tin đơn vị 🗊 Thêm mới Đảng Bộ Phường Đội Cân Đảng Bộ Phường Điện Biên Cilip." Nes \* Đảng Bộ Phường Thành Công Đảng Bộ Công Ty Có Phân Cơ Khi 2125 Xa Đảng Bộ Phường Giảng Võ Blang Bộ Phường Công Vị Chon Ioal \* Chois tinh \* Chon huyên Đảng Bộ Phường Kim Mà Cơ quan Đảng, MTTQ, tổ ch... Chon thông tin Thánh phố Hà Nội Blang Bộ Phường Ngọc Hà Eláng Bộ Phường Ngọc Khảnh Choin xã: Dia chi chi tiiR Elang Bộ Phường Nguyễn Trung Trực Đảng 8ộ Phường Phúc Xá Chon thông tin Elang Bộ Phường Quản Thánh Đảng 8ộ Phường Trúc Bạch Đảng 8ộ Trung Tâm Ý Tế Quận Ba Đình 🗇 Luiu () Hug Đảng Bộ Bộnh Viện Xanh - Pôn Đảng 8ộ Đệnh Viện Phụ Sản Hà Nội

Lưu ý: Nhập đầy đủ các trường thông tin bắt buộc có dấu \*

Đảng Bộ Bệnh Phối Trung Ương Đảng Bộ Tổng Công Tự Dược Việt Nam Đảng Bộ Công Tự Kỹ Thuật, Nên Mông Và Xây Dựng 20

Hình 66 Màn hình nhập thông tin đơn vị

Sau khi nhập xong các thông tin, nhấn Lưu  $\rightarrow$  Màn hình hiển thị thông thêm mới đơn vị thành công

| PHẦN MỀM THEO DÕI TIẾN TRÌNH ĐẠI HỘI ĐÁNG BỘ CÁ                           | CĂP Dang Bộ Quốn Ba Đinh               |
|---------------------------------------------------------------------------|----------------------------------------|
| 🖨 Dachboard 🛛 🔟 Dudn lý báo cáo \vee 🛛 👗 Quán lý danh mục \vee 🛛 🕸 Quán l | ê thống ∨ 🛛 lịch tổ chức Đự hội ∨      |
| ★ Quân lý đơn vi                                                          |                                        |
| Dàing Bộ Quận Ba Đình                                                     | Thông tin đơn vị D Xee                 |
| Đảng Bộ Phường Đội Căn                                                    |                                        |
| Đảng 8ộ Phường Điện Biên                                                  | Cáp* Tim*                              |
| Đảng Bộ Phường Thành Công                                                 | Xa Dána Bộ Công Tự Cộ Phân Cơ Khi 2125 |
| Đảng Bộ Phường Giảng Võ                                                   |                                        |
| Elling Bộ Phường Công Vi                                                  | Chon loal * Chon tinh * Chon huyen     |
| Elling Bộ Phường Kim Mà                                                   |                                        |
| Dang Bộ Phường Ngọc Hà                                                    | Lơ quan từng, Mi lQ, tố ch             |
| Eiling Bộ Phường Ngọc Khánh                                               | Chem vá. Día chí chí 198               |
| Eláng Bộ Phường Nguyễn Trung Trực                                         | opena opena                            |
| Đảng Bộ Phường Phúc Xá                                                    | Chạn thông tin                         |
| Elling Bộ Phường Quên Thánh                                               |                                        |
| Đảng Bộ Phường Trúc Bạch                                                  |                                        |
| Đảng Bộ Trung Tâm Ý Tế Quận Ba Đình                                       |                                        |
| Đảng Bộ Bệnh Viện Xanh - Pôn                                              | 2.2                                    |
| Đảng Bộ Đệnh Viện Phụ Sản Hà Nội                                          |                                        |
| Đảng Bộ Bệnh Phối Trung Ương                                              |                                        |
| Đảng Bộ Tổng Công Ty Dược Việt Nam                                        |                                        |
| Đảng Bộ Công Ty Kỹ Thuật, Nên Mông Và Xây Dựng 20                         |                                        |

# Hình 67 Màn hình nhấn Lưu thông tin đơn vị

| 9 PHĂN MĚM THEO DÔI TIẾN TRÌNH ĐẠI HỘI ĐẢ              | NG BỘ CÁC CẤP        |                             | 🥝 The             | ແດງເຫລັນ ແມ່ນ 🥻 🥒<br>im mới đơn vị thành công! 🛛 🛪 |
|--------------------------------------------------------|----------------------|-----------------------------|-------------------|----------------------------------------------------|
| 🛱 Dashboard 🛛 🔤 Dash iy bio cao 🗸 💦 Quin lý danh mục 🗸 | 😫 Quản tự hệ thống 👒 | 🗖 liệch tố chức Đại hột 🗸   |                   |                                                    |
| 🛪 Quan lý dim vi                                       |                      |                             |                   |                                                    |
| El Dang Bo Guan Be Dinh                                |                      | Thông tin đơn vị            | III Théo          | m moi 00 Căpradat 10 Más                           |
| Dang Bo Phuding Dol Can                                |                      | AND Y                       |                   |                                                    |
| Dang Bo Humang Dien Gen                                |                      | Cap.                        | Ma                | ien -                                              |
| Dang Iso Huding Thanh Cong                             |                      | Xa                          | 3/6               | Đảng Bộ Công Ty Cổ Phần Cơ Kh                      |
| Dang Bo Photog Clang Vi                                |                      |                             |                   |                                                    |
| Ding Bộ Phường Cang Vị                                 |                      | Chon loai *                 | Chon tinh *       | Chon huyên                                         |
| Dana Bō Phường Nape Hà                                 |                      | Cơ quan Đảng, MTTQ, tố ch 🖓 | Thành phố Hà Nội  | Chon thông tin                                     |
| Dáng Bộ Phường Ngọc Khánh                              |                      |                             |                   |                                                    |
| Dring Bo Phuông Nguyễn Trung Trực                      |                      | Chişin xâ                   | Dija zhi chi tiet |                                                    |
| Dáng Bộ Phường Phúc Xà                                 |                      | Chọn thông tin              | Mille do thigh on |                                                    |
| Báng Bộ Phường Quản Thánh                              |                      |                             |                   |                                                    |
| Dáng Bộ Phường Trúc Bạch                               |                      |                             |                   |                                                    |
| Đảng Bộ Trung Tâm Y Tế Quân Be Đình                    |                      |                             | III Luni 🕮 Hi     | 49°                                                |
| Đảng Bộ Bệnh Viện Xanh - Pôn                           |                      |                             |                   |                                                    |
| Đảng Bộ Bệnh Viện Phụ Sản Hà Nội                       |                      |                             |                   |                                                    |
| Đảng 85 Bệnh Phối Trung Lídng                          |                      |                             |                   |                                                    |
| Đảng Bộ Tổng Công Ty Dược Việt Nam                     |                      |                             |                   |                                                    |
| Eláng Bộ Công Ty Kỹ Thuật, Nên Móng Và Xây Dựng 20     |                      | -                           |                   |                                                    |

Hình 68 Màn hình thêm mới đơn vị thành công

# 2.4.3 Cập nhật đơn vị

# Cách thực hiện

Bước 1: Truy cập chức năng Cập nhật đơn vị

Tại màn hình Quản lý đơn vị, nhấn vào đơn vị muốn cập nhật  $\rightarrow$  Nhấn **Cập nhật**  $\rightarrow$  Hiển thị các thông tin của đơn vị

| PHÀN MÈM THEO ĐỘI TIẾN TRÌNH ĐẠI HỘI ĐÁNG BỘ CÁC CẤP                                            |                                |                                       | NGUYÊN THỊ HÀ<br>Đảng Bộ Quân Bị Đình |
|-------------------------------------------------------------------------------------------------|--------------------------------|---------------------------------------|---------------------------------------|
| à Dashboard iai Guán lý báo cáo ∨ 💰 Quán lý danh mục → 🕸 Quán tý hệ thông ∨<br>★ Quán lý đơn vi | 🗂 lých 16 chức Đại hội 🗸       |                                       | 12                                    |
| Chi Bộ Phòng Nội Vụ Quân                                                                        | * Thông tin đơn vị             | 🗈 Thêm mới                            | i 🗈 Cập nhật 🛛 Xóa                    |
| Chi Bộ Thanh Tra Quận<br>Chi Bộ Thanh Tra Quận                                                  | Cifp *                         | Ma                                    | Re*                                   |
| Chi 80 Phong Kinh Té Quân                                                                       | XA                             | anno.                                 | Edua Bà Côna Tự Cá Biảo Cá kh         |
| Chi 80 Phong Quain Ly D0 Thị Quân                                                               |                                |                                       | Conditioned in contrast contra        |
| Chi 80 Phòng Tiá Nguyên Và Môi Trường Quân                                                      | Chan loại *                    | Chon tinh *                           | Chạn huyện                            |
| Chi 86 Phòng Lao Động - Thường Binh Và Xũ Hội Quận                                              | Colosan Blino, MTTO, to ch.    | Third child Ha Noi                    | Chan théng tin                        |
| Chi 50 Phòng Win Hóa Và Thông Tin Quân                                                          | and describe out of the sector |                                       | [ [ sector and the                    |
| Chi Bộ Phòng Tư Pháp Quận                                                                       | Chon x8                        | Dia chi chi tiet                      |                                       |
| Chi 8ộ Phòng Giáo Dục Vii Đào Tạn Quận                                                          | Chan then the                  | Contraction of the state of the state |                                       |
| Child Terror The Child Child Co                                                                 | Contraction of an              |                                       |                                       |
| Chillio Ras Cuda Lé Du és ETVD Cuda                                                             |                                |                                       |                                       |
| Chi So Edi Quin Le TIXE Edi The Quin                                                            |                                | (1) Line (3) Hurp                     |                                       |
| Chi 86 Đôi Thanh Tra GTVT Quận                                                                  |                                |                                       |                                       |
| Chi 80 Hội Chữ Thập Đô Quận                                                                     |                                |                                       |                                       |
| Chi 80 Trạm Chân Nuôi Và Thứ Y Quận 👝                                                           |                                |                                       |                                       |
| Chi Bộ Chi Cục Thống Kê Quận 1.1                                                                |                                |                                       |                                       |
| Dang Bộ Công Tý Cổ Phân Cơ Khi Z125                                                             |                                |                                       |                                       |

Hình 69 Màn hình nhấn cập nhật

| S PHÀN MÈM THEO ĐỔI TIẾN TRÌNH ĐẠI HỘI ĐÁNG BỘ CÁC CẢ                                                                                                    | (p                                                                                    |                                                                                                    | NGUYÊN THỊ HÀ<br>Đàng Bộ Quận Ba Đình                           |
|----------------------------------------------------------------------------------------------------|---------------------------------------------------------------------------------------|----------------------------------------------------------------------------------------------------|-----------------------------------------------------------------|
| © Dathboard Mr. Quán lý báo cáo ∨ <mark>A. Quán lý danh mục ∨</mark> ® Quán tị hệ t<br>★ Quán lý đạn vị<br>Chiết Mither Mil Ve Quán                                                                                                    | hông v 🖹 tịch tổ chức Đại hội v                                                       |                                                                                                    |                                                                 |
| Chi Bộ Thánh Tá Quận<br>Chi Bộ Thánh Tá Quận<br>Chi Bộ Phông Quản Lý Độ Thị Quận<br>Chi Bộ Phông Quản Lý Độ Thị Quận<br>Chi Bộ Phông Quản Lý Độ Thị Quận<br>Chi Bộ Phông Quả Động - Thượng Tán Quận<br>Chi Bộ Phông Quả Động - Thượng Tán Quản<br>Chi Bộ Phông Quả Lý Pháng Tín Quản<br>Chi Bộ Phông Quả Lý Pháng Tín Quản<br>Chi Bộ Phông Quả Lý Pháng Tin Quản<br>Chi Bộ Phông Quả Lý Pháng Tin Quản<br>Chi Bộ Phông Quả Lý Pháng Tin Quản<br>Chi Bộ Phông Y Tế Quản<br>Chi Bộ Phông Y Tế Quản<br>Chi Bộ Phông Ting Diế Diệ Thị Quản<br>Chi Bộ Đội Thánh Tin GTMT Quận<br>Chi Bộ Đội Thánh Tin GTMT Quận<br>Chi Bộ Đội Thánh Tin GTMT Quận<br>Chi Bộ Đội Thánh Tin GTMT Quận<br>Chi Bộ Đội Tránh Ting Độ Quận | Cáp *<br>Xa<br>Chọn loại *<br>Cơ quan Đảng, MTRQ, trố ch<br>Chọn xă<br>Chọn trống tin | Mis<br>Choos tinh "<br>Thinh ph6 His Noi<br>Dip chi chi set<br>Nitip dia chi chi min<br>Lutur 0 Hi | Tim *  Dang B6 Cóng Ty C6 Phán Co Kh  Chọn huện  Chọn thông tin |

Hình 70 Màn hình cập nhật thông tin đơn vị

Bước 2: Chỉnh sửa và lưu thông tin

Thực hiện chỉnh sửa các trường thông tin: Tên; Chọn loại; Chọn tỉnh; Chọn huyện; Chọn xã; Địa chỉ chi tiết

Lưu ý: Nhập đầy đủ các trường thông tin bắt buộc có dấu \*

| Radibard & Le Cuair lý Bán Cao »<br>Quán lý danhar<br>Chi Bộ Pháng Nă Vụ Cuán<br>Chi Bộ Pháng Nă Vụ Cuán<br>Chi Bộ Pháng Nă Vụ Cuán<br>Chi Bộ Pháng Nă Vụ Cuán<br>Chi Bộ Pháng Nă Vụ Cuán<br>Chi Bộ Pháng Nă Vụ Cuán<br>Chi Bộ Pháng Nă Vụ Cuán<br>Chi Bộ Pháng Na Vi Cuán<br>Chi Bộ Pháng Na Vi Cuán<br>Chi Bộ Pháng Na Vi Cuán<br>Chi Bộ Pháng Na Vi Cuán<br>Chi Bộ Pháng Na Vi Cuán<br>Chi Bộ Pháng Na Vi Cuán<br>Chi Bộ Pháng Na Vi Cuán<br>Chi Bộ Pháng Na Vi Cuán<br>Chi Bộ Pháng Na Vi Cuán<br>Chi Bộ Pháng Na Vi Cuán<br>Chi Bộ Pháng Na Vi Cuán<br>Chi Bộ Pháng Na Vi Cuán<br>Chi Bộ Pháng Na Vi Cuán<br>Chi Bộ Pháng Na Vi Đa Tạo Cuán<br>Chi Bộ Pháng Na Vi Đa Tạo Cuán<br>Chi Bộ Pháng Na Vi Đa Tạo Cuán<br>Chi Bộ Pháng Na Vi Đa Tạo Cuán<br>Chi Bộ Pháng Na Vi Đa Tạo Cuán<br>Chi Bộ Pháng Na Vi Đa Tạo Cuán<br>Chi Bộ Pháng Na Vi Đa Tạo Cuán<br>Chi Bộ Pháng Na Vi Đa Tạo Cuán<br>Chi Bộ Pháng Na Vi Đa Tạo Cuán<br>Chi Bộ Pháng Na Vi Đa Tạo Cuán<br>Chi Bộ Pháng Na Vi Đa Tạo Cuán<br>Chi Bộ Pháng Na Vi Đa Tạo Cuán<br>Chi Bộ Pháng Na Vi Đa Tạo Cuán<br>Chi Bộ Pháng Na Vi Đa Tạo Cuán<br>Chi Bộ Đáng Vi Ta Cuán<br>Chi Bộ Đáng Vi Ta Cuán<br>Chi Độ Chán Nai Vi Tha Yu Đán<br>Chi Độ Chán Nai Vi Tha Yu Đán<br>Chi Độ Chán Nai Vi Tha Yu Đán<br>Chi Độ Chán Nai Vi Tha Yu Đán<br>Chi Độ Chán Nai Vi Tha Yu Đán<br>Chi Độ Chán Nai Vi Tha Yu Cuán<br>Chi Độ Chán Nai Vi Tha Yu Cuán<br>Chi Độ Chán Nai Vi Tha Yu Cuán<br>Chi Độ Chán Nai Vi Tha Yu Cuán<br>Chi Độ Chán Nai Vi Tha Yu Cuán<br>Chi Độ Chán Nai Vi Tha Yu Cuán<br>Chi Độ Chan Nai Vi Tha Yu Cuán<br>Chi Độ Chán Nai Vi Tha Yu Cuán<br>Chi Độ Chan Nai Vi Tha Yu Cuán<br>Chi Độ Chan Nai Vi Tha Yu Cuán<br>Chi Độ Chán Nai Vi Tha Yu Cuán<br>Chi Độ Chan Nai Vi Tha Yu Cuán<br>Chi Độ Chán Nai Vi Tha Yu Cuán<br>Chi Độ Chán Hảo Cuán Nai Vi Tha Yu Cuán<br>Ch                                     | PHẦN MỀM THEO ĐỘI TIẾN TRÌNH ĐẠI HỘI Đ                                         | ÁNG BỘ CÁC CẤP        |                          |                      | NGUYÊN THỊ HÀ<br>Đảng Bộ Quận Ba Đình |
|----------------------------------------------------------------------------------------------------|--------------------------------------------------------------------------------|-----------------------|--------------------------|----------------------|---------------------------------------|
| Chi Bộ Pháng Nói Vụ Cuản<br>Chi Bộ Pháng Nói Vụ Cuản<br>Chi Bộ Pháng Lia Như Nă Hoạch Cuản<br>Chi Bộ Pháng Lia Như Nỹ Hoạch Cuản<br>Chi Bộ Pháng Lia Như Nỹ Nói Tái Cuản<br>Chi Bộ Pháng Lia Như Nỹ Nói Tái Cuản<br>Chi Bộ Pháng Lia Như Nỹ Nói Tái Cuản<br>Chi Bộ Pháng Lia Như Nỹ Nói Tái Cuản<br>Chi Bộ Pháng Lia Như Nỹ Nói Tái Cuản<br>Chi Bộ Pháng Lia Như Nỹ Nói Tái Cuản<br>Chi Bộ Pháng Lia Như Nỹ Nói Tái Cuản<br>Chi Bộ Pháng Lia Như Nỹ Nói Tái Cuản<br>Chi Bộ Pháng Lia Như Nỹ Nói Tái Cuản<br>Chi Bộ Pháng Lia Như Nỹ Nói Tái Cuản<br>Chi Bộ Pháng Lia Như Nỹ Như Tái Cuản<br>Chi Bộ Pháng Lia Như Nỹ Như Ngain<br>Chi Bộ Pháng Lia Như Nỹ Như Tái Cuấn<br>Chi Bộ Pháng Lia Như Nỹ Như Tái Cuấn<br>Chi Bộ Pháng Lia Như Nỹ Như Tái Cuấn<br>Chi Bộ Pháng Lia Như Nỹ Như Tái Cuấn<br>Chi Bộ Pháng Lia Như Nỹ Như Tái Cuấn<br>Chi Bộ Pháng Lia Như Nỹ Thự Quản<br>Chi Bộ Như Như Nỹ Thự Quản<br>Chi Bộ Chán Như Nỹ Thự Quản<br>Chi Bộ Chán Như Nỹ Thự Quản<br>Chi Bộ Cháng Như Ngain<br>Chi Bộ Cháng Như Ngain<br>Chi Bộ Như Như Ngain<br>Chi Bộ Cháng Như Ngain<br>Chi Bộ Cháng Như Ngain<br>Chi Bộ Cháng Như Ngain<br>Chi Bộ Nh                                   | e Dachboard - Lat: Quán lý báo cáo 🤟 🦂 Quán lý danh mục 🤟<br>🕷 Quán lý được vị | 🕸 Quản trị hệ thống 🗸 | 🗖 lých 15 chức Đại hội 🗸 |                      |                                       |
| Chi Bộ Thánh Tra Quận<br>Chi Bộ Pháng Gia Quán Lộ Độ Tháng Chán<br>Chi Bộ Pháng Gia Ngiyếk Và Mội Thường Quán<br>Chi Bộ Pháng Quán Lộ Độ Thị Quán<br>Chi Bộ Pháng Quán Lộ Độ Thị Quán<br>Chi Bộ Pháng Quán Lộ Độ Tháng Tra Quán<br>Chi Bộ Pháng Quán Lộ Độ Tháng Tra Quán<br>Chi Bộ Pháng Quán Lộ Độ Tháng Quán<br>Chi Bộ Pháng Quán Lộ Thứp Quán<br>Chi Bộ Pháng Quán Lộ Thứp Quán<br>Chi Bộ Pháng Quán Lộ Thứp Quán<br>Chi Bộ Pháng Quán Lộ Thứp Quán<br>Chi Bộ Pháng Quán Lộ Thứp Quán<br>Chi Bộ Pháng Quán Lộ Thứp Quán<br>Chi Bộ Pháng Quán Lộ Thứp Quán<br>Chi Bộ Pháng Chi Người Và Nguận<br>Chi Bộ Pháng Chi Nguận<br>Chi Bộ Pháng Chi Nguận<br>Chi Bộ Pháng Chi Nguận<br>Chi Bộ Cháng Nguận<br>Chi Bộ Cháng Nguận<br>Chi Bộ | - Chi Bộ Phòng Nội Vụ Quận                                                     |                       | Thông tin đơn vị         | I this mit           | 🗉 Cập nhật 🔿 Xóa                      |
| Chi Bộ Phóng Tài Chính - Ká Hoạch Quận         Chi Bộ Phóng Tài Chính - Ká Hoạch Quận         Chi Bộ Phóng Quản Lộ Độ Thị Quận         Chi Bộ Phóng Tài Nguyễn Và Mối Thứng Quân         Chi Bộ Phóng Lào Đông - Thương Binh Và Xia Hội Quận         Chi Bộ Phóng Guảo Lào Đông - Thương Binh Và Xia Hội Quận         Chi Bộ Phóng Guảo Lào Đông - Thương Binh Và Xia Hội Quận         Chi Bộ Phóng Guảo Dáng Viên Hông Tin Quán         Chi Bộ Phóng Guảo Dáng Viên Hông Tin Quán         Chi Bộ Phóng Guảo Dác Việ Đảo Tạo Quận         Chi Bộ Phóng Guảo Cực Viê Đảo Tạo Quận         Chi Bộ Phóng Guảo Cực Viê Đảo Tạo Quận         Chi Bộ Phóng Tài Nguyễn Chức Xi Duận         Chi Bộ Phóng Tài Nguyễn Chức Xi Độ         Chi Bộ Phóng Cuán Quản         Chi Bộ Phóng Tài Nguyễn Chức Xi Độ         Chi Bộ Phóng Tài Nguyễn Chức Xi Độ         Chi Bộ Phóng Tài Nguyễn Chức Xi Độ         Chi Bộ Phóng Tài Nguyễn Chức Xi Độ         Chi Bộ Phóng Tài Nguyễn Chức Xi Độ         Chi Bộ Phóng Tài Nguyễn Chức Xi Độ         Chi Bộ Phóng Tài Nguyễn Chức Xi Hộng Chán         Chi Bộ Cháng Thương Bộ Quận         Chi Bộ Cháng Hồ Lào Thủa Vài Hồ         Chi Bộ Cháng Hồ Lào Thủa Vài Vài Nguyễn         Chi Bộ Cháng Hộ Cháng Nguyễn         Chi Bộ Cháng Hộ Chán Nguyễn         Chi Bộ Cháng Hộ Cháng Nguyễn         Chi Bộ Chá                                                                                                    | Chi Bộ Thanh Tra Quân                                                          |                       | -                        |                      |                                       |
| Chi Bộ Phóng Quản tý Độ Thị Quản<br>Chi Bộ Phóng Quản tý Độ Thị Quản<br>Chi Bộ Phóng Lia Động - Thương Bìn Và Xi Hội Quản<br>Chi Bộ Phóng Vàn Động - Thương Bìn Và Xi Hội Quản<br>Chi Bộ Phóng Vàn Động - Thương Bìn Và Xi Hội Quản<br>Chi Bộ Phóng Vàn Động - Thương Bìn Và Xi Hội Quản<br>Chi Bộ Phóng Vàn Động - Thương Bìn Và Xi Hội Quản<br>Chi Bộ Phóng Vàn Động - Star Quản<br>Chi Bộ Phóng Vàn Động Động - Thương Bìn Và Xi Hội Quản<br>Chi Bộ Phóng Vàn Động - Star Quản<br>Chi Bộ Phóng Vàn Động Động - Thương Bìn Và Xi Hội Quản<br>Chi Bộ Phóng Vàn Động Động - Thương Bìn Và Xi Hội Quản<br>Chi Bộ Phóng Vàn Động Động - Thương Bìn Và Xi Hội Quản<br>Chi Bộ Phóng Vàn Động Quản Lý Dự Ân Động Quản<br>Chi Bộ Động Quản Lý Dự Ân Động Quản<br>Chi Bộ Cháng Thương Thủ Và Quản<br>Chi Bộ Cháng Thương Bh Quản<br>Chi Bộ Cháng Thương Bh Quản<br>Chi Bộ Cháng Thương Bh Quản<br>Chi Bộ Cháng Vàn Cơi Đù 2225                                                                                                    | - Chi Bộ Phòng Tài Chinh - Kế Hoạch Quân                                       |                       | Cáp *                    | Ma                   | Tên "                                 |
| Chi Bộ Phóng Quản Lý Đô Thị Quản<br>Chi Bộ Phóng Lin Nguyển Và Mối Trường Quân<br>Chi Bộ Phóng Lin Dộng - Thương Bình Và Xi Hội Quận<br>Chi Bộ Phóng Vàn Hoà Và Thông Bình Và Xi Hội Quận<br>Chi Bộ Phóng Vàn Hoà Và Thông Bình Và Xi Hội Quận<br>Chi Bộ Phóng Vàn Hoà Và Thông Bình Và Xi Hội Quận<br>Chi Bộ Phóng Vin Hoà Và Thông Bình Và Xi Hội Quận<br>Chi Bộ Phóng Vin Hoà Và Thông Chinh<br>Chi Bộ Phóng Vin Hoà Và Thông Bình Và Xi Hội Quận<br>Chi Bộ Phóng Vin Hoà Và Thông Bình Và Xi Hội Quận<br>Chi Bộ Phóng Vin Hoà Và Thông Bình Và Xi Hội Quận<br>Chi Bộ Phóng Vin Hoà Và Thông Bình Và Xi Hội Quận<br>Chi Bộ Cháng Từ Pháng Chinh Chinh Ngh Vin Yu Quận<br>Chi Bộ Cháng Tự Pháng Vin Yu Quận<br>Chi Bộ Cháng Tự Chánh Cơi Đhị 2225                                                                                                    | Chi Bộ Phòng Kinh Tế Quận                                                      |                       | xa                       | UNRELAD.             | Dáng Bộ Công Ty Cổ Phân Cơ Kỹ         |
| Chi Bà Phòng Tai Nguyên Và Mái Truờng Quân<br>Chi Bà Phòng Luo Động - Thường Binh Và Xia Hội Quận<br>Chi Bộ Phòng Vian Háa Vài Triông Tini Quận<br>Chi Bộ Phòng Vian Háa Vài Triông Tini Quận<br>Chi Bộ Phòng Vian Háa Vài Triông Tini Quận<br>Chi Bộ Phòng Vian Háa Vài Triông Cuận<br>Chi Bộ Phòng Vian Háa Vài Triông Cuận<br>Chi Bộ Phòng Vian Háa Vài Triông Cuận<br>Chi Bộ Phòng Vian Háa Vài Triông Cuận<br>Chi Bộ Phòng Vian Háa Vài Triông Cuận<br>Chi Bộ Phòng Vian Háa Vài Triông Cuận<br>Chi Bộ Phòng Vian Háa Vài Triông Cuận<br>Chi Bộ Đàng Vian Háa Vài Triông Cuận<br>Chi Bộ Cháng Tini Chán Hai Vài Vài Thàng Việng Tini Cuận<br>Chi Bộ Cháng Tháng Chán Chán Hai Vài Vài Tháng Việng Độ<br>Chi Bộ Cháng Tháng Chán Chán Hai Vài Vài Tháng Việng Độ<br>Chi Bộ Cháng Tháng Chán Chán Hai Vài Vài Tháng Việng Độ<br>Chiếg Cháng Thự Chán Hai Vài Vài Tháng Việng Hảo<br>Chiếg Cháng Thự Chán Hai Vài Vài Tháng Việng Hảo<br>Chiếg Cháng Thự Chán Hai Vài Vài Tháng Việng Hảo<br>Chiếg Cháng Thự Chán Hai Vài Vài Tháng Việng Hảo<br>Chiếg Cháng Thự Chán Hai Vài Vài Tháng Việng Hảo<br>Chiếg Cháng Thự Cháng Hai Cháng Hảo<br>Chiếg Cháng Thự Cháng Hảo<br>Chiếg Cháng Thự Chánh Cai Thủ 2725                                                                                                    | <ul> <li>Chi Bộ Phòng Quản Lý Đô Thị Quận</li> </ul>                           |                       | -                        | , <u> </u>           |                                       |
| C Gri Bộ Phòng Lao Động - Thương Tin Quận<br>Chi Bộ Phòng Văn Hoà Và Thông Tin Quận<br>Chi Bộ Phòng Giảo Dục Và Đio Tạo Quận<br>Chi Bộ Phòng Giảo Dục Và Đio Tạo Quận<br>Chi Bộ Thưng Tin GUN+ COTX Quận<br>Chi Bộ Thưng Tin GUN+ COTX Quận<br>Chi Bộ Dàn Quận Lậ THXD Đô Thị Quận<br>Chi Bộ Hàn Quản Lý Dự Ân ĐIDD Quận<br>Chi Bộ Hàn Quản Lý Dự Ân ĐIDD Quận<br>Chi Bộ Hàn Quản Lý Dự Ân ĐIDD Quận<br>Chi Bộ Hàn Như Và Thứ Y Quận<br>Chi Bộ Chán Chi Thứ Y Quận<br>Chi Bộ Chán Chi Thứ Y Quận<br>Chi Bộ Chán Chi Thứ Y Quận<br>Chi Bộ Chán Chi Thứ Y Quận                                                                                                    | Chi 8ộ Phòng Tài Nguyên Và Môi Trường Quận                                     | 2.1                   | Chon loai *              | Chon tinh *          | Chon huyên                            |
| Chi Bộ Phóng Văn Hóa Vă Thông Tin Quận<br>Chi Bộ Phóng Gin Quán<br>Chi Bộ Phóng Gin Quán<br>Chi Bộ Phóng Gin Quán<br>Chi Bộ Tháng Chi Quán<br>Chi Bộ Tháng Thán Quán<br>Chi Bộ Thán Chin Quán<br>Chi Bộ Thán Chin Nah Wà Thái Y Quán<br>Chi Bộ Thán Chin Nahi Wà Thái Y Quán<br>Chi Bộ Thán Chin Nahi Wà Thái Y Quán<br>Chi Bộ Thán Chin Nahi Wà Thái Y Quán<br>Chi Bộ Chống Tỷ Cốt Phán Cơi Đhí 2205                                                                                                    | - Chi Bộ Phòng Lao Động - Thường Bình Và Xã Hội Quận                           |                       | Create Dine MITO Mult    | Thirds obdield Na    | Hardo Sór Son                         |
| Chi Bộ Phòng Tư Pháp Quận<br>Chi Bộ Phòng Vi Đi Quận<br>Chi Bộ Phòng Vi Đi Quận<br>Chi Bộ Thang Tàm GDNH- GOTX Quận<br>Chi Bộ Bản Quản Lý Dự Ân ĐTXD Quận<br>Chi Bộ Bản Quản Lý Dự Ân ĐTXD Quận<br>Chi Bộ Đội Thanh Tra GTVT Quận<br>Chi Bộ Hội Chơ Thập Độ Quận<br>Chi Bộ Hội Chơi Thập Độ Quận<br>Chi Bộ Tram Chân Nahi Wi Thủ Y Quận<br>Chi Bộ Cháng Tý Cđ Phân Cơi Đhị 2225                                                                                                    | Chi Bộ Phòng Năn Hóa Vũ Thông Tin Quận                                         |                       | Colden band wind so or   | Inam pro na reg      | Hughin and ann                        |
| Chi Bộ Phóng Giáo Dục Và Đảo Tạo Quận<br>Chi Bộ Phóng Y Tế Quận<br>Chi Bộ Thán Quản Cứ DUX Quận<br>Chi Bộ Đại Quản Lý Dự Ân ĐTXD Quận<br>Chi Bộ Đại Thán Trá GTVT Quận<br>Chi Bộ Đại Thán Trá GTVT Quận<br>Chi Bộ Đại Thán Trá GTVT Quận<br>Chi Bộ Đại Thán Trá GTVT Quận<br>Chi Bộ Đại Thán Trá GTV Quận<br>Chi Bộ Các Quế Thống Số Quận<br>Đảng Bộ Càng Tự Cứ Phân Cơ Dù 2225                                                                                                    | Chi Bộ Phòng Tư Pháp Quận                                                      |                       | Chon xã                  | Ella chi chi tiet    |                                       |
| Chi Bộ Phòng Y Tế Quận<br>Chi Bộ Thung Tâm CONN-GOTX Quân<br>Chi Bộ Đán Quân Lộ Dự An ĐDĐ Quận<br>Chi Bộ Đội Thunh Thư GTVT Quân<br>Chi Bộ Hội Thư Chư Tháng Đô Quân<br>Chi Bộ Chơi Thập Đô Quân<br>Chi Bộ Chơi Thập Đô Quân<br>Chi Bộ Chơi Thủ Y Quận<br>Chi Bộ Chơi Thủ Y Quận<br>Chi Bộ Chơi Thủ Y Quận                                                                                                    | - Chi Bộ Phòng Giáo Dục Và Đào Tạo Quân                                        |                       |                          | 1                    |                                       |
| Chi Bù Trung Tâm GDNN-GDTX Quận<br>Chi Bộ Ban Quản lý Dự Ấn ĐDD Quận<br>Chi Bộ Đặi Quản Lộ THXO Đô Thị Quận<br>Chi Bộ Hội Hrán Tra GTVT Quản<br>Chi Bộ Trạm Chân Nuối Và Thủ Y Quận<br>Chi Bộ Chức Qua Thống Kh Quận<br>Đảng Bộ Công Tỳ Cối Phân Cơ Thủ 2225                                                                                                    | Chi Bộ Phòng Y Tế Quận                                                         |                       | X8 Phú Minh              | Help dia chi chi ini |                                       |
| Chi Bộ Ben Quản Lý Dự An ĐDD Quận<br>Chi Bộ Đội Quản Lý Thức Đôi Thị Quản<br>Chi Bộ Hội Chán Thị Quán<br>Chi Bộ Hội Chán Thiệ Đôi Quản<br>Chi Bộ Hội Chán Chin Nuhi Và Thủ Y Quận<br>Chi Bộ Cháng Thự Cát Phian Cơi Đhị 2125                                                                                                    | Chi Bô Trung Tâm GDNN-GDTX Quân                                                |                       |                          |                      |                                       |
| Chi Bội Đội Quản Lý TDXD Đô Thị Quản<br>Chi Bội Đội Thánh Tra GTVT Quản<br>Chi Bộ Thán Chán Nuải Vài Thái Y Quản<br>Chi Bộ Thán Chân Nuải Vài Thái Y Quản<br>Chi Bộ Chống Tỳ Cá Phán Cơ thủ 2125                                                                                                    | - Chi Bộ Ban Quân Lý Dự Ấn ĐTXD Quận                                           |                       |                          |                      |                                       |
| Chi Bộ Đội Thanh Tis GTVT Quản<br>Chi Bộ Hội Chư Thập Đô Quản<br>Chi Bộ Tigm Chân Nubi Vài Thủ Y Quận<br>Chi Bộ Cân Quốn<br>Dảng Bộ Công Tý Cá Phân Cơ Nhi 2525                                                                                                    | <ul> <li>Chi Bộ Đội Quản Lý TTXD Đô Thị Quản</li> </ul>                        |                       |                          | 🗄 Lutu 💿 Huy         |                                       |
| Chí Bộ Hội Chữ Thập Đó Quản<br>Chí Bộ Trạm Chín Nuôi Vũ Thủ Y Quận<br>Chí Bộ Clái Qu Thống Kê Quận<br>Đảng Bộ Công Tự Cơ Phân Cơ Nhi Z125                                                                                                    | - Chi Bộ Đội Thanh Tra GTVT Quận                                               |                       | 6                        | 2                    |                                       |
| Chi Bộ Trạm Chin Nubi Và Thủ Y Quận<br>Chi Bộ Chi Cục Thống Kê Quận<br>Đảng Bộ Công Tự Cá Phân Cơ thủ 2125                                                                                                    | Chi Bộ Hội Chữ Thập Đó Quận                                                    |                       |                          |                      |                                       |
| Chi Bộ Chí Cục Thống Kê Quận<br>Đảng độ Công Tự Cá Phân Cơ thị 2125                                                                                                    | - Chi Bộ Trạm Chăn Nubi Và Thú Ý Quận                                          |                       |                          |                      |                                       |
| Dáng 8ộ Công Tự Cơ Phân Cơ Đhi 2125                                                                                                    | Chi Bộ Chi Cục Thông Kê Quận                                                   |                       |                          |                      |                                       |
|                                                                                                    | Đảng 8ộ Công Tự Cổ Phân Cơ Khi Z125                                            |                       |                          |                      |                                       |

Hình 71 Màn hình chỉnh sửa và nhấn lưu thông tin

Sau khi nhập xong các thông tin, nhấn Lu<br/>u $\rightarrow$  Màn hình hiển thị thông báo cập nhật đơn vị thành công

| PHÀN MÈM THEO ĐỘI TIẾN TRÌNH ĐẠI HỘI ĐÁNG BỘ C                            | ÁC CẤP                                   | 0                               | Cáp nhật đơn vị thành công! ×                        |
|---------------------------------------------------------------------------|------------------------------------------|---------------------------------|------------------------------------------------------|
| Dadhboard Iai Quán Iý báo cáo - A Quán Iý danh mục - ® Quá<br>Quán Iý don | án trị hệ thống v ⊟ Lịch tổ chức Đại hội |                                 | New and D. Chunkled D. Xia                           |
| Chi 88 Thanh Tra Quên                                                     |                                          |                                 |                                                      |
| Chi Bộ Phòng Tài Chính - Kế Hoạch Quận                                    | Căp *                                    | Ma                              | Tên "                                                |
| Chi Bộ Phòng Kinh Từ Quận                                                 | 208                                      | and the second second           | Dáng Bộ Cộng Tự Cổ Phân Cơ Kh                        |
| Chi Bộ Phòng Quản Lý Đà Thị Quân                                          |                                          |                                 |                                                      |
| Chi Bộ Phòng Tài Nguyên Và Môi Trường Quận                                | Chon loại *                              | Chon tinh *                     | Chon huyên                                           |
| Chi Bộ Phòng Lao Động - Thương Bình Và Xã Hội Quận                        | Ct aun Dina MT                           | D to che and the set of the No. | and the star Sec. Sec. Sec. Sec. Sec. Sec. Sec. Sec. |
| Chi Bộ Phòng Văn Hóa Và Thông Tin Quận                                    | Co datas constraints                     | international financial data    | Contrast and                                         |
| Chi 80 Phòng Tư Pháp Quận                                                 | Chon să                                  | Dia chi chi tati                |                                                      |
| Chi Bô Phòng Giáo Dục Và Đào Tạo Quận                                     | Construction of the second               |                                 |                                                      |
| Chi Bộ Phòng Y Tế Quân                                                    | X& Phù Minh                              | a bring the create set          |                                                      |
| Chi Bộ Trung Tâm GDNN-GDTX Quận                                           |                                          |                                 |                                                      |
| Chi Bộ Ban Quân Lý Dự Ấn ĐTXD Quận                                        |                                          |                                 |                                                      |
| Chi Bộ Đội Quân Lý TTXO Độ Thị Quận                                       |                                          | Ul Ann                          | Play                                                 |
| Chi Bộ Đội Thanh Tia GTVT Quận                                            |                                          |                                 |                                                      |
| Chí Bộ Hội Chữ Thập Đô Quận                                               |                                          |                                 |                                                      |
| Chí Bộ Trạm Chân Nưới Và Thủ Y Quận                                       |                                          |                                 |                                                      |
| Chi Bộ Chi Cục Thống Kê Quận                                              |                                          |                                 |                                                      |
| Đảng 8ộ Công Tự Cổ Phân Cơ Khí Z125                                       |                                          |                                 |                                                      |

Hình 72 Màn hình thông báo cập nhật đơn vị thành công

### 2.4.4 Xóa đơn vị

#### Cách thực hiện

Bước 1: Truy cập chức năng Cập nhật đơn vị

Tại màn hình Quản lý đơn vị, nhấn vào đơn vị muốn xóa  $\rightarrow$  Nhấn **Xóa**  $\rightarrow$  Màn hình hiển thị thông báo

| <ul> <li>Berboort is Dash ig boord v</li> <li>Cush ig boord v</li> <li>Cush ig boord v</li> <li< th=""><th>PHÀN MỀM THEO ĐỜI TIẾN TRÌNH ĐẠI HỘI ĐẢNG BỘ CÁC CẤP</th><th></th><th></th><th></th><th>NGUYÊN THỊ HÀ<br/>Đảng Bộ Quân Ba Đình</th></li<></ul> | PHÀN MỀM THEO ĐỜI TIẾN TRÌNH ĐẠI HỘI ĐẢNG BỘ CÁC CẤP                            |              |                    |                               | NGUYÊN THỊ HÀ<br>Đảng Bộ Quân Ba Đình |  |
|----------------------------------------------------------------------------------------------------|---------------------------------------------------------------------------------|--------------|--------------------|-------------------------------|---------------------------------------|--|
|                                                                                                    | Deshboord 🛛 las Quán lý báo các v 🛛 🖓 Quán lý được mục v 🛛 🕸 Quán tị hệ thông v | 🖽 Lịch 1ố ch | ic Đại hỏi 👒       |                               |                                       |  |
| Chi Bộ Phòng Nội Vụ Cuản Chi Bộ Phòng Nội Vụ Cuản   Chi Bộ Phòng Ni Chính - Kế Hoạch Chán   Chi Bộ Phòng Ni Chính - Kế Hoạch Chán   Chi Bộ Phòng Quản Lộ Đội Thị Quản   Chi Bộ Phòng Quản Lộ Đội Thị Quản   Chi Bộ Phòng Nin Hế Quản   Chi Bộ Phòng Nin Hế Quản   Chi Bộ Phòng Nin Hế Quản   Chi Bộ Phòng Nin Hế Quản   Chi Bộ Phòng Nin Hế Quản   Chi Bộ Phòng Nin Hộ Quản   Chi Bộ Phòng Nin Hộ Quản   Chi Bộ Phòng Nin Hộ Quản   Chi Bộ Phòng Nin Hộ Quản   Chi Bộ Phòng Nin Hộ Quản   Chi Bộ Phòng Nin Hộ Quản   Chi Bộ Phòng Nin Hộ Quản   Chi Bộ Phòng Nin Hộ Quản   Chi Bộ Phòng Nin Hộ Quản   Chi Bộ Phòng Nin Hộ Quản   Chi Bộ Phòng Nin Hộ Quản   Chi Bộ Phòng Nin Hộ Quản   Chi Bộ Phòng Nin Hộ Quản   Chi Bộ Phòng Nin Hộ Nh Hộ Xi Hộ Quản   Chi Bộ Phòng Nin Hộ Nh Hộ Nh Hộ Nh Hộ Nh Hộ Nh   Chi Bộ Phòng Nin Hộ Nh Hộ Nh Hộ Nh   Chi Bộ Phòng Nin Hộ Nh Hộ Nh Hộ Nh   Chi Bộ Phòng Nin Hộ Nh Hộ Nh   Chi Bộ Phòng Nin Hộ Nh Hộ Nh   Chi Bộ Phòng Nin Hộ Nh Hộ Nh   Chi Bộ Phòng Nin Hộ Nh Hộ Nh   Chi Bộ Phòng Nin Hộ Nh Hộ Nh   Chi Bộ Phòng Nin Hộ Nh Hộ Nh   Chi Bộ Phòng Nin Hộ Nh Hộ Nh   Chi Bộ Phòng Nin Hộ Nh Hộ Nh   Chi Bộ Phòng Nin Hộ Nh Hộ Nh   Chi Bộ Phòng Nin Hộ Nh Hộ Nh   Chi Bộ Phòng Nin Hộ Nh   Chi Bộ Phòng Nin Hộ Nh   Chi Bộ Phòng Nin Hộ Nh   Chi Bộ Phòng Nin Hộ Nh   Chi Bộ Phộ Nh  <                                                                                                    | F Quản lý đơn vị                                                                |              |                    |                               |                                       |  |
| Chi Rö Thanh Ta Guận     Clip *     Ma     Ten *       Chi Rộ Thàng Nh Chính - Kế Hoạch Quản     Xă     Bhang Rộ Công Tự Cố Phân Cơ Nộ       Chi Rộ Thàng Quản Lý Độ Thị Quản     Xă     Bhang Rộ Công Tự Cố Phân Cơ Nộ       Chi Rộ Thàng Tàn Quản Lý Độ Thị Quản     Chạn Nai *     Chạn hai *     Dạn huyện       Chi Rộ Thàng Tàn Ngiện Và Môn Trưởng Quản     Chạn hai *     Chạn hai *     Dạn huyện       Chi Rộ Phòng Tàn Quản Hảa Và Thông Tìn Quản     Chạn hai *     Chạn hai *     Dạn huyện       Chi Rộ Phòng Tàn Pháp Quản     Chạn năi *     Chạn hai *     Dạn huyện       Chi Rộ Phòng Tàn Quản Liao Quản     Chạn năi *     Dạn huyện     Chạn thông Tin Quản       Chi Rộ Phòng Tàn Quản Liao Quản     Chạn năi *     Dạn thông Tin Quản     Chạn thông Tin       Chi Rộ Phòng Tàn Quản Liao Quản     Chạn năi *     Dạn thông Tin Cuản     Chạn thông Tin       Chi Rộ Phòng Tân Quản Liao Quản     Chạn năi *     Dạn thông Tin *     Chạn thông Tin       Chi Rộ Phòng Tân Quản Liao Quản     Chạn thông Tin     Tin *     Tin *       Chi Rộ Phòng Tân Quản Quản Liao Quản     Chạn thông Tin     Tin *     Tin *       Chi Rộ Phòng Tân Quản Quản     Chạn thông Tin *     Tin *     Tin *       Chi Rộ Phòng Tân Quản Quản     Chạn thông Tin *     Tin *     Tin *       Chi Rộ Phòng Thi Quản     Tin *     Tin *<                                                                                                    | Chi Bố Phòng Nôi Vụ Quân                                                        | * Thông ti   | n đơn vị           | 🗈 Thêm mới 🛛 Cập nhật 🔲 Xóa   |                                       |  |
| Chi Bộ Phòng Nư Chính - Kế Hoạch Quản     Cấp *     Mà     Ten *       Chi Bộ Phòng Quản Lộ Độ Thị Quản     Xà     Extration Can     Dàng Bộ Công Tự Cấ Phàn Ca N       Chi Bộ Phòng Quản Lộ Độ Thị Quản     Chọn bại *     Chon bại *     Chọn bại *     Dàn hoạch       Chi Bộ Phòng Quản Lộ Độ Thị Quản     Chọn bại *     Chon bại *     Chọn hoạch *     Dàn hoạch *       Chi Bộ Phòng Quản Lộ Độ Thi Xing Bính Và Xia Hiệ Quản     Chọn bại *     Chon bại *     Chọn hoạch *     Dạn hoạch *       Chi Bộ Phòng Quản Quản     Cấp cháng Vin Hia Và Thông Tin Quản     Cấp cháng Vin Hia Và Thông Tin Quản     Chọn hòạc Vin Hia Và Thông Tin Quản     Chọn hòạc Vin Hia Và Thông Tin Quản       Chi Bộ Phòng Quản Quản     Chộn hàa Và Thông Xin Quản     Chọn hàa Và Thông Tin Quản     Chọn hòa Vin Hia Và Thông Tin Quản     Chọn hòa Vin Hia Và Thông Tin Quản       Chi Bộ Phòng Quản Quản     Chộn hàa Và Thông Xin Quản     Chọn hàa Và Thông Tin Quản     Chọn hòa Vin Hia Và Thông Tin Quản     Chọn hòa Vin Hia Và Thông Tin Quản       Chi Bộ Phòng Hìa Quản     Chọn hàa Và Thông Xin Quản     Chọn hòa Vin Hia Và Thông Tin Quản     Tin Hia Và Thông Tin Quản     Tin Hia Và Thông Tin Quản       Chi Bộ Dội Quản Lộ Độ Quản     Chộn Hàa Độ Quản     Tin Hia Vàa Thông Tin Quản     Tin Hia Vàa Thông Tin Quản       Chi Bộ Đội Quản Lộ Độ Quản     Tin Hia Vin Hia Vàa Thộng Xin Thị Quản     Tin Hia Vin Hia Vin Hia Vin Hia Vin Hia Vin Hia Vin Hia Vin Hia Vin Hia Vin Hia Vin Hia Vin                                                                                                    | Chi 80 Thanh Tra Quên                                                           |              |                    |                               |                                       |  |
| Chi Bộ Phòng lành 14 Quản     X8     Exhang Bộ Công Tự Cổ Phành Cơn 10       Chi Bộ Phòng Quản lý Độ Thị Quản     Chọn bại *     Chọn bại *     Open huyện:       Chi Bộ Phòng Lia Động - Thrang Bình Và X0 Hiết Quản     Chọn bại *     Chọn bại *     Open huyện:       Chi Bộ Phòng Lia Động - Thrang Bình Và X0 Hiết Quản     Côn quan Đàng, MTTQ, tố ch *     Thrảnh phố Hã Nội     Open huyện:       Chi Bộ Phòng Lia Động - Thrang Bình Và X0 Hiết Quản     Côn quan Đàng, MTTQ, tố ch *     Thrảnh phố Hã Nội     Open thràng Lin       Chi Bộ Phòng Lia Đùng Quản     Chọn xố     Địo chỉ chỉ tết:     Chọn thông Lin       Chi Bộ Phòng Lia Đùng Quản     Chọn xố     Địo chỉ chỉ tết:     Chọn thông Lin       Chi Bộ Phòng Lin Độ Quản     Chọn thống Lin     Thrành phố Hã Nội     Chọn thông Lin       Chi Bộ Phòng Lin Độ Quản     Chọn thống Lin     Thrành phố Hã Nội     Chọn thông Lin       Chi Bộ Phòng Lin Độ Quản     Chọn thống Lin     Thrành phố Hã Nội     Chọn thông Lin       Chi Bộ Phòng Lin Độ Quản     Chọn thống Lin     Thrành phố Lin     Thrành phố Lin       Chi Bộ Phòng Lin Độ Quản     Chọn thống Lin     Thrành phố Lin     Thrành phố Lin       Chi Bộ Phòi Quản Lột Độ Quản     Thrành Độ Quận     Thrành Độ Quận     Thrành Độ Quận       Chi Bộ Phội Quả Thràng Nà Thờ Y Quản     Thrành Độ Quận     Thrành Độ Quận       Chi Bộ Phội Quản Đhờ Y Quản                                                                                                    | Chillió Phòng Tai Chinh - Ké Hoach Quản                                         | Cap *        |                    | 502                           | No.*                                  |  |
| Chi Bộ Phòng Quản lý Độ Thị Quản<br>Chi Bộ Phòng Lia Động Thư Nguyễn Và Mài Trưởng Quản<br>Chi Bộ Phòng Lia Động Thư Nguyễn Và Mài Trưởng Bình Và Xi thếj Quản<br>Chi Bộ Phòng Tur Nguyễn Và Mài Trừởng Bình Và Xi thếj Quản<br>Chi Bộ Phòng Tur Nguyễn Và Mài Trừởng Bình Và Xi thếj Quản<br>Chi Bộ Phòng Tur Nguyễn Quản<br>Chi Bộ Phòng Tur Nguyễn Quản<br>Chi Bộ Phòng Tur Nguyễn Và Nguyễn Quản<br>Chi Bộ Phòng Tur Nguyễn Quản<br>Chi Bộ Phòng Tur Nguyễn Quản<br>Chi Bộ Phòng Tur Nguyễn Quản<br>Chi Bộ Phòng Tur Nguyễn Quản<br>Chi Bộ Phòng Tur Nguyễn Quản<br>Chi Bộ Phòng Tur Nguyễn Quản<br>Chi Bộ Phòng Từ Nguyễn Quản<br>Chi Bộ Phòng Thư Nguyễn Quản<br>Chi Bộ Phòng Thư Nguyễn Quản<br>Chi Bộ Phòng Thư Nguyễn Quản<br>Chi Bộ Phòng Thư Nguyễn Quản<br>Chi Bộ Phòng Thư Nguyễn Quản<br>Chi Bộ Phòng Thứ Nguyễn Quản<br>Chi Bộ Phòng Thứ Nguyễn Quản<br>Chi Bộ Phòng Thứ Nguyễn Quản<br>Chi Bộ Phòng Thứ Nguyễn Quản<br>Chi Bộ Phòng Thứ Nguyễn Quản<br>Chi Bộ Phòng Thứ Nguyễn Quản<br>Chi Bộ Phòng Thứ Nguyễn Quản<br>Chi Bộ Phòng Thứ Nguyễn Quản<br>Chi Bộ Phòng Thứ Nguyễn Quản<br>Chi Bộ Phòng Thứ Nguyễn Quản<br>Chi Bộ Phòng Thứ Nguyễn Quản<br>Chi Bộ Phòng Thứ Nguyễn Quản<br>Chi Bộ Phòng Thứ Nguyễn Quản<br>Chi Bộ Phòng Thứ Nguyễn Quản<br>Chi Bộ Phộ Quản Thứ Ngưyễn Quản<br>Chi Bộ Phộ Quản Thứ Ngưyễn Quản<br>Chi Bộ Phộ Quản Quản<br>Chi Bộ Phộ Quản Quản<br>Chi Bộ Phộ Quản Thứ Ngưyễn Quản<br>Chi Bộ Phộ Quản Quản<br>Chi Bộ Phộ Quản Thứ Ngưyễn Quản<br>Chi Bộ Phộ Quản Quản<br>Chi Bộ Phộ Quản<br>Chi Bộ Phộ Quản Quản<br>Chi Bộ Phộ Quản Quản<br>Chi Bộ Phộ Quản<br>Chi Bộ Phộ Quản Quản<br>Chi Bộ Phộ Quản Quản<br>Chi Bộ Phộ Quản<br>Chi Bộ Phộ Quản Quản<br>Chi Bộ Phộ Quản Quản<br>Chi Bộ Phộ Quản Quản<br>Chi Bộ Phộ Quản Quản<br>Chi Bộ Phộ Quản Quản<br>Chi Bộ Phố Quản<br>Chi Bộ Phộ Quản Quản<br>Chi Bộ Phố Quản<br>Chi Bộ Phố Quản<br>Chi Bộ Phố Quản<br>Chi Bộ Phố Quản<br>Chi Bộ Phố Quản<br>Chi Bộ Phố Q      | Chi 80 Phòng Kinh Té Quên                                                       | Xa           |                    | (05001040)                    | Đảng Bộ Công Tự Cổ Phân Cơ Kh         |  |
| Oil 80 Phong Na Nguyên Wa Mai Truting Quản     Chọn Ispit *     Chọn Ispit *     <                                                                                                    | Chi 80 Phòng Quán Lý Đô Thị Quân                                                |              |                    |                               |                                       |  |
| Chi 80 Phong Lao Bóng- Theating Bink Vá Xia Hól Quán<br>Chi 80 Phong Yan Pháp Quán<br>Chi 80 Phong Yan Pháp Quán<br>Chi 80 Phong Yan Pháp Quán<br>Chi 80 Phong Yan Daw Xia Bha Tan Quán<br>Chi 80 Phong Yan Daw Xia Bha Tan Quán<br>Chi 80 Phong Yan Daw Xia Bha Tan Quán<br>Chi 80 Phong Yan Daw Xia Bha Tan Quán<br>Chi 80 Phong Yan Daw Xia Bha Tan Quán<br>Chi 80 Phong Yan Daw Xia Bha Tan Quán<br>Chi 80 Phong Yan Daw Xia Tha Daw Xia Bha Tan Quán<br>Chi 80 Phong Yan Daw Xia Tha Daw Xia Tha Yaufe<br>Chi 80 Phong Yan Daw Xia Tha Yaufe<br>Chi 80 Phong Yan Daw Xia Tha Yaufe<br>Chi 80 Phong Yan Daw Xia Tha Yaufe<br>Chi 80 Phong Yan Daw Xia Tha Yaufe<br>Chi 80 Phong Yan Daw Xia Tha Yaufe<br>Chi 80 Phong Yan Daw Xia Tha Yaufe<br>Chi 80 Phong Yan Daw Xia Tha Yaufe<br>Chi 80 Phong Yan Daw Xia Tha Yaufe<br>Chi 80 Phong Yan Daw Xia Tha Yaufe<br>Chi 80 Phong Yan Daw Xia Tha Yaufe<br>Chi 80 Phong Yan Daw Xia Tha Yaufe<br>Chi 80 Phong Yan Daw Xia Tha Yaufe<br>Chi 80 Phong Yan Daw Xia Tha Yaufe                                                                                                    | Chi 8ô Phòng Tiá Nguyên Và Môi Trường Quân                                      | Chan loại 1  |                    | Chon tinh *                   | Chan hayen                            |  |
| Cit 80 Phong Vin Haa Va Trading Tim Qualm     Cit quart Dark giver in the Color     Trading Vin Haa Va       Cit 80 Phong Vin Haa Va Trading Tim Qualm     Chon xil     Dia of chit VB       Cit 80 Phong Vin Qualm     Chon xil     Dia of chit VB       Cit 80 Phong Vin Qualm     Chon xil     Dia of chit VB       Cit 80 Phong Vin Qualm     Chon xil     Dia of chit VB       Cit 80 Phong Vin Qualm     Chon xil     Dia of chit VB       Cit 80 Phong Vin Qualm     Chon xil     Dia of chit VB       Cit 80 Phong Vin Qualm     Chon xil     Dia of chit VB       Cit 80 Phong Vin Qualm     Dia of chit VB     Dia of chit VB       Cit 80 Phi Chai The Do Tan Qualm     Dia of chit VB     Dia of chit VB       Cit 80 Phi Chai The Do Tan Qualm     Dia of chit VB     Dia of chit VB       Cit 80 Phi Chai The Do Chain     Dia of chit VB     Dia of chit VB       Cit 80 Phi Chai The Do Chain     The Do Chain     Dia of chit VB       Cit 80 Phi Chai The Do Chain     Chon Xi     Dia of chit VB       Cit 80 Phi Chai The Site Xi The Young     Chon Xi     Dia of chit YB       Cit 80 Phi Chai The Site Xi The Young     Chon Xi     Dia of chit YB       Cit 80 Phi Chai The Site Xi The Young     Chon Xi     Dia of chit YB       Cit 80 Phi Chain Ya Site The Young     Chon Xi     Dia of chit YB       Cit 80 Phi Chain Ya Site T                                                                                                    | Chi 8ô Phòng Lao Động - Thường Bình Và Xũ Hội Quận                              | Canan        | Dino MTIO Muh      | These shocks and              | Chan these time                       |  |
| Chi 86 Phong Tu Phong Cuên     Chon xă     Dia chi chi tiet       Chi 86 Phong Tia Phong Tia Phong Chi Cuân     Chon xă     Dia chi chi tiet       Chi 86 Phong Tim GDNN-GDTX Quân     Chon thông tin     Tribut Rise chi chi tiet       Chi 86 Phong Tim GDNN-GDTX Quân     Chon thông tin     Tribut Rise chi chi tiet       Chi 80 Phong Tim GDNN-GDTX Quân     Chon thông tin     Tribut Rise chi chi tiet       Chi 80 Phi Quân Lý DTXD Bô Thị Quận     Tribut Rise Chi Cuế Tháp Bô Thị Quận     Tribut Rise Chi Cuế Tháp Bô Thị Quận       Chi 80 Phi Cuân Thập Bô Quận     Chi 80 Chi Cuế Tháp Bô Quận     Tribut Rise Chi Cuế Tháp Bô Thị Quận       Chi 80 Phi Cuân Thập Bô Quận     Tribut Rise Chi Cuế Tháp Bô Thị Quận     Tribut Rise Chi Cuế Tháp Bô Thị Quận       Chi 80 Thị Cuân     Tribut Rise Chi Cuế Tháp Bô Chi Quên     Tribut Rise Chi Cuế Tháp Bô Chi Quên       Chi 80 Thị Cuân     Tribut Rise Chi Cuến Tháp Bô Thị Cuận     Tribut Rise Chi Cuến Tháp Bô Thị Cuận                                                                                                    | Chi Bộ Phòng Win Hóa Và Thông Tin Quân                                          | - co quan    | comp mining to the |                               | Code and the                          |  |
| Chi 80 Phòng Giáo Dục Và Đào Tạn Quận<br>Chi 80 Phòng V Tế Quản<br>Chi 80 Phòng V Tế Quản<br>Chi 80 Bải Quản Lý TRU Đáo Thị Quản<br>Chi 80 Đái Quản Lý TRU Đáo Thị Quản<br>Chi 80 Đái Quản Lý TRU Đáo Thị Quản<br>Chi 80 Đái Quản Lý TRU Đáo Thị Quản<br>Chi 80 Đái Quản Lý TRU Đáo Thị Quản<br>Chi 80 Đái Quản Lý TRU Đáo Thị Quản<br>Chi 80 Đái Quản Lý TRU Đáo Thị Quản<br>Chi 80 Đái Quản Lý TRU Đáo Thị Quản<br>Chi 80 Đái Quản Lý TRU Đáo Thị Quản<br>Chi 80 Đái Quản Lý Thứ Quản<br>Chi 80 Đái Quản Lý Thứ Quản<br>Chi 80 Đái Quản Lý Thứ Quản                                                                                                    | Chi 80 Phóng Tư Pháp Quận                                                       | Chon x8      |                    | Dia chi chi tiet.             |                                       |  |
| Chi Bộ Phóng Vĩ tế Quận<br>Chi Sộ Trang Tâm GDNN-GDTX Quận<br>Chi Sộ Đội Quản tự TIXD Đối Thị Quận<br>Chi Sộ Đội Quản tự TIXD Đối Thị Quận<br>Chi Sộ Đội Quản tự TIXD Đối Thị Quận<br>Chi Sộ Đội Quản tự TIXD Đối Thị Quận<br>Chi Số Tạm Chan Ngữ Và Thời Y Quận<br>Chi Số Tạm Chan Ngữ Và Thời Y Quận<br>Chi Số Tạm Chan Ngữ Và Thời Y Quận<br>Chi Số Tạm Chan Ngữ Và Thời Y Quận                                                                                                    | Chi 86 Phòng Giáo Dục Và Đào Tạn Quận                                           |              |                    | 1                             |                                       |  |
| Chi 80 Taing Tèm GDNN GDTX Quận<br>Chi 80 Bải Quân tộ Đự Ân ĐTXD Quận<br>Chi 80 Đội Quản 15 Đự Ân ĐTXD Đái Thị Quận<br>Chi 80 Đội Thành Tha GTVT Quận<br>Chi 80 Đội Tành Như Và Thiế Y Quận<br>Chi 80 Tian Quán Và Thiế Y Quận                                                                                                    | Ché Bộ Phòng Ý Tế Quận                                                          | Chon the     | ng tin 🤍           | mittage offer other star have |                                       |  |
| Chi 80 Bai Quán 6/ Da An ETIXO Quán<br>Chi 80 Bái Quán (J) TIXO B60 Thị Quán<br>Chi 80 Đội Thành Tra GTVT Quán<br>Chi 80 Hội Chi Thàn Đi Xuấn<br>Chi 80 Thị Cha Thán Quán Xi Thời Y Quán<br>Chi 80 Chi Cục Tháng Kê Quán                                                                                                    | Chi 8ộ Trung Têm GDNN-GDDX Quận                                                 |              |                    |                               |                                       |  |
| Chi 80 Đội Quản lý THXD 85 Thị Quận<br>Chi 80 Đội Thiện Thị GTVT Quận<br>Chi 80 Hội Chủ Thiệp Đô Quận<br>Chi 80 Hội Chủ Thiệp Đô Quận<br>Chi 80 Chi Cục Thiếng Kê Quận                                                                                                    | Chi Bộ Ban Quân Lý Dự Ân ĐTXD Quận                                              |              |                    |                               |                                       |  |
| Chi Bộ Đội Thánh Trá GTVT Quận<br>Chi Bộ Thận Chán Naưsi Và Thá Y Quận<br>Chi Bộ Trạm Chán Naưsi Và Thá Y Quận<br>Chi Bộ Chi Cục Thông Kê Quận                                                                                                    | Chí độ Đội Quân Lý TTXĐ Đô Thị Quận                                             |              |                    | -10 Jan                       | 0 sent                                |  |
| Chi Bộ Hội Chia Thập Đó Quận<br>Chi Bộ Trạm Chán Nusi Và Thá Y Quận<br>Chi Bộ Chi Cục Thứng Kê Quận                                                                                                    | Chi 8ộ Đội Thanh Tra GTVT Quận                                                  |              |                    |                               |                                       |  |
| Chi Bộ Trạm Chán Nuối Và Thứ Y Cuốn<br>Chi Độ Chi Cục Thứng Kê Cuốn                                                                                                    | Chí Bộ Hội Chữ Thập Đô Quận                                                     |              |                    |                               |                                       |  |
| Chi 80 Chi Cui: Thing Ke Culin 1.1                                                                                                    | Chi Bộ Trạm Chân Nuôi Và Thú Y Quận 👝                                           |              |                    |                               |                                       |  |
|                                                                                                    | Chi Bộ Chi Cục Tháng Kê Quận 1.1                                                |              |                    |                               |                                       |  |

Hình 73 Màn hình nhấn xóa

### Bước 2: Xác nhận

Tại màn thông báo nhấn Xác nhận

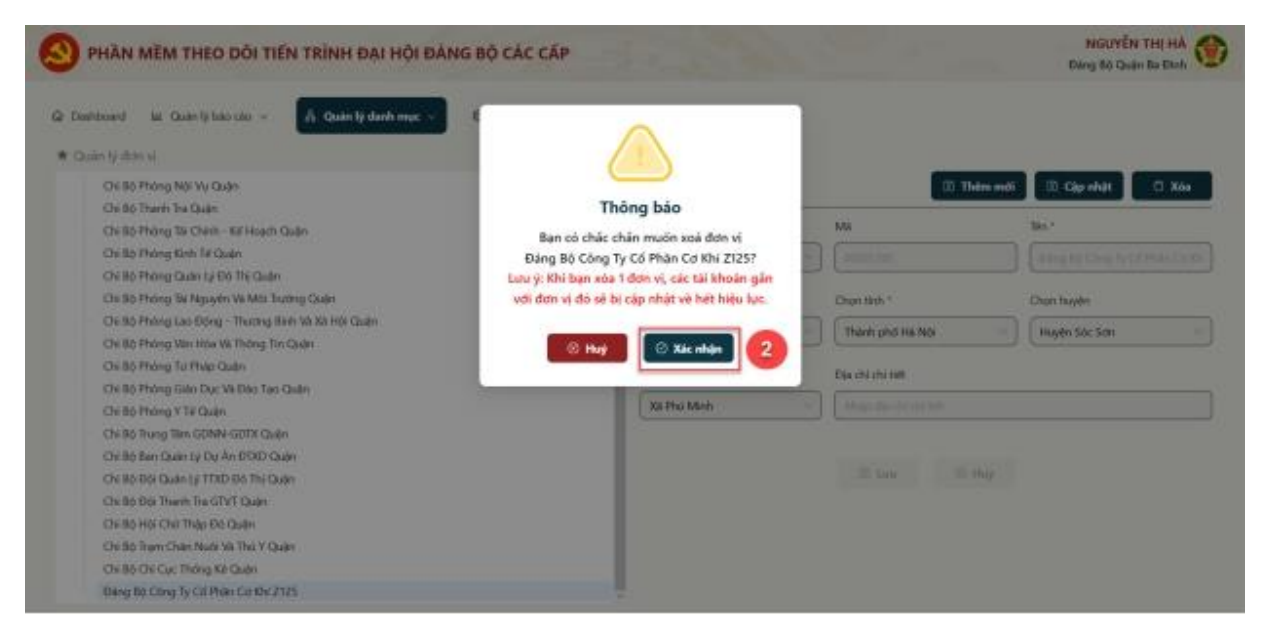

Hình 74 Màn hình thông báo xác nhận xóa đơn vị

Sau khi nhấn **Xác nhận**  $\rightarrow$  Màn hình hiển thị thông báo xóa đơn vị thành công

| PHÀN MĒM THEO DÕI TIẾN TRÌNH ĐẠI HỘI ĐẢNG BỘ CÁC CẤP                                        |                           | 🥥 x              | oà đơn vị thành công! X                                                                                                    |
|---------------------------------------------------------------------------------------------|---------------------------|------------------|----------------------------------------------------------------------------------------------------|
| Danhboard Ma Quản lý bảo cáo v 🔥 Quản lý đanh mục v 🕸 Quản trị tế thông v<br>Quản lý đơn vi | 🗇 Lịch tổ chức Đại hội 👳  |                  |                                                                                                    |
| Chí Bộ Văn Phòng HEND Và UBND Quận                                                          | Thông tin đơn vị          | (B) Th           | êm môi 🔲 Cập nhật 🔄 🕄 Xóa                                                                                                    |
| Chi 80 Phòng Nội Vụ Quận                                                                    | 14.1                      |                  | 20.0                                                                                                    |
| Chi Iliji Thanh Tra Quận                                                                    | Cap.                      |                  |                                                                                                    |
| Chi Bộ Phông Tại Chính - Kê Hoạch Quân                                                      | 30                        | - manaes         | Đảng Bộ Công Ty Cổ Phân Cơ Kh                                                                                                    |
| Chi 80 Phong Kinti Te Quan<br>Chi 80 Phong Cuain 12 Bh Thi Chain                            | (harded)                  | Chaine State 7   | (here been a                                                                                                    |
| Chi Ró Philen Tei Narada Và Môi Ta Ran Cuda                                                 |                           | Capetan          | costri napin                                                                                                    |
| Chi Rô Phông Lao Gôno - Thương Binh Và Xà Hồi Chiến                                         | Cơ quản Đảng, MTTQ, tổ ch | Thành phố Hà Nội | Huyên Sốc Sơn                                                                                                    |
| Chi 80 Phòng Văn Hòa Và Thông Tin Quận                                                      | A                         | Provide and and  |                                                                                                    |
| Chi 80 Phóng Tư Pháp Quận                                                                   | Сполья                    | Use chi chi sen  |                                                                                                    |
| Chi Bộ Phòng Giáo Dực Và Đáo Tạo Quận                                                       | 303 Pho Minh              | New Job Contract |                                                                                                    |
| Chi Bộ Phòng Y Tế Quận                                                                      |                           |                  |                                                                                                    |
| Chi 80 Tiung Tâm GDNN-GDTX Quận                                                             |                           |                  |                                                                                                    |
| Chi Bộ Ban Quán tỷ Dự Ấn ĐTXD Quận                                                          |                           | E tao E.         | Hard Control of Control of Contro |
| Chi 80 Đội Quản Lý TTXD Đô Thị Quận                                                         |                           |                  |                                                                                                    |
| Chi 80 Dội Thanh Tra GTVT Quên                                                              |                           |                  |                                                                                                    |
| Chi 60 Hội Chữ Thập Đó Quận                                                                 |                           |                  |                                                                                                    |
| Chi 80 Tiạm Chân Nuôi Và Thủ Y Quận                                                         |                           |                  |                                                                                                    |
| Osi 86 Chi Guo Thông Kê Quận                                                                |                           |                  |                                                                                                    |

Hình 75 Màn hình thông báo xóa đơn vị thành công

### 2.5 Quản lý người dùng

Mục đích: Chức năng cung cấp các tính năng hỗ trợ việc tạo 2 loại tài khoản: admin và người dùng thông thường.

### Dối tượng sử dụng: Admin

Phạm vi sử dụng: Admin được tạo tài khoản người dùng thông thường cùng cấp và admin cấp dưới

### 2.5.1 Thêm mới người dùng

### Cách thực hiện

Bước 1: Truy cập chức năng Thêm mới

Truy cập vào phần mềm theo dõi tiến trình Đại hội Đảng bộ các cấp, nhấn **Quản trị hệ** thống → Nhấn **Quản lý người dùng →** Nhấn **Thêm mới** 

| Dashboard                                      | ≝ Quản lý báo cáo ∨      | ♣ Quản lý danh mục ∨ 🕲 Quản tị hệ thống ∨ 🖽 Lịch t                                   |                     |              |            |
|------------------------------------------------|--------------------------|--------------------------------------------------------------------------------------|---------------------|--------------|------------|
| Tạo lập báo cáo<br><mark>anh sách báo c</mark> | áo các cấp Đảng bộ       | Quản lý người dùng                                                                   | s chức Đại hội 🗸    |              |            |
| Dại hội nhiệm kỳ 20                            | 25 - 2030 🗸 🗸            | Chọn loại báo cáo                                                                    | Chọn trạng thái     | ~            | ⊙ Thêm mới |
| STT                                            | Nhiệm kỳ                 | Tên báo cáo                                                                          | Thời gian cập nhật  | Trạng thái   | Thao tác   |
| 1 Đại                                          | hội nhiệm kỳ 2025 - 2030 | Kết Quả Bầu Cử Cấp Ủy, Ban Thường Vụ, Bí Thư, Phó Bí Thư Cấp Huyện<br>Và Tương Đương | 10:54:38 10/01/2025 | Đã phê duyệt | 1 ©        |
| 2 Đại                                          | hội nhiệm kỳ 2025 - 2030 | Phân Tích Chất Lượng Cấp Ủy Cấp Huyện Và Tương Đương                                 | 10:54:44 10/01/2025 | Đã phê duyệt | ⊥ ⊚        |
| 3 Đại                                          | hội nhiệm kỳ 2025 - 2030 | Một Số Kết Quả Chung Đại Hội Đàng Bộ Cấp Huyện Và Tương Đương                        | 10:54:48 10/01/2025 | Đã phê duyệt | ⊥ ⊚        |

Hình 15 Màn hình nhấn Quản lý người dùng

| Dathboar  | l la Guin (Film de )       | A Gale is deal mat in   | O Guin tri be ming | E lindo      | acturner =                                                                                                    |                                                          |
|-----------|----------------------------|-------------------------|--------------------|--------------|----------------------------------------------------------------------------------------------------|----------------------------------------------------------|
| Davies by | spatt dang                 |                         |                    |              |                                                                                                    |                                                          |
|           |                            | The last the set of the | Chin den v         |              |                                                                                                    |                                                          |
| in i      | Sil also cards using siles | film of                 | Logi Di Mode       | These blec   | Thông tin người dùng                                                                                                    | Thirs ad                                                 |
|           | 8181948117749              |                         |                    |              | Sil cite cutt sting take *                                                                                                    | No set                                                   |
| 1         | of the trace               | Dany BJ Hayde Sinc Sets | Abrin              | @ £ 0        | The second second | Chor via bit                                             |
|           |                            |                         |                    |              | Ho va We F                                                                                                    | Dank sach chức năng                                      |
|           |                            |                         |                    | The fact the | Guain lý balo nie                                                                                                    |                                                          |
|           |                            |                         |                    |              | Deter or 1                                                                                                    | Tao ligt bito cile.<br>Tris cole bito cilo               |
|           |                            |                         |                    |              | Our des a                                                                                                    | The daytt hito can                                       |
|           |                            |                         |                    |              | Log til Heals *                                                                                                    | Quales by dates of                                       |
|           |                            |                         |                    |              | Orun tau tir Mole                                                                                                    | Curle to martituding                                     |
|           |                            |                         |                    |              | ONE W.                                                                                                    | E Lah Ki divik Dal Ndi                                   |
|           |                            |                         |                    |              | Chor chill w                                                                                                    | Lich tri chức Đại hội<br>Triva hơn lich tri chức Đại hội |

Hình 76 Màn hình nhấn Thêm mới

#### Bước 2: Nhập và lưu thông tin

Thực hiện nhập các thông tin người dùng: Số căn cước công dân; Họ và tên; Đơn vị; Loại tài khoản; Chức vụ; Vai trò; Danh sách chức năng (hiển thị phân quyền chức năng tương ứng với vai trò)

|                                       |                            |                         |                     |          |                                        | Dáng liệ Huyên                 | Star Sam |
|---------------------------------------|----------------------------|-------------------------|---------------------|----------|----------------------------------------|--------------------------------|----------|
| theast                                | lar. Qualertji folo calo - | A thing test mar +      | C Quản trị bệ thống | B undaa  | e Dai hdir 👳                           |                                |          |
| and groups                            | 0 day                      |                         |                     |          |                                        |                                |          |
| 11 11 1 1 1 1 1 1 1 1 1 1 1 1 1 1 1 1 | 1. 1 may 12 m              | The growth of the later | Chon des vi         |          | ]                                      |                                |          |
| t is                                  | ő ciet colitz citing dies  | Date of                 | Loaf thirthole      | Theo ter | Thông tin người dùng                   |                                | Thên mớ  |
|                                       |                            |                         |                     |          | 5d cite outle eding date *             | Walton =                       |          |
|                                       | 18 74 11/0                 | Dộng liệ Huyện Sốc Sơn  | Admin               | 0.5.9    | (UN HARDINGS                           | Duin U say cao                 |          |
|                                       |                            |                         |                     |          | 10/4180.1                              | Danih sách chức năng           |          |
|                                       |                            |                         |                     |          | Phung Hitt Düng                        | Danhboard                      | 5        |
|                                       |                            |                         |                     |          |                                        | Gade by bale sile              | 5        |
|                                       |                            |                         |                     |          | Den vi *                               | The city bits can thing hear   |          |
|                                       |                            |                         |                     |          | On Bo Kho Bar, 1994 Rudt: Hugh Siz Sch | - 2hé dugét béu sáo            | e        |
|                                       |                            |                         |                     |          | Loar til studer *                      | 🖾 Galen lý danh muc            |          |
|                                       |                            |                         |                     |          | [Use:                                  | Quales by den of               |          |
|                                       |                            |                         |                     |          | Sec.                                   | Quin lý người dùng             |          |
|                                       |                            |                         |                     |          | Over w 1                               | El Lubid-char. Dat has         |          |
|                                       |                            |                         |                     |          | Cán Bá                                 | Tiống hợp lịch tổ chức Đại hội |          |

Hình 77 Màn hình nhập thông tin người dùng

Sau khi nhập xong các thông tin, nhấn **Lưu** → Màn hình hiển thị thông báo tạo người dùng thành công

| Caulo V | I la Gade lý kio cán v<br>regulfi dúreg | 👗 Quản lý danh mạc 🗸          | C Gale Vite Miles | B und de         | 8:8616 -                               |                                                             |         |
|---------|-----------------------------------------|-------------------------------|-------------------|------------------|----------------------------------------|-------------------------------------------------------------|---------|
| -       | na ang king                             | When the set line             | Chien Bath vi     | 9)               |                                        |                                                             |         |
| 877     | Sil sile suffic sideng diler            | Date of                       | Log Statisticale  | That Se          | Thông tin người dùng                   |                                                             | This of |
|         |                                         |                               |                   |                  | Sil cân colte, công tân "              | Sector 1                                                    |         |
| 3.0     | LE THE TURS                             | Earling Bill Huyden Sox Sole. | Address           | 0.3.9            | 001135000442                           | Duale by take calo                                          | -       |
|         |                                         |                               |                   |                  | Mg va Mm *                             | Dash sich shic ning                                         |         |
|         |                                         |                               |                   | Ngil Tis Tide Ny | Deshtoard                              | 8                                                           |         |
|         |                                         |                               |                   |                  |                                        | Guin lý báo cáo     Tra cítu báo cáo                        | 0       |
|         |                                         |                               |                   |                  | 100 H                                  | The cdu lide can tilrig hep                                 |         |
|         |                                         |                               |                   |                  | Chillio Khu Bachha Nutic Hughn Sox Son | Phé dugêt bán cáo                                           | 2       |
|         |                                         |                               |                   |                  | Lost the Model *                       | Code V derh mac                                             |         |
|         |                                         |                               |                   |                  | Law                                    | - Guientinething                                            |         |
|         |                                         |                               |                   |                  | Out on 1                               | Qualo fiji ngubli dizing                                    |         |
|         |                                         |                               |                   |                  | Can to                                 | E gith fal mar tige har<br>Titing has fact tot char the har |         |

Hình 78 Màn hình nhấn Lưu thông tin người dùng

| Sentitione<br>Classify (j | ne la Guin è beccas v<br>Ingel dang | A Culo lý česti myr           | · Qualer to   het thickey | a uasta      | de Dashali =                           |                                |         |
|---------------------------|-------------------------------------|-------------------------------|---------------------------|--------------|----------------------------------------|--------------------------------|---------|
|                           |                                     | No. of Concession, Name       | Out date                  | ń            | 3                                      |                                |         |
| see                       | Sil cân suite còng dân              | Edit of                       | Logi Sé Mode              | There Sale   | Thông tin người dùng                   |                                | This ad |
|                           |                                     |                               |                           |              | Sid cite costs colorg size *           | Value 1                        |         |
| *                         | of the fully                        | Diving B0 Property Silo: Solo | Admin                     | 0 <u>/</u> 0 | 001195008442                           | Duán lý háo cáo                | -       |
|                           |                                     |                               |                           |              | He of the "                            | Danh sách chức năng            |         |
|                           |                                     |                               |                           |              | Negli Thi Thire My                     | Darhtsoard                     | 8       |
|                           |                                     |                               |                           |              |                                        | El Quiet ly bio cáo            | 0       |
|                           |                                     |                               |                           |              | DIN 6                                  | The calu bale calo trans hop   |         |
|                           |                                     |                               |                           |              | Chi Bò Kho Bac Nhà Nadh: Huyên Sốc Sơn | - Phil shapet hate cate        | 0       |
|                           |                                     |                               |                           |              | Logi De Molate *                       | Quin ly dark muc               |         |
|                           |                                     |                               |                           |              | Unar                                   | Clubrity don't                 |         |
|                           |                                     |                               |                           |              |                                        | Guain by regulit during        |         |
|                           |                                     |                               |                           |              | Chacky *                               | Uch to choc burbar             |         |
|                           |                                     |                               |                           |              | Cite Bit                               | Tiếng hợp lịch tế chúc Đại hội |         |

Hình 79 Màn hình thêm mới người dùng thành công

Lưu ý: Cán bộ sẽ không thể tạo tài khoản khi:

+ Tài khoản đã tồn tại trước đó sẽ hiển thị thông báo: "Công dân [Họ tên công dân] đã được tạo tài khoản đang hoạt động trong hệ thống"

+ Tài khoản khác mức 2 hoặc tài khoản bị khoá sẽ hiển thị thông báo: "Công dân [Họ tên công dân] chưa có tài khoản VNeID mức độ 2 và đang hoạt động"

### 2.5.2 Cập nhật người dùng

### Cách thực hiện

Bước 1: Truy cập chức năng Cập nhật người dùng

Tại màn hình Quản lý người dùng, nhấn  $\stackrel{\checkmark}{=}$  tại cột Thao tác của tài khoản cần cập nhật  $\rightarrow$  Hiển thị các thông tin của tài khoản

| Children by | <ul> <li>An Quanty Second in<br/>reputh diary</li> </ul> | A Guint to ben't must in                  | O Chain bit be thing | 🗧 Lan H da | a tarta -             |                                                                                         |           |
|-------------|----------------------------------------------------------|-------------------------------------------|----------------------|------------|-----------------------|-----------------------------------------------------------------------------------------|-----------|
|             |                                                          | 10 mg 14 mg 14 mg                         | Oses data of         |            |                       |                                                                                         |           |
| 177         | Sil can outs strep dan                                   | Don vi                                    | Log tar boar         | They six   | Thông tin người dùng  |                                                                                         | Their and |
| ŧ.          | 001105000442<br>NGO THI THÁC MY                          | On Bit Kho Bac NHa<br>Nadio Haydh Soc Son | Uner                 | de?        | Sit de cett deg die * | Vertet *<br>Coverty bencle                                                              | -         |
| ř.          | 650194011748<br>of DetTUDs                               | SEFTINGTURE Gang Bo Huger Soc Sm. Arman   | Acrosy               | = x o      | Mic of the "          | Darrh saich chúic naing<br>Darbhasand                                                   |           |
|             |                                                          |                                           |                      |            | Ren el *              | Guản lý bảo cáo     Tra như bảo cáo     Tra như bảo cáo     Tra như bảo cáo trồng hợp   | 0 0 0     |
|             |                                                          |                                           |                      |            | Logi di shulle "      | Phiet dauget bass colo<br>Caudio by classic requir<br>Caudio by dama of                 |           |
|             |                                                          |                                           |                      |            | Uter                  | Guán trí hé thông,<br>Guán trí hé thông,<br>Guán trí người dùng<br>Linh tố chức Đai hội |           |
|             |                                                          |                                           |                      |            | Cardo                 | Tilling hop lick hit chair Day hop                                                      |           |

Hình 80 Màn hình nhấn nút chỉnh sửa thông tin người dùng

| Santowed<br>Chains by regard | in Galetyterow -<br>Ordery         | A distributions -                            | Oule tri be thing | e unda   | a benas -                |                                                                                                    |
|------------------------------|------------------------------------|----------------------------------------------|-------------------|----------|--------------------------|----------------------------------------------------------------------------------------------------|
| 14 14 15 1 1 1               |                                    | Name and Am                                  | Churi dithi vi    |          |                          |                                                                                                    |
| 177 S                        | ê din sahi: sêrg din               | Entra d                                      | Logi tir khode    | They tak | Thông tin người dùng     | S This is                                                                                                    |
| e - 3                        | OCT 195008442<br>NGO THE TIRACI MY | Chi Bộ Khư Đạc Nhà<br>Nhước Huyelm Sinc Sine | User              | 0.2.0    | M dis unit uting siles * | Vermini<br>Quinty tao can                                                                                                    |
| 2) ()<br>()                  | DERYMONITY AN<br>LE THE THEM       | Tiling Bộ Huyên Sốc Sơn                      | Adrie             | * 2 3    | High site title *        | Dark sick thức năng<br>Dechtrami<br>Caulo lý bảo cán<br>Tra cứu bảo cán<br>Tra cứu bảo cán<br>Tra cứu bảo cán động hợp<br>Tra chu bảo cán cán động hợp<br>Tra chu bảo cán cán động hợp<br>Tra chu bảo cán cán cán<br>Caulo lý dân vị<br>Caulo lý dân vị<br>Caulo lý dân vị<br>Caulo lý ngiệt động<br>Tran bằng bảo chuy địa thá |

Hình 81 Màn hình thông tin người dùng cần chỉnh sửa

#### Bước 2: Chỉnh sửa và lưu thông tin

Thực hiện chỉnh sửa các trường thông tin: Đơn vị; Loại tài khoản; Chức vụ; Vai trò; Danh sách chức năng (hiển thị phân quyền chức năng tương ứng với vai trò)

| Coler I | nt i i i i i i i i i i i i i i i i i i i | A Galet/detrur +                 | 🗇 Quales wit bij thebrag | B undoi   | e Egital -                  |                                 |              |
|---------|------------------------------------------|----------------------------------|--------------------------|-----------|-----------------------------|---------------------------------|--------------|
|         | te ant any ter                           | The second second                | Dus dat s                |           | 0                           |                                 |              |
| 177     | 50 cire curit cong stars                 | Den vj                           | Log Schelen              | There tax | Thông tin người dùng        |                                 | Children and |
|         | 001195088443                             | On Bo Over Bar New               |                          | 1000      | Sit also safe uting dilet 1 | Vec 100 *                       |              |
| × .     | NOT THE THRO MY                          | Nath Hughe Sale Sale             | . Uner                   | 0 X. U.   |                             | Quale by bala cala              |              |
|         | 038194011749                             | States Million and Street        | Autoria.                 |           | 14p + 0 100 1               | Dank and shit rang              |              |
| 1       | LE THE TURE                              | the ground set of the set of the |                          |           | Section 1                   | Dephilocard                     |              |
|         |                                          |                                  | ę                        | Dawn'     | Tim cdu false cite          |                                 |              |
|         |                                          |                                  |                          |           | Chi Bo Toa An Nihân Dân     | Tra citu tako cao tidng hop     |              |
|         |                                          |                                  |                          |           | Lina tal Meder *            | Cuán lý danh mục                |              |
|         |                                          |                                  |                          |           | Over                        | Cluar tri hé thông              |              |
|         |                                          |                                  |                          |           | ONE W.                      | Quality by regardle dating      |              |
|         |                                          |                                  |                          |           | CAR                         | - Ming hop lich to choc the hot |              |

Hình 82 Màn hình chỉnh sửa và nhấn lưu thông tin

Sau khi nhập xong các thông tin, nhấn Lưu  $\rightarrow$  Màn hình hiển thị thông báo cập nhật người dùng thành công

| 🔊 рн)              | IN MÊM THEO ĐỔI 1                                                   | TIÊN TRÌNH ĐẠI HỘI Đ   | DÀNG BỘ CÁC CẤP    | -           | 10TS                         | et n                                                                                             | ngi mina 🖍 |
|--------------------|---------------------------------------------------------------------|------------------------|--------------------|-------------|------------------------------|--------------------------------------------------------------------------------------------------|------------|
| Defense     County | er i lær Guler er ben oke -<br>regelfte diveg<br>an er ben oken som | A Guin Volet muc +     | Chain bit he thing | E Labrid an | a terne -                    |                                                                                                  |            |
|                    | Sit can collecting also                                             | Date of                | Logi Mi Mode       | Theo Six    | Thông tin người dùng         |                                                                                                  | Then exil  |
|                    | 001195906442<br>AGO THE THIC MY                                     | Chi 80 Tan An NMAN DAN | Uner               | * £ 0       | 5d calm surfic obreg atter * | Variation                                                                                        |            |
|                    | <b>030194011748</b><br>LÉTRETER                                     | Ging 30 Hoyte Site See | Admin              | * 2 0       | Ny sa No + '                 | Dank sids due sang<br>Dankboard                                                                  |            |
|                    |                                                                     |                        |                    |             | 0m a 1                       | The calue faile calls<br>The calue faile calls<br>The calue faile calls<br>The calue faile calls | 0 0        |
|                    |                                                                     |                        |                    |             | Load Sil Mindle *            | Phil duyit bio olo     Quain lý danh myr     Quain lý danh myr                                   |            |
|                    |                                                                     |                        |                    |             | Unit                         | Could be the theory     Could be the theory     Could be the theory     Could be the theory      |            |
|                    |                                                                     |                        |                    |             | Can 80                       | Tong hop linh tơ chức Đại hợi                                                                    |            |
|                    |                                                                     |                        |                    |             | 10 Line                      | 10.44                                                                                            |            |

Hình 83 Màn hình thông báo cập nhật người dùng thành công

### 2.5.3 Tìm kiếm người dùng

|         | nt in Oule 9 the case   | <ul> <li>A Quản lý cienh mục -</li> </ul> | Coulor by he thinks | t unite       | al Bartos -                   |                                                 |                                            |          |
|---------|-------------------------|-------------------------------------------|---------------------|---------------|-------------------------------|-------------------------------------------------|--------------------------------------------|----------|
| 1.00536 | 1442                    | ) [ N00 1H SHO MI                         | Do to to a          | An Mhàir Dian |                               |                                                 |                                            |          |
| sit     | Sill can outle odeg dan | Benel                                     | LogitAlabolit       | Theo tac      | Thông tin người dùng          |                                                 |                                            | bins ext |
| ÷.      | 001185008442            | On RE Top An Misler Dan                   | Liter               | # £ 0         | bit care cardio crimg stars * | Witter                                          |                                            |          |
|         |                         |                                           |                     |               | My si Me *                    | Dank sach che                                   | R colleg                                   |          |
|         |                         |                                           |                     | Dec 4 *       | E Guildy<br>No.               | bảo nào<br>tửa bảo cáo<br>tửa bảo cáo tíếng hợp |                                            |          |
|         |                         |                                           |                     |               | Chillió Toli An Nhân Dân      | ne<br>E Quity<br>Qui                            | duyệt tako cán<br>dainh mục<br>n là đưn vi |          |
|         |                         |                                           |                     |               | Uner                          | Cult tr                                         | hê thông<br>n lý người dùng                |          |
|         |                         |                                           |                     |               | Criste                        | 10                                              | nan an an an an an an an an an an an an    |          |

Bước 1: Tại màn hình Quản lý người dùng, thực hiện nhập các thông tin cần tìm kiếm

Hình 84 Màn hình nhập thông tin tìm kiếm

Bước 2: Màn hình hiển thị kết quả theo điều kiện tìm kiếm đã nhập

| Oathine<br>Oyle-ly | t la Guinty tao de v    | A Gule y set mic ~      | (). Quản trị hệ thôn | t un doa     | n Burnher =                   |                                             |         |
|--------------------|-------------------------|-------------------------|----------------------|--------------|-------------------------------|---------------------------------------------|---------|
| 01105008           | 442                     | NOO THE THRO MY         | (bute to             | Án Nihàn Dán | 9                             |                                             |         |
| 577                | Sil cin units obey dile | Serve .                 | Logi tái theán       | Than the     | Thông tin người dùng          |                                             | This od |
|                    | 001195008442            |                         |                      |              | Still cite such: story alan * | 164 MG *                                    |         |
|                    | NGO THỊ THẦO MY         | Chi Bo Taa An Mikan Dan | Use                  | 920          | (monose)                      | Quinty becale                               | - 135   |
|                    |                         |                         |                      | 2            | Pre-si min *                  | Dwrih sách chức năng                        |         |
|                    |                         |                         |                      |              | with the twice of             | Dehbord                                     | 62      |
|                    |                         |                         |                      |              | 1000                          | Caules by balo calor<br>Tea rube balo calor |         |
|                    |                         |                         |                      |              | Country Long Try              | In our beside they have                     |         |
|                    |                         |                         |                      |              | Life do tos Ar Nowi Cite      | Phil shayet have care                       |         |
|                    |                         |                         |                      |              | inartia Ahoke."               | Dute ly dan v                               |         |
|                    |                         |                         |                      |              | User                          | Guile ht he thong                           |         |
|                    |                         |                         |                      |              | Own vs *                      | Quán lý người đông                          |         |
|                    |                         |                         |                      |              | Carita                        | - Titrig hop lich tid chức Đại hội          |         |

Hình 85 Màn hình kết quả tìm kiếm thông tin

### 2.5.4 Xem chi tiết người dùng

| arthose<br>holes by | et i la Gule (Ebic de )<br>Inguiti dung | A Guin Voint nuc -         | () Oxin trị bệ thống | - E unda | a: Raintsi 👻                              |                                                              |         |
|---------------------|-----------------------------------------|----------------------------|----------------------|----------|-------------------------------------------|--------------------------------------------------------------|---------|
|                     | a sate and also                         | - Contradig that sub-tests | Ogendation           |          |                                           |                                                              |         |
| ar .                | Sá cân cước rộng đân                    | (Den ve                    | Loai tái thoàn       | Than tac | Thông tin người dùng                      | 0                                                            | Thên mê |
| 2                   | 001195008442                            | Chillip the Bachhai        |                      | 0.022    | Sil care care congrides *                 | Val bő *                                                     |         |
| 1                   | NGO THE THRO MY                         | Nutt: Huyth Soc Sitts      | U.S.                 | 0 X D    | (011) (011) (014) (014)                   | Guide to have rate                                           |         |
| 2                   | 038194011749                            | Dang Millingke Sec See     | Admin                | Tek p    | Marvel Tales *                            | Dank sidch chức riờng                                        |         |
|                     | LE THI TURE                             | Since (1) subjects of the  | -                    |          | Fault the tracks of                       | Dahboard<br>Dahboard                                         |         |
|                     |                                         |                            | /                    |          | Dum m <sup>+</sup>                        | The solu bao case                                            |         |
|                     |                                         |                            |                      |          | On to the flat Nha Nath Hude Hude Soc See | The city bills can trying hope                               |         |
|                     |                                         |                            |                      |          | Loui ne encile -                          | Quintly dark mur                                             |         |
|                     |                                         |                            |                      |          | Line                                      | Charles and Me Stationage                                    |         |
|                     |                                         |                            |                      |          | Owie wu *                                 | Qualen fly regulité itiling<br>Ell Luich tot choic tour holi |         |
|                     |                                         |                            |                      |          | Cente                                     | Tring hose lich to chier. Dai hos                            |         |

Tại màn Quản lý người dùng, nhấn <sup> $(\infty)$ </sup> tại cột Thao tác  $\rightarrow$  Hiển thị thông tin người dùng

Hình 86 Màn hình nhấn xem thông tin chi tiết người dùng

| ishboan<br>uàn lý | d 🔟 Quản lý bảo cáo 🗸           | 💑 Quân lý danh mục \vee | Quản trị hệ thống v | / Lịch tổ chú | c Đại hội 🗸                            |                                                                 |           |
|-------------------|---------------------------------|-------------------------|---------------------|---------------|----------------------------------------|-----------------------------------------------------------------|-----------|
| ip số cả          | n cước công dân                 | Nhập họ và tên          | Chọn đơn vị         | ×             |                                        |                                                                 |           |
| тт                | Số căn cước công dân            | Đơn vị                  | Loại tài khoản      | Thao tác      | Thông tin người dùng                   |                                                                 | 🖹 Thêm mớ |
| 1                 | 001195008442<br>NGÔ THỊ THẢO MY | Chi Bộ Toà Ấn Nhân Dân  | User                | @ L D         | Số cần cước công dân *<br>038194011749 | Vai trò * Quán trị hệ thống                                     | .~        |
| 2                 | 038194011749<br>LÊ THI TƯƠI     | Đảng Bộ Huyện Sóc Sơn   | Admin               | ◎ ∠ ΰ         | Ho và tên *                            | Danh sách chức năng<br>Dashboard                                | C         |
|                   |                                 |                         |                     |               | Đơn vị *                               | Quán lý báo cáo Teo lắp báo cáo Tra cứu báo cáo Tra cứu báo cáo |           |
|                   |                                 |                         |                     |               | Loại tải khoản *                       | Tra cứu bảo cảo tổng hợp Quản lý danh mục Quản lý đơn vị        |           |
|                   |                                 |                         |                     |               | Admin<br>Chức vụ *                     | Quản trị hệ thống<br>Quản lý người dùng<br>Lịch tổ chức Đại hội |           |
|                   |                                 |                         |                     |               | Cân Bộ                                 | Dăng ký lịch Đại hội                                            | ۲         |

Hình 87 Màn hình xem thông tin chi tiết người dùng

### 2.5.5 Xoá người dùng

Tại màn Quản lý người dùng, nhấn <sup>□</sup> tại cột Thao tác → Hiển thị thông báo xác nhận

xoá

| Determent & Gainstytenetes - A Gainstytenetinge, - Orden telefelding - Orden telefelding - Orden telef                                                                                                    | PHÀ                       | N MĚM THEO ĐỔI 1                | TIÊN TRÌNH ĐẠI HỘI Đ                       | ÁNG BỘ CÁC CẤP      |          |                                         | Ries                                              | LÊ THỊ TƯƠN<br>NG PROĐU SAO SAO |
|----------------------------------------------------------------------------------------------------|---------------------------|---------------------------------|--------------------------------------------|---------------------|----------|-----------------------------------------|---------------------------------------------------|---------------------------------|
| International rates and rates and rates                                                                                                    | DerMosert<br>Cashri (j. 1 | l la Guierty tote de v          | & Culmin y clerit myc. +                   | C Quân let hệ thống | n nasta  | ik Darhéi —                             |                                                   |                                 |
| Site as note dag diss     Dirit in     Logitalities     Thouse       1     00195506427<br>mGD 1147 11400 1011     Childo thos fac Not<br>Austo inspect fac faci     User     1       2     0185750011787<br>Li The Tudio     Using like Hoge's fac faci     Asima     If If If If If If If If If If If If If I                                                                                                    | Aning the sec             |                                 | Machine Mark                               | Chan dan vi         | -        | D                                       |                                                   |                                 |
| 1     Out Do the fact New<br>NAAR Haupte Stor Con     User     So dimunde coleg dim *     Nature<br>So dim<br>to the<br>to the<br>to<br>to the<br>to the<br>to<br>to<br>to<br>to<br>to<br>to<br>to<br>to<br>to<br>to                                                                                                    | 517                       | Sil cân cutte công dân          | Date of                                    | Logi tél khaén      | Theo bic | Thông tin người dùng                    |                                                   | ID This roll                    |
| 2 OUETNOTTATE<br>LL TRE TUDD       0 Meg 86 Hapter Sec Sam     Alman     ● ▲ □     Hova tils *     Dark base       1 Tre TUDD     Hova tils *     Dark base     Dark base       1 Tre TUD     International     Tre Sign tile cile     Dark base       1 Tre Sign tile cile     Dark base     Dark base       1 Tre Sign tile cile     Dark base     Dark base       1 Tre Sign tile cile     Dark base     Dark base       1 Tre Sign tile cile     Dark base     Dark base       1 Tre Sign tile cile     Dark base     Dark base       1 Tre Sign tile cile     Dark base     Dark base       1 Tre Sign tile cile     Dark base     Dark base       1 Tre Sign tile cile     Dark base     Dark base       1 Tre Sign tile cile     Dark base     Dark base       1 Tre Sign tile cile     Dark base     Dark base       1 Tre Sign tile cile     Dark base     Dark base       1 Tre Sign tile cile     Dark base     Dark base       1 Tre Sign tile cile     Dark base     Dark base       1 Tre Sign tile cile     Dark base     Dark base       1 Tre Sign tile     Dark base     Dark base       1 Tre Sign tile     Dark base     Dark base       1 Tre Sign tile     Dark base     Dark base       1 Tre Sign tile <t< td=""><td>1</td><td>001195008442<br/>NGO THE THÁO MY</td><td>Chi Bộ Đạo Bạo Nhà<br/>Naiđo Huyện Sác Schi</td><td>User</td><td></td><td>Tid climitatic collegi aller *</td><td>Vector *</td><td>-</td></t<>                                                                                                    | 1                         | 001195008442<br>NGO THE THÁO MY | Chi Bộ Đạo Bạo Nhà<br>Naiđo Huyện Sác Schi | User                |          | Tid climitatic collegi aller *          | Vector *                                          | -                               |
| Den et *     Christe Khol flac. Neie Mage: Mayin Soc Son     To 30 Die blac do       Den et *     Christe Khol flac. Neie Mage: Mayin Soc Son     To 30 Die blac do       Den et *     Christe Khol flac. Neie Mage: Mayin Soc Son     To 30 Die blac do in the Neie Mage: Mayin Soc Son       Den et *     Christe Khol flac. Neie Mage: Mayin Soc Son     To 30 Die blac do in the Neie Mage: Mayin Soc Son       Den et *     Christe Khol flac. Neie Mage: Mayin Soc Son     To 30 Die blac do in the Nei Mage: Mayin Soc Son       Mare: *     Christe Khol flac. Nei Mage: Mayin Soc Son     Christe Game Mage: Mayin Soc Son       Obje: wu*     Christe Mage: *     Christe Soc Son       Christe Mage: *     Christe Soc Son     Christe Soc Son                                                                                                    | ž.                        | 038794011749<br>0207 947 L1     | Dáng Bit Hugen Soc Sate                    | Agenia              |          | Hp và tán +                             | Darsh slich chức năng                             |                                 |
| Chittle Kheil Bac Nink Marke Hugher Star Sam     Die colucitatio cloir       Loar Marken*     Die colucitatio cloir       Uter     Die colucitatio cloir       Uter     Die colucitatio cloir       Ober     Die colucitatio cloir       Christe Khole *     Die colucitatio cloir       Uter     Die colucitatio cloir       Ober     Die colucitatio cloir       Christe Khole *     Die colucitatio cloir       Christe Khole *     Die colucitatio cloir       Christe Khole *     Die colucitatio cloir       Christe Khole *     Die colucitatio cloir       Christe Khole *     Die colucitatio cloir       Christe Khole *     Die colucitatio cloir                                                                                                    |                           |                                 |                                            |                     |          | Deal for research                       | Dashboard<br>Guile lý tao čáo<br>Táo lập táo bio  | 5                               |
| Carl 10 Internet muc<br>Carl 10 Internet muc<br>Carl 10 Internet muc                                                                                                    |                           |                                 |                                            |                     |          | Childe Kho Bar, NHa Nuch: Hupin So: Son | Dis 200 bito cilo<br>Tra cilu bito cilo sting hep | 5                               |
| Check wu <sup>+</sup> Check wu <sup>+</sup> Check |                           |                                 |                                            |                     |          | Loar Mitheaim."<br>  User               | Chain lý dan h<br>Chain lý dan h                  |                                 |
| Can 80 String ky left Dur hot                                                                                                    |                           |                                 |                                            |                     |          | Child nu *                              | Quanty repart dang                                |                                 |
|                                                                                                    |                           |                                 |                                            |                     |          | Can 80                                  | Care ky liek Bas Hol                              |                                 |

Hình 88 Màn hình nhấn nút Xoá người dùng

| <b>)</b> PHJ | IN MËM THEO DÖI                        | TIÊN TRÌNH ĐẠI HỘI        | DANG BỘ CÁC CẤP      |                                | 334 E                                          | -              | ti<br>Datag Re the                                                      | THE TUOL ( |
|--------------|----------------------------------------|---------------------------|----------------------|--------------------------------|------------------------------------------------|----------------|-------------------------------------------------------------------------|------------|
| Dantinum     | d da Gade Visso ala i<br>mgatili dangi | A Gashiyotariyotariyotari | Chain an bei chain   | (                              |                                                |                |                                                                         |            |
| STY          | Sel also softe story sites             | Bare at                   | Logal taki bekesderi | Ben có chắc chấ<br>NGÔ THỊ THẢ | n mućn soli nguldi dung<br>0 MY - 001195008442 |                |                                                                         | ) Tein ndi |
| <b>1</b> 2   | CONTRECORNEL<br>NUCCENT SHIT OF        | Child Tai Arithm Dae      | (the c               | 10 mg                          | (i) Xie zbộn                                   | 90 97<br>(Data | to Mitting                                                              |            |
| i)           | 010184011750<br>LE 198 1020            | Ting 10 major Soc law     | Abra                 | * 4.0                          | Highed Marth                                   | 544A (         | intender waren g                                                        |            |
|              |                                        |                           |                      |                                | Data in -<br>Hang Ba Munist Stat Sate          |                | Tao Na han cho<br>Tao Katatan cho<br>Tao chu han can<br>Tao chu han can | 0.0.0      |
|              |                                        |                           |                      |                                | Loss 10 Moder*                                 |                | ado ly daolonge<br>(Dalar y daolong<br>kalerar hit mdag                 | 0 0 0      |
|              |                                        |                           |                      |                                | Out to '                                       |                | Chain to ngcot dong<br>an tal chais iku kiti<br>Dang ng sat-Cain kiti   | 0 0 0      |
|              |                                        |                           |                      |                                |                                                |                |                                                                         |            |

Hình 89 Màn hình thông báo xác nhận xoá

+ Nhấn **Xác nhận**  $\rightarrow$  Hệ thống thực hiện xoá tài khoản và hiển thị thông báo "Xoá tài khoản thành công"

+ Nhấn **Hủy** để hủy thao tác xóa người dùng

| рна                       | N MÊM THEO ĐỔI 1       | TIÊN TRÌNH ĐẠI HỘI Đ    | ANG BỘ CÁC CẤP      |              |                            | 📀 Xoá tái khoản thành xông  | 100      |
|---------------------------|------------------------|-------------------------|---------------------|--------------|----------------------------|-----------------------------|----------|
| Daaliticaar<br>Citaler Iý | t i la Guintiphie de v | 🔏 Guán tý denh mục 🕞    | 🕀 Quản trị bộ thống | 🖬 🛛 Lasta    | e Danto ×                  |                             |          |
| 1912                      |                        | hinaning circles        | Chas dan v          | Ê.           | 0                          |                             |          |
| \$11                      | Sã cân cước công dân   | Ban et                  | Logi ta'ridadin     | Theo tax     | Thông tin người dùng       |                             | Thin red |
|                           |                        |                         |                     |              | 50 clin cubic cong silin * | Normal T                    |          |
| 30                        | LE THE TURN            | Oling Bit Hughn Soc See | Admie               | ⊕ <u>₹</u> 0 | March the sum map bits     | Chan vei bó                 | 3        |
|                           |                        |                         |                     |              | No vá Me.*                 | Dawly aboy child; eding:    |          |
|                           |                        |                         |                     |              | Cantale has seened         | Deuhboard                   | 1        |
|                           |                        |                         |                     |              |                            | El Caulto Ny balo calo      |          |
|                           |                        |                         |                     |              | Dolo vi *                  | Tao Ma Mao che              |          |
|                           |                        |                         |                     |              | Chair dan vi               | The columber care           |          |
|                           |                        |                         |                     |              |                            | B Galaxian my               |          |
|                           |                        |                         |                     |              | Log thi shale "            | Caulo V dan vi              |          |
|                           |                        |                         |                     |              | Chan losi sirkhole.        | G Quán trí hệ thống         |          |
|                           |                        |                         |                     |              |                            | Quale to equally dong       |          |
|                           |                        |                         |                     |              | Diac og *                  | Liath till chiele Bail Mail |          |
|                           |                        |                         |                     |              | Ches chie: w               | Daing xy lish Rel 60        | 2        |

Hình 90 Màn hình thông báo xoá tài khoản thành công

### 2.6 Lịch tổ chức Đại hội

### 2.6.1 Lịch tổ chức Đại hội

Mục đích: Chức năng giúp cán bộ cơ sở Đảng cấp huyện thực hiện chọn lịch tổ chức Đại hội.

### 2.6.1.1 Chọn lịch tổ chức Đại hội

### Cách thực hiện

Bước 1: Truy cập chức năng Lịch tổ chức Đại hội

Tại màn hình Dashboard, nhấn **Lịch tổ chức Đại hội**  $\rightarrow$  Nhấn **Chọn lịch Đại hội**  $\rightarrow$  Hiển thị màn Lịch tổ chức Đại hội

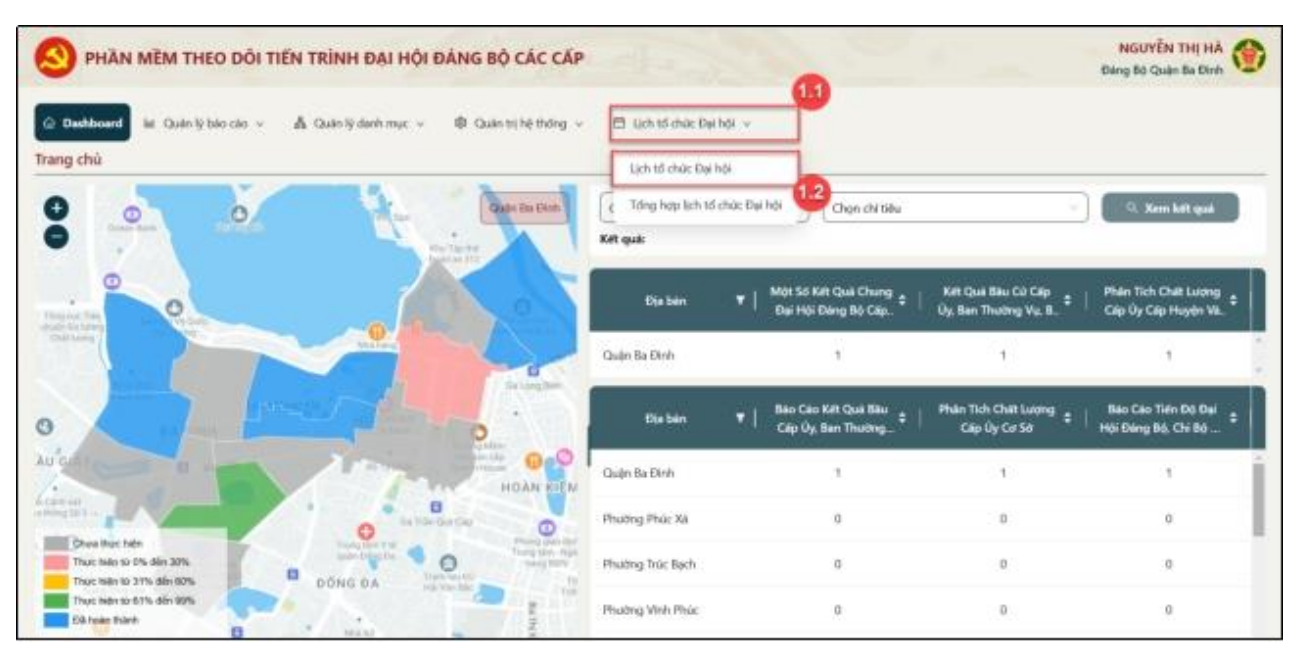

Hình 91 Màn hình nhấn Lịch tổ chức Đại hội

| S PHÀN MÈM THEO ĐỔI TIẾN TRÌNH ĐẠI HỘI Đ                                                                                                    | ÁNG BỘ | CÁC CÁ       | P         |                      |              |          |    | NGUYÊN THỊ HÀ<br>Dàng Bộ Quận Be Đinh |
|----------------------------------------------------------------------------------------------------|--------|--------------|-----------|----------------------|--------------|----------|----|---------------------------------------|
| <ul> <li>Dashboard kit Quán lý béo cilo v ♣ Quán lý danh mục v</li> <li>★ Lịch tố chức Đại hội</li> <li>O Gian lịch tố chức Đại hội</li> </ul> | @ Quin | tri hê thông | н»        | 🗆 Lịch tế            | í chúc Dại l | na -     |    |                                       |
|                                                                                                    |        |              | ти        | NG 1 NĂM             | 2025         | 8        | 12 |                                       |
|                                                                                                    | 78.2   | .BLP         | D1.6      | TH.0                 | TH.6         | .DH.T    | SN |                                       |
|                                                                                                    | 30     | 31           | 1         | 2                    | з            | 4        | 5  |                                       |
|                                                                                                    | ٥      | 7            | 8         | D                    | 10           | *        | 12 |                                       |
|                                                                                                    | 13     | 14           | 15        | 16                   | 17           | 18       | 19 |                                       |
|                                                                                                    | 20     | 21           | 22        | 23                   | 24           | 25       | 26 |                                       |
|                                                                                                    | 27     | 28           | 29        | 30                   | 31           | <b>A</b> | 2  |                                       |
|                                                                                                    |        | 35           | Ngày<br>1 | 16 chức Đ<br>1/01/20 | qi hói<br>25 |          |    |                                       |

Hình 92 Màn hình Lịch tổ chức Đại hội

Bước 2: Thực hiện chọn lịch tổ chức Đại hội

Tại màn hình Lịch tổ chức Đại hội nhấn nút **Chọn lịch tổ chức Đại hội →** Nhấn chọn ngày tổ chức

| -                                                             | al.      | 19 - M        |        | -         | -          |       |        |  | Đảng Đỏ Quận Ba Đình |
|---------------------------------------------------------------|----------|---------------|--------|-----------|------------|-------|--------|--|----------------------|
| Q Darbitssand – Jair Duile Ir bias can – – – 🗛 Quale Krolevin | mer 🖻 Ox | de tri hé thơ | -      | D Mebr    | d chuic Da | bei v |        |  |                      |
| · Linn of chain Play has                                      |          |               | 80     |           |            |       |        |  |                      |
| Chan lich tri chức Đại hời                                    |          |               |        |           |            |       |        |  |                      |
| 21                                                            |          |               |        |           |            |       |        |  |                      |
| -                                                             |          | £             | THA    | NG 1 NĂM  | 2025       |       | 6 - SF |  |                      |
|                                                               | 71.2     | THE           | 714    | THIS      | 71.6       | 347   | CN .   |  |                      |
|                                                               |          |               |        |           |            |       |        |  |                      |
|                                                               |          | JI.           | ,      | *         |            | -     | 3      |  |                      |
|                                                               | 6        | 7             |        | 8         | 10         | 11    | 12     |  |                      |
|                                                               | 22 🛧     | 14            | 15     | 16        | 17         | 18    | 10     |  |                      |
|                                                               | 30       |               | 22     |           | 24         |       |        |  |                      |
|                                                               |          |               |        | 100       | - 55       | 55    |        |  |                      |
|                                                               | 27       | 28            | 29     | 30        | 31         | 1     | 2      |  |                      |
|                                                               |          |               | Nigiky | tổ chức Đ | ui hói     |       |        |  |                      |
|                                                               |          |               | 1      | 3/01/20   | 25         |       |        |  |                      |

Hình 93 Màn hình chọn ngày đăng ký

+ Nhấn nút 🧭 để quay lại tháng trước hoặc nút 🤌 để chuyển sang tháng sau

+ Nhấn nút *«* để quay lại năm trước hoặc nút *»* để chuyển sang năm sau

Bước 3: Xác nhận

Sau khi chọn ngày tổ chức Đại hội nhấn Xác nhận

|                                   | 1. 1.                |        | 4 M        |             |                        | -            |       |      | Dang | Bộ Quên Ba Đình |
|-----------------------------------|----------------------|--------|------------|-------------|------------------------|--------------|-------|------|------|-----------------|
| Derhissant isi Quale lý bio cán v | 🔥 Quản lý danh mục 🗸 | @ Quir | trị hệ thờ | g v (       | D Lieb I               | ő chúc Đại   | hội 🗸 |      |      |                 |
| Lich tố chức Đại hỏi              |                      |        |            |             |                        |              |       |      |      |                 |
| 🕒 Chọn lịch tố chức Đại hội       |                      |        |            |             |                        |              |       |      |      |                 |
|                                   |                      | •      |            | тнА         | NG 1 NĂM               | 2025         |       | e 94 |      |                 |
|                                   |                      | 711.3  | D13        | 784         | THE                    | 71.0         | 317   | SH   |      |                 |
|                                   |                      | 30     | 31         | 2           | 8                      | 3            | 4     | 5    |      |                 |
|                                   |                      |        | 7          | 8           | 0                      | 10           | 11    | 12   |      |                 |
|                                   |                      | *      | 14         | 15          | 16                     | 17           | 18    | 10   |      |                 |
|                                   |                      | 20     | 21         | 22          | 23                     | 24           | 25    | 28   |      |                 |
|                                   |                      | 27     | 28         | 29          | 30                     | 31           | ī.    | 2    |      |                 |
|                                   |                      |        |            | Nişiky<br>1 | 15 chuic D<br>3/01/200 | ui hói<br>25 |       |      |      |                 |
|                                   |                      |        | -          | _           |                        | _            | _(    | 3    |      |                 |
|                                   |                      |        |            | Huý         |                        | III Xác nh   | **    |      |      |                 |

Hình 94 Màn hình nhấn Xác nhận

| PRAN MEM THEO DOT TIEN TRINH DAT                                           | UI DANG BU  | CALL       | AP         |                       |              |          |    | Đảng kỳ lịch tố chức Đại hội thành<br>công! |
|----------------------------------------------------------------------------|-------------|------------|------------|-----------------------|--------------|----------|----|---------------------------------------------|
| Deshboent iki Gulin lý báo các v 🔺 Quán lý danh my<br>Lịch tố chức Đại hội | c v 🛛 🕅 Qué | tri hë tho | 9 -        | E lider               | ð chức Đạ    | hội 🤟    |    | 0.52.0                                      |
| 🔟 Đã chọn lịch tố chức Đại hội                                             |             |            |            |                       |              |          |    |                                             |
|                                                                            |             | TH 3       | THA        | NG 1 NĂM              | 2025<br>TH 8 | 262      |    |                                             |
|                                                                            | 30          | 31         | 1          | 2                     | 3            | 4        |    |                                             |
|                                                                            | 0           | 7          | 8          | 8                     | 10           | n        | u  |                                             |
|                                                                            | 20          | 21         | 15         | 10                    | 17           | 18<br>25 | 79 |                                             |
|                                                                            | v           | 28         | 29         | 30                    | 35           | ,        | 2  |                                             |
|                                                                            |             |            | Ngily<br>T | 15 chức Đ<br>3/01/202 | ui hội<br>25 |          |    |                                             |

Hình 95 Màn hình chọn lịch tổ chức Đại hội thành công

# 2.6.1.2 Cập nhật lịch tổ chức Đại hội

### Cách thực hiện

Bước 1: Truy cập chức năng cập nhật lịch Đại hội

Tại màn hình Lịch tổ chức Đại hội đã chọn → Nhấn Cập nhật
|                                           |              |                                                                                                    | 100     | -               |      | 1000           | -           |     |       | Đảng Bộ C | Juên Ba Dinh |
|-------------------------------------------|--------------|----------------------------------------------------------------------------------------------------|---------|-----------------|------|----------------|-------------|-----|-------|-----------|--------------|
| Dathboard M. Dute                         | Niblacia u A | Outo V darb mar                                                                                                    |         | the first state |      | Ph. Belleville | d chile Del | M   |       |           |              |
| Contraction in Cases                      | Annon A M    | Carlot of Control of Control of C |         | raj ng ma       |      | C) citin (     | a tanit tre |     |       |           |              |
| <ul> <li>Lich to chuic Ear hor</li> </ul> | _            |                                                                                                    |         |                 |      |                |             |     |       |           |              |
| Di chọn lịch tố chữ                       | x Đại hội    |                                                                                                    |         |                 |      |                |             |     |       |           |              |
|                                           |              |                                                                                                    | 1.1     |                 |      |                |             |     | 0.000 |           |              |
|                                           |              |                                                                                                    | 1       |                 | Ine  | NG T NAME      | enes        |     | 0.000 |           |              |
|                                           |              |                                                                                                    | TH 2    | TH 3            | 35.4 |                | TH.8        | THT | CM    |           |              |
|                                           |              |                                                                                                    | - 20    | 31              | 4    | 2              | 3           | 14  | 5     |           |              |
|                                           |              |                                                                                                    |         |                 |      |                |             |     |       |           |              |
|                                           |              |                                                                                                    | 6       | T               | 8    | 9              | 10          | 45  | -     |           |              |
|                                           |              |                                                                                                    | +       | 34              | 15   | 16             | 17          | 18  | 16    |           |              |
|                                           |              |                                                                                                    | -       |                 |      |                |             |     |       |           |              |
|                                           |              |                                                                                                    | 20      | 21              | 22   | 23             | 24          | 25  | 26    |           |              |
|                                           |              |                                                                                                    | 27      | 28              | 29   | 30             | 31          | 3   | 2     |           |              |
|                                           |              |                                                                                                    | a fa di | 100             | Ngay | tő chức Đ      | iód le      |     |       |           |              |
|                                           |              |                                                                                                    |         |                 | 1    | 3/01/202       | 25          |     |       |           |              |
|                                           |              |                                                                                                    |         |                 | -    |                |             |     |       |           |              |
|                                           |              |                                                                                                    |         |                 |      | 🗄 Cilp nhi     | K           |     |       |           |              |

Hình 96 Màn hình nhấn Cập nhật

| -                                                                                                    |                      | -      |             |            |                 |                |       |        |  | Đảng Bộ Quận Ba Đình |
|----------------------------------------------------------------------------------------------------|----------------------|--------|-------------|------------|-----------------|----------------|-------|--------|--|----------------------|
| <ul> <li>Dashboard las Quán lý báo cáo v</li> <li>Eich tiổ chức Đại hội</li> <li>Đã chọn lịch tiổ chức Đại hội</li> </ul> | 👗 Quan lý danh mục 🔻 | Ø Quén | trị hệ thời | g v        | 🗆 Lich 1        | ið chúc Đại    | hội 🐨 |        |  |                      |
|                                                                                                    |                      | Ξ.     |             | THA        | NG 1 NAM        | 2025           |       |        |  |                      |
|                                                                                                    |                      | THE    | 79.3        | 311.4      | 7H.6            | 71.6           | 3H.Z  | SN NO. |  |                      |
|                                                                                                    |                      | 30     | 31          | 1          | 2               | 3              | 4     | 5      |  |                      |
|                                                                                                    |                      |        | 7           |            | 9               | 10             | Ħ     | 12     |  |                      |
|                                                                                                    |                      | ×      | 14          | 15         | 16              | 17             | 18    | 19     |  |                      |
|                                                                                                    |                      | 20     | 21          | 22         | 23              | 24             | 25    | 26     |  |                      |
|                                                                                                    |                      | 27     | 20          | 29<br>Ngày | 30<br>tố chức Đ | 31<br>Kại trội | 1     | 2      |  |                      |
|                                                                                                    |                      |        |             | 13         | 3/01/20         | 25             |       |        |  |                      |
|                                                                                                    |                      |        | G           | Hug        |                 | 🗄 Xác nh       | -     |        |  |                      |

Hình 97 Màn hình Cập nhật lịch tổ chức Đại hội

Bước 2: Thực hiện cập nhật

Tại màn hình Lịch tổ chức Đại hội chọn lại ngày tổ chức Đại hội

| <b>•</b>                              |                       | 1      | s (0)       |             | 1                     |              |                    |      |   | Dang Bộ Quật | a Ba Elinit 🥗 |
|---------------------------------------|-----------------------|--------|-------------|-------------|-----------------------|--------------|--------------------|------|---|--------------|---------------|
| Derhissent Mr. Qualer by bala calo. v | 👗 Quản lý danh mục. 🗸 | @ Quir | tri he thde |             | E Licht               | 6 chúc Dai   | hei 🗸              |      |   |              |               |
| * Lịch tố chức Đại hội                |                       |        |             |             | 4                     |              |                    |      |   |              |               |
| 🖹 Đã chọn lịch tố chức Đại hội        |                       |        |             |             |                       |              |                    |      |   |              |               |
|                                       |                       |        |             | THA         | NG 1 NĂM              | 2026         |                    | с ж. |   |              |               |
|                                       |                       | TH 2   | 74.3        | 714         | 71.0                  | THE          | 1H.7               | CB   |   |              |               |
|                                       |                       | 30     | 31          | 3           | 2                     | 3            | 4                  | 5    |   |              |               |
|                                       |                       |        | 7           | а           | 9                     | 10           | 11                 | 12   | 2 |              |               |
|                                       |                       | 13     | 54          | 15          | 18                    | n            | 18                 | *    |   |              |               |
|                                       |                       | 20     | 25          | 72          | 73                    | 24           | 25                 | 26   |   |              |               |
|                                       |                       | 27     | 28          | 29          | 30                    | 31           | $\hat{\mathbf{r}}$ | 2    |   |              |               |
|                                       |                       |        |             | Ngily<br>15 | ső chúc Đ<br>9/01/202 | ai hói<br>25 |                    |      |   |              |               |
|                                       |                       |        |             |             | -                     | th winch     |                    |      |   |              |               |
|                                       |                       |        |             | ind         | -                     | Are the      |                    |      |   |              |               |

Hình 98 Màn hình chọn lại ngày đăng ký

+ Nhấn nút 🕜 để quay lại tháng trước hoặc nút 🤌 để chuyển sang tháng sau

+ Nhấn nút 《 để quay lại năm trước hoặc nút 》 để chuyển sang năm sau

Bước 3: Xác nhận

Sau khi chọn lại ngày tổ chức Đại hội nhấn Xác nhận

|                                                      | 10.000           |            |                             |                |         |      | Đảng Bộ Quận Ba Đình |
|------------------------------------------------------|------------------|------------|-----------------------------|----------------|---------|------|----------------------|
| 🗋 Darhtsoard 🛛 lat Quán lý tato cáo 🗸 🦓 Quán lý darh | muc v 🕸 Quân trị | h) thing ~ | 13 Lich                     | tổ chức Đạ     | i hai 🗸 |      |                      |
| 🗯 Lịch tố chức Đại hội                               |                  |            |                             |                |         |      |                      |
| 🖹 Đã chọn lịch tế chức Đại hội                       |                  |            |                             |                |         |      |                      |
|                                                      |                  |            | THÁNG 1 NĂN                 | 2026           |         | 6 K. |                      |
|                                                      | <u>14.2</u>      | TH.2 TH    | 4 .71.9                     | THE            | 7H.7    | CN   |                      |
|                                                      | 30               | 31 1       | 2                           | 3              | 4       | 5    |                      |
|                                                      |                  | 7 8        | ٠                           | 10             | 13      | 12   |                      |
|                                                      | 13               | 14 15      | 16                          | η              | 58      | *    |                      |
|                                                      | 20               | 21 22      | 73                          | 24             | 25      | 28   |                      |
|                                                      | 27               | 28 28      | 30                          | 31             | 1       | 2    |                      |
|                                                      |                  | •          | igaly tố chức l<br>19/01/20 | Dai hói<br>125 |         |      |                      |
|                                                      | -                | O Huj      |                             | III Xác nh     |         | 3    |                      |

Hình 99 Màn hình nhấn Xác nhận

| -                                                                                                    |                      | 2.4       | - 01        |            |                 | -             |         |      | Gång                             | Bộ Quận Ba Đình  |
|----------------------------------------------------------------------------------------------------|----------------------|-----------|-------------|------------|-----------------|---------------|---------|------|----------------------------------|------------------|
| <ul> <li>Dashboard Iai Quán lý báo cáo ν</li> <li>* Lich tố chức Đại hội</li> <li>Dà chọn lịch tố chức Đại hội</li> </ul> | 👗 Quản lý danh mục 🗸 | (B) Quali | trị hệ thối | 9 v        | 11 (an)         | tő chiát Dạ   | i hội 🗢 |      | Cập nhật lịch tổ chức Đ<br>công! | ai hội thành 🛛 🖄 |
|                                                                                                    |                      |           |             | ти         | NG 1 NĂM        | 2025          |         | 6 A. |                                  |                  |
|                                                                                                    |                      | TH:2      | 394.8       | 2H.A       | THE             | 71.9          | 397     | CN . |                                  |                  |
|                                                                                                    |                      | 30        | 31          | 4          | 2               | з             | 4       | 5    |                                  |                  |
|                                                                                                    |                      | *         | 7           | в          |                 | 10            | 11      | 4    |                                  |                  |
|                                                                                                    |                      | 13        | 54          | 15         | 16              | 17            | 18      | *    |                                  |                  |
|                                                                                                    |                      | 20        | 25          | 22         | 23              | 24            | 25      | 20   |                                  |                  |
|                                                                                                    |                      | 27        | 28          | 29<br>Ngày | 30<br>tố chúc đ | 31<br>tai hói |         | 2    |                                  |                  |
|                                                                                                    |                      |           | 100         | 1          | 9/01/20         | 25            |         |      |                                  |                  |
|                                                                                                    |                      |           |             |            | 1) Cilp nhi     |               |         |      |                                  |                  |

Hình 100 Màn hình cập nhật lịch tổ chức Đại hội thành công

## 2.6.2 Tổng hợp lịch tổ chức Đại hội

Mục đích: Hỗ trợ Đảng bộ cấp huyện tổng hợp lịch tổ chức Đại hội của Đảng bộ cơ sở các cấp.

## Cách thực hiện

Bước 1: Truy cập màn chức năng

Tại màn hình Dashboard, nhấn Lịch tổ chức Đại hội → Nhấn Tổng hợp lịch tổ chức
Đại hội → Hệ thống hiển thị màn danh sách tổng hợp lịch tổ chức Đại hội

| S PHÀN MỀM THEO ĐỘI TIẾN TRÌNH ĐẠI HỘI ĐÁNG Đ                                                                                                    | SỘ CÁC CẤP                                                        |             |                                                      |                                              | NGUYÊN THỊ HÀ<br>Đảng 80 Quận Ba Đình          |
|----------------------------------------------------------------------------------------------------|-------------------------------------------------------------------|-------------|------------------------------------------------------|----------------------------------------------|------------------------------------------------|
| 😄 Dashboard 🛛 ia: Quin lý bio các v 🛛 📥 Quin lý danh mục v 🛛 🕲 Qui                                                                                                    | is trị hệ thống 🗸 🔲 lựch tổ chức Đại                              | hội v       | <b>1</b>                                             |                                              |                                                |
| Trang chù                                                                                                    | Lịch tổ chức Đại l                                                | nőł.        |                                                      |                                              |                                                |
|                                                                                                    | Dade Zis Elien<br>Ket quak                                        | chức Đại hỏ | Chon chi tibu                                        | Ŷ                                            | ः, Xem ket qua                                 |
|                                                                                                    | Djabën                                                            | ×1.         | tột Số Kiết Quả Chung ∳ │<br>Dại Hội Đảng Bộ Cáp ¢ │ | Ket Quá Bilu Cử Cáp<br>Úy, Ban Thường Vự, B. | Phân Tịch Chất Lượng<br>Cấp Ủy Cấp Huyện Vă. ‡ |
|                                                                                                    | Guile Ba Elinh                                                    |             | 1                                                    | 1                                            | 1                                              |
|                                                                                                    | - Dia bin                                                         | •1          | Sên Cên Kết Quả Bầu<br>Cấp Ủy, Ban Thường ‡          | Phân Tìch Chất lượng<br>Cấp Ủy Cơ Sở         | Báo Cáo Tiến Độ Đại<br>Hội Đáng Bộ, Chi Bộ 🗧   |
| AN CAR AND AND AND AND AND AND AND AND AND AND                                                                                                    | Guide Ba Elinh                                                    |             | 3                                                    | 1                                            | 1                                              |
| A LEW CALL AND A LEW CALL AND A LEW | Phương Phác Xả                                                    |             | a                                                    | 0                                            | 0                                              |
| Drea Not Not St din 20%                                                                                                    | Practice Data Hart<br>Transporters Area<br>Transporters Transport |             | a                                                    | 0                                            | 0                                              |
| The Men to 51% den 10%                                                                                                    | Phương Vinh Phúc                                                  |             | .0                                                   | 0                                            | 0                                              |

Hình 101 Màn hình nhấn Tổng hợp lịch tổ chức Đại hội

| PHÀN N                      | AÈM THEO DÕI TIẾN TRÌNH ĐẠI H                      | ỘI ĐÁNG BỘ CÁC CẤP      | · Alada Ch                                          |                             | NGUYÊN THỊ HÀ<br>Đảng Bộ Quận Sa Dình |
|-----------------------------|----------------------------------------------------|-------------------------|-----------------------------------------------------|-----------------------------|---------------------------------------|
| Neshboard<br>Lich tố chức l | lat Quán lý báo cáo 🤟 👗 Quán lý donh mụ<br>Đại hội | c 🗸 🔹 Quân trị hệ thống | v 🔄 Lịch số chức Đại hội 🗸                          |                             |                                       |
| ng hợp lịch<br>xon cấp      | tố chức Đại hội                                    | v) (Berling)            | , <u>a</u> ) [Decideo                               | www.a)[tee                  | labut than kharinge.                  |
| ज्ञा                        | Tên tố chức Đáng                                   | Сар                     | Khu vục                                             | Thời gian 16 chức Đại hội   | Trang that                            |
| t                           | Đảng Bộ Quận Ba Đình                               | Hayen                   | Quận Ba Đình, Thành phố Hà Mội                      | Chie nhật, Ngây 19/0 1/2025 | Chus tổ chúc                          |
| 2                           | Dáng Bộ Phương Điện Biên                           | Xa                      | Phường Điện Biên, Quận Ba Đinh, Thành phố<br>Hà Nội | Thứ 6. Ngày 27/12/2024      | Dã tớ chức                            |
| 3                           | Đảng Bộ Phường Thành Công                          | ха                      | Thành phố Hà Nội                                    | Thil 5, Ngily 05/01/2025    | Dá tế chức                            |
| 4                           | Dáng 80 Phường Kim Mã                              | xa                      | Phường Kim Mỹ, Quận Ba Đinh, Thành phố<br>Hà Nội    | Thir 5, Ngily 16/01/2025    | Chus tố chức                          |
| 5                           | Dáng 85 Phường Phúc Ká                             | 20.                     | Thánh phố Hà Nội                                    | Chù nhật, Ngày 26/01/2025   | Chus tố chức                          |
|                             |                                                    |                         |                                                     | Tổng số 5 lịch đã đăng kỹ   | (1/1) 10/trary                        |

Hình 102 Màn hình Tổng hợp lịch tổ chức Đại hội

Bước 2: Tìm kiếm lịch tổ chức Đại hội

Cán bộ thực hiện nhập các thông tin cần tìm kiếm: Chọn cấp; Chọn trạng thái; Chọn từ ngày; Chọn đến ngày tổ chức Đại hội; nhập Tìm kiếm theo khu vực  $\rightarrow$  Hệ thống hiển thị kết quả thoả mãn điều kiện tìm kiếm

| Image     Chue tố chức     Trựch / 2025     Image     Image     Image       STT     Tiên tố chức Đảng     Cáp     Khu vực     That gian tố chức Đại hội     Trạng thải       1     Đảng 80 Duận Ba Đình     Huyện     Quận Ba Đình, Thành ghố Hu Nội     Chủ rhật, Ngày 19/01/2025     Chur tố chức       Trậng số Tlịch đã địng lới     1 / 1 0     Trạng thải          | Lịch tổ chức Đạ<br>ng hợp lịch tố | i hói<br>Í chức Đại hội |                  |                                |                            | 2              |
|----------------------------------------------------------------------------------------------------|-----------------------------------|-------------------------|------------------|--------------------------------|----------------------------|----------------|
| STT         Tille til chút: Dàng         Cáp         Mu vực         Thời gian tố chức Đại hội         Trạng thủi           1         Đảng 8ộ Duận Ba Đinh         Huyện         Quận Ba Đinh, Thành phố Hà Nội         Chú nhật, Ngày 15/01/2025.         Ohia tố chức           Tràng số Tlịch đã động lêj         1 / 1 0         10 / 1         10 / 1         10 / 1 | họn cấp                           | · Chue tố chức          | · ) [ 17/01/2025 | □ [ 19/01/20                   | 25 🗂 (Ha Noi               | R              |
| 1 Dùng 80 Quán Ba Đình Hughn Quán Ba Đình, Thành phố Hà Nội Chú nhật, Ngày 19/01/2025 Chúa tố chức<br>Tổng số 1 lịch đã đặng kỳ 1 7, 1 0, 10/1                                                                                                    | STT                               | Tân tố chức Đảng        | Cap              | Kitu vy:                       | Thời gian tố chức Đại hội  | Treng that     |
| Toka set Fich da dang ke = 1 / 1 > 10/                                                                                                    | 1                                 | Đảng 8ộ Quận Ba Đình    | Huyón            | Quận Ba Đình, Thành phố Hà Nội | Chú nhật, Ngày 19/01/2025  | Chua tố chức   |
|                                                                                                    |                                   |                         |                  |                                | Tiếng số 1 lịch đã đăng ký | 1 7 1 0 10/man |
|                                                                                                    |                                   |                         |                  |                                |                            |                |

Hình 103 Màn hình kết quả tìm kiếm lịch tổ chức Đại hội